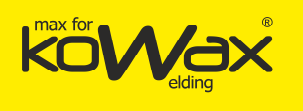

GeniMig<sup>®</sup>300/300DP – Návod k používání ver.2. 2018.01.31

KWXSTGM300/300DF

## GeniMig<sup>®</sup>300/300DP

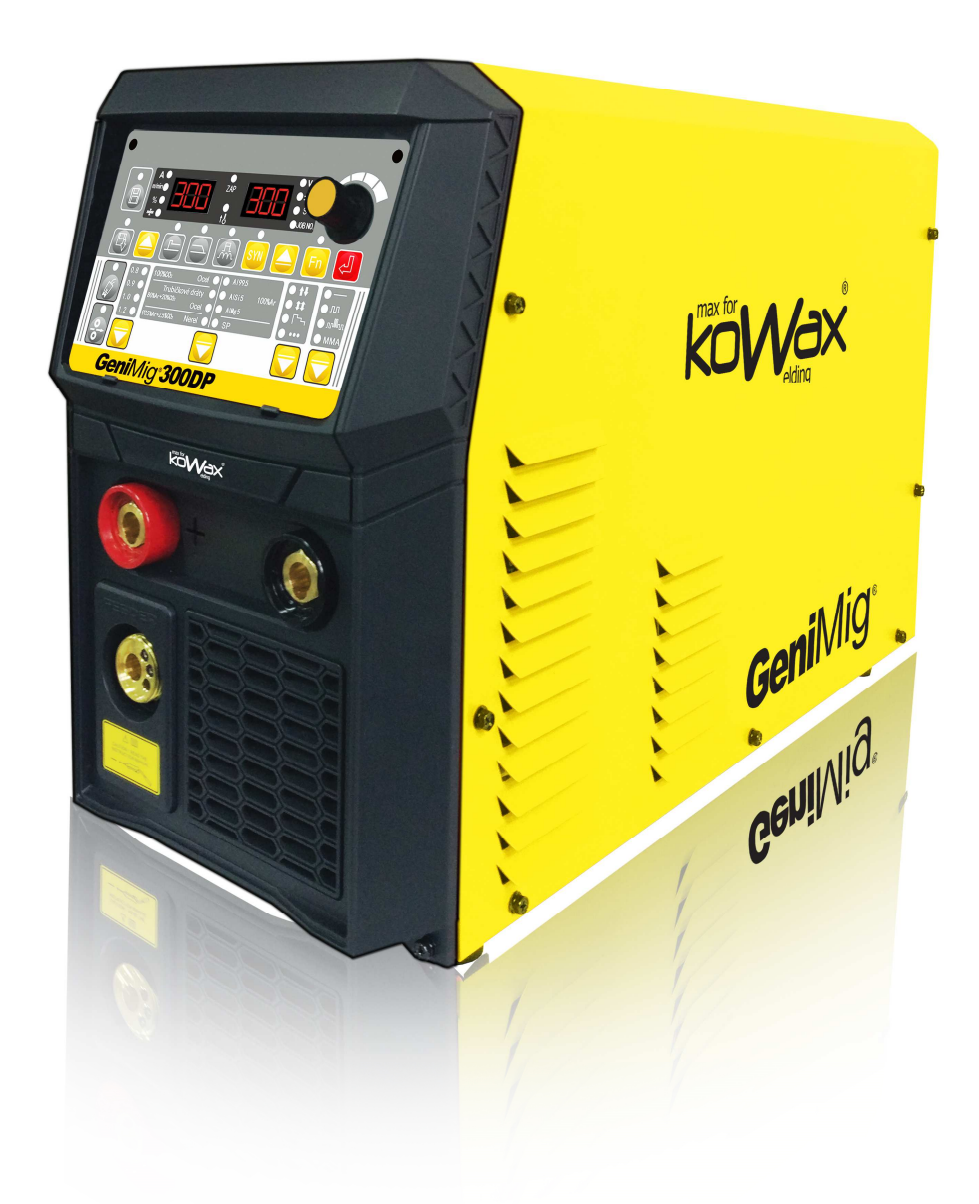

### CZ Návod k používání

Copyright © SVARMETAL s.r.o. 2018 Všechna práva jsou vyhrazena. Změna obsahu bez předchozího upozornění je vyhrazena.

Stránka 1 z 76

Generální distributor: SVARMETAL s.r.o., Skotnice 265, 742 59 Skotnice +420 608 911 611, <u>david.lucak@svarmetal.cz</u>, <u>www.KOWAX.cz</u>

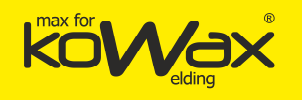

### Vysvětlivky piktogramů:

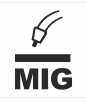

Svařování MIG/MAG – Zařízení pro svařování tavící se elektrodou v ochranné atmosféře plynu.

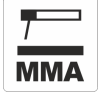

Svařování MMA – Zařízení pro svařování obalenou elektrodou.

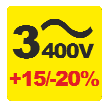

Vstupní napětí, 3 fáze, 400 V střídavých. (+15, -20%)

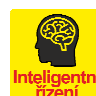

Inteligentní řízení svařovací energie.

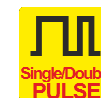

PULZ / DOUBLE PULZ

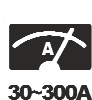

**Ocel** 

Nerez Hliník

+40°C 20% 300A

Zatěžovatel při teplotě okolí 40 °C, do zásahu tepelnou ochranou můžeme svařovat proudem 300 A po 2 minuty, potom 8 min.na chlazení.

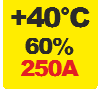

Zatěžovatel při teplotě okolí 40 °C, do zásahu tepelnou ochranou můžeme svařovat proudem 250 A po 6 minut, potom 4 min.na chlazení.

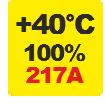

Zatěžovatel při teplotě okolí 40 °C, do zásahu tepelnou ochranou můžeme nepřetržitě svařovat proudem 217 A po 10 min.

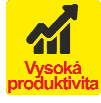

Vysoký zatěžovatel + Režim HD (High Deposit) + Vysoká podávací rychlost (až 28m/min.) + Ultra stabilní oblouk umožňují dosáhnout svařovací rychlost přes 2m/min

Režim HD (High Deposit) – odtavovací svařovací proces.

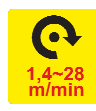

Vysoká podávací rychlost (až 28m/min.)

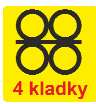

Podavač čtyřkladkový.

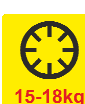

Podavač pro 15-18kg cívku D300 (cívka 300 mm v průměru).

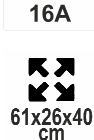

během 0,3 s.

Rychlost a inteligentní řízení svařovacího proudu (tvaru vlny), zajišťuje méně rozstřiku během svařování.

tavnou lázeň. Tvoří plný a kulatý svařovací spoj

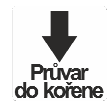

Bodování

Koncentrace oblouku, síla průvaru, stálý svařovací proud, umožňuje dosáhnout většího průvaru při svařování.

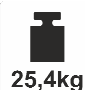

Hmotnost zařízení. Bez příslušenství (kabely, držáky elektrod, hořáky apod.).

Jištění (jistič 3f motorový pomalý, charakteristika C)

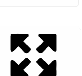

Rozměry (d x š x v) (mm)

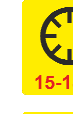

**MIG/MAG** Ø

0,6-1,2mm

Pro průmery drátu 0,6 ~1,2mm

180kHz digitální invertorová technologie.

Výstupní stejnosměrné napětí.

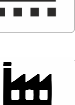

DC

180kHz DIGITAL I G B T inverter

Pro průmyslové použití.

Zákl.verze svařuje: uhlíkové oceli, nerezové oceli DP verze svařuje: uhlíkové oceli, nerezové oceli, slitiny hliníku

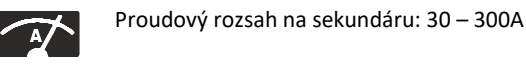

SYNERGIE (součinnost)

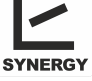

tato funkce umožňuje souběžně využívat několik funkcí svářečky zároveň.

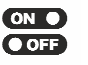

Dvoutakt-stisknutím tlačítka na hořáku se uvede svářečka do chodu, puštěním tlačítka se zastaví. Čtyřtakt – stisknutím tlačítka se spustí stroj a pak se tlačítko uvolní a svářečka zůstává v činnosti. Další

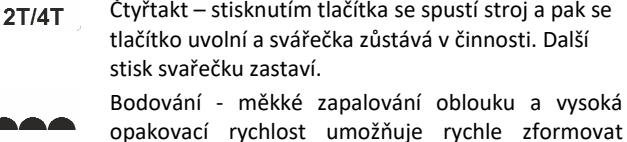

vysoko

Stránka 2 z 76

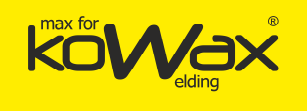

Prohlášení o vlastnostech/Declaration of Conformity

Dle/According to: Směrnice 2006/95/ES, platná od 16.1.2007 Směrnice 2004/108/ES, platná od 20.7.2007 RoHS směrnice 2011/65/ES, platná od 2.1.2013

1. Typ zařízení /Type of Equipment/:

#### Svařovací zdroj /Welding power source/

2. Typové označení /Type Designation etc./

#### KOWAX<sup>®</sup> GeniMig<sup>®</sup>300, ID: KWXSTGM300, od sériového čísla: 201801100001 KOWAX<sup>®</sup> GeniMig<sup>®</sup>300DP, ID: KWXSTGM300DP, od sériového čísla: 201801200001

3. Značka neb ochranná známka /Brand name or trade mark./

#### **KOWAX**®

4. Výrobce nebo jeho autorizovaný zástupce v EEA. /Manufacturer or his authorised representative established within the EEA./

#### SVARMETAL s.r.o. Frýdecká 819/44, 739 32 Vratimov, CZECH REPUBLIC, ID: 26850036, VAT: CZ26850036

5. Harmonizované normy: /Harmonised standard:/

EN60974-1, Svařování. Bezpečnostní požadavky pro zařízení k obloukovému svařování. Část 1: Zdroje svařovacího proudu EN60974-10, Zařízení pro obloukové svařování - Část 10: Požadavky na elektromagnetickou kompatibilitu (EMC)

Další informace: Omezené používání, zařízení třídy A, pro použití s oblastech jiných než obytných. Additional information: Restrictive use, Class A equipment, intended for use in locations other than residential.

# Vlastnosti výše uvedeného výrobku jsou ve shodě se souborem deklarovaných vlastností. Toto prohlášení o vlastnostech se v souladu s nařízením (EU) č. 305/2011 vydává na výhradní odpovědnost výrobce uvedeného výše.

The performance of the product identified above is in conformity with the set of declared performance/s. This declaration of performance is issued, in accordance with Regulation (EU) No 305/2011, under the sole responsibility of the manufacturer identified above.

#### Podepsáno za výrobce a jeho jménem:

Signed for and on behalf of the manufacturer by

[jméno/name] V [místo]/At [place] Dne [datum vydání]/on [date of issue] [podpis]/[signature] Tomáš KALINA Plzeň 04.01.2018

DIČ: CZ26850036

SVARMET Skotnice 25 DI ZEÌ 742 59 Skotr 420 607 177 171 IČ: 26850036

Generální distributor: SVARMETAL s.r.o., Skotnice 265, 742 59 Skotnice +420 608 911 611, <u>david.lucak@svarmetal.cz</u>, <u>www.KOWAX.cz</u>

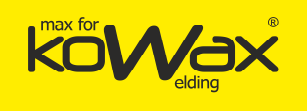

### DŮLEŽITÁ UPOZORNĚNÍ

Pouze osoba splňující kvalifikaci danou zákonem a kvalifikaci je oprávněná opravovat stroj

#### Není povolená žádná modifikace svařovacího stroje než doporučena výrobcem!

Před otevřením krytu stroje – vždy odpojit ze sítě!

Každých 6 měsíců otevřete stroj a jemně ho vyfoukejte stlačeným vzduchem. POZOR, NEPOUŽÍVEJTE STLAČENÝ VZDUCH O PŘILÍŠ VYSOKÉM TLAKU, ABY NEDOŠLO K MECHANICKÉMU POŠKOZENÍ ELEKTROSOUČASTÉK.

Společnost SVARMETAL s.r.o., Vám může poskytnout veškeré ochranné prostředky pro svářečské práce a přídavná zařízení.

Toto zařízení je navrženo a zkoušeno v souladu s mezinárodními a evropskými standardy EN 60974-1, EN 60974-10 (viz. prohlášení o vlastnostech). Servisní jednotka, která provedla servisní zákrok nebo opravu, má za povinnost zajistit, aby výrobek stále vyhovoval uvedeným normám a standardům.

Náhradní díly si možno objednat u nejbližšího prodejce značky KOWAX.

V souladu s 2002/96/ES o likvidaci elektrických a elektronických zařízení se musí elektrické zařízení, které dosáhlo konce životnosti, zlikvidovat v recyklačním zařízení. Jako osoba zodpovědná za zařízení máte povinnost informovat se o schválených sběrných místech.

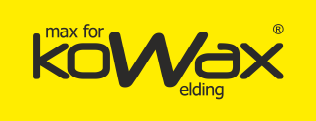

### Plně digitálně řízený invertorový CO<sub>2</sub>/MAG/MIG multifunkční integrovaný svařovací zdroj

SVARMETAL s.r.o. poskytuje svým zákazníkům všestrannou technickou podporu, mimo jiné i zřízení komunikace CAN, aktualizaci databáze svařovacích procesů, poprodejní servis i další služby. Uživatelé se mohou obrátit na nejbližšího zástupce společnosti SVARMETAL s.r.o., popř. na autorizovaného prodejce KOWAX<sup>®</sup>, nebo mohou kontaktovat společnost SVARMETAL s.r.o. přímo.

SVARMETAL s.r.o. Adresa: Skotnice 265, Skotnice, Česká republika PSČ: 742 59 Webová stránka: www.KOWAX.cz Zákaznická linka: +420 608 911 611 E-mail: david.lucak@svarmetal.cz

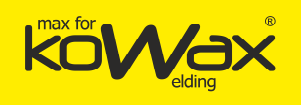

### Předmluva

Děkujeme vám, že jste si zakoupili plně digitální invertorový multifunkční svařovací zdroj CO2/MAG/MIG s, jež vyrobila společnost SVARMETAL s.r.o. (dále jen "svařovací zdroj").

V tomto návodu uvádíme opatření týkající se zapojení kabeláže uživatelem, nastavování parametrů, řešení obtíží i každodenní údržby. Před použitím si prosím tuto uživatelskou příručku důkladně pročtěte. Jen tak budete moci provést správnou instalaci svařovacího zdroje a zajistíte jeho řádnou obsluhu. Tuto příručku prosím uchovávejte v řádném stavu a na přístupném místě.

SVARMETAL s.r.o. tento produkt neustále vyvíjí a inovuje. V případě nesouladu mezi obsahem příručky a v ní uvedených parametrů a nákresů se řiďte skutečným produktem. Změna výrobku bez předchozího upozornění je vyhrazena. SVARMETAL s.r.o. si vyhrazuje právo na konečné rozhodnutí ve věci interpretace tohoto návodu.

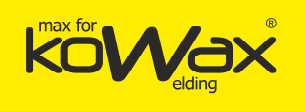

### Bezpečnostní opatření

### Bezpečnostní pokyny

Před použitím si prosím tento návod důkladně pročtěte. Pouze tak zajistíte správný chod produktu.

Při návrhu a výrobě tohoto svařovacího zdroje se důsledně dbalo na bezpečnost. Abyste mohli tento svařovací zdroj bezpečně používat a aby nedošlo k poranění vás nebo dalších osob ani k závažným nehodám, důsledně dodržujte pokyny uvedené v tomto návodu.

Při nesprávné obsluze svařovacího zdroje může dojít k poranění či nehodám.

Podle míry nebezpečí nebo poškození používáme následující značky.

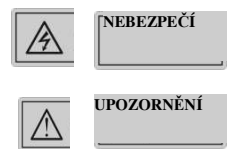

Řiďte se pokyny pro obsluhu, jinak může dojít ke smrtelnému nebo závažnému úrazu.

Dodržujte prosím pokyny uvedené v tomto návodu, jinak může dojít k středně závažnému nebo drobnému poranění či škodám na majetku.

### Pokyny pro instalaci

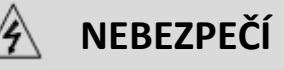

- Před opravami svařovacího zdroje musíte odpojit přívod napájení.
- Před manipulací se svařovacím zdrojem pomocí jeřábu se přesvědčte, zda je skříň stroje připevněna ke kostře.
- Instalujte na nehořlavé předměty. Uchovávejte mimo dosah hořlavých materiálů. Mohlo by dojít ke vzniku požáru.
- Neinstalujte do prostředí s výbušným plynem. Mohlo by dojít k výbuchu.
- Zapojení kabeláže smí provádět výhradně osoba s odbornou kvalifikací. Mohlo by dojít k úrazu elektrickým proudem.
- Ubezpečte se, svařovací zdroj je před prováděním kabeláže zcela odpojen od přívodu energie. Mohlo by dojít k úrazu elektrickým proudem.
- Zemnící kabel svařovacího zdroje je nutno uzemnit před prvním spuštěním. Mohlo by jinak dojít k úrazu elektrickým proudem.
- Skříň zdroje musí být před zapojením přívodu napájení osazena. Mohlo by jinak dojít k úrazu elektrickým proudem.
- Nedotýkejte se svorek pod napětím. Mohlo by dojít k úrazu elektrickým proudem.
- Se svařovacím zdrojem nemanipulujte, máte-li mokré ruce. Mohlo by dojít k úrazu elektrickým proudem.
- Výměnu dílů smí provádět výhradně odborník. Je zakázáno ponechávat v přístroji šrouby nebo kovové předměty. Mohlo by dojít k požáru.
- Po výměně ovládacího panelu je potřeba ještě před spuštěním správně nastavit parametry. Mohlo by jinak dojít ke škodám na majetku.
- Při zapojování nekrytých el.částí používejte kabelové spojky. Obalte je izolační páskou. Mohlo by jinak dojít k úrazu elektrickým proudem.
- Skříň svařovacího zdroje neotevírejte ve venkovních prostorách a za deště bez ochrany.

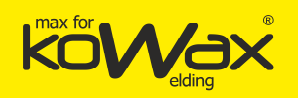

## 🛆 UPOZORNĚNÍ

- Při manipulaci dbejte na to, aby vám ovládací panel nespadl. Mohlo by dojít ke zranění nebo škodám na majetku.
- Při manipulaci se svařovacím zdrojem pomocí vysokozdvižného vozíku pevně zajistěte kola na svařovacím zdroji (pokud jsou osazena).
- Svařovací zdroj instalujte na plochu s dostatečnou nosností. V případě pádu by mohlo dojít k poranění nebo škodám na majetku.
- Je přísně zakázáno instalovat přístroj do prostor, kde se nacházejí vodovodní trubky nebo obdobná zařízení, z nichž může stříkat voda. Mohlo by dojít ke škodám na majetku.
- Do svařovacího zdroje nevkládejte šrouby, těsnění ani kovové elementy. Mohlo by dojít ke vzniku požáru nebo škodám na majetku.
- Dojde-li k poškození svařovacího zdroje, popř. pokud nejsou komponenty kompletní, nesmíte přístroj instalovat ani používat. Mohlo by dojít ke vzniku požáru nebo škod.
- Vidlici na přívodním kabelu je třeba pevně dotáhnout. Mohlo by jinak dojít ke škodám na majetku.

### Bezpečnostní opatření

#### NEBEZPEČÍ Z důvodu zajištění bezpečnosti smějí obsluhu provádět pouze osoby obeznámené s bezpečností obsluhy a mající • svářečské dovednosti. Nepoužívejte prosím svařovací zdroj k jiným účelům, než je svařování. Instalaci, uvedení do provozu a údržbu svařovacího stroje mohou provádět pouze odborníci (s příslušnými oprávněními). Pracovníci obsluhy, kteří mají voperován kardiostimulátor, se nesmějí přibližovat svařovacímu zdroji a svařovacímu pracovišti bez svolení lékaře. Nedotýkejte se částí pod napětím. Mohlo by dojít k úrazu elektrickým proudem. Nepoužívejte kabel s nedostatečným průřezem, nezaizolované vodiče ani kabely, které jsou jakkoli poškozené. • Při používání zdroje nedemontujte jeho skříň. • Noste prosím neporušené izolační rukavice, jež vykazují dobré izolační vlastnosti. Při použití ve vysokých nadmořských výškách přijměte vhodná bezpečnostní opatření. Pokud svařovací zdroj nepoužíváte, odpojte zdroj napájení i rozvaděč. Jestliže svařování provádíte v úzkém a stísněném prostoru, zajistěte si prosím dohled a dostatečnou ventilaci, popřípadě používejte dýchací přístroj. Mohlo by dojít k zadušení operátora v důsledku nedostatku kyslíku. Při svařovacím procesu vznikají škodlivé zplodiny a plyny. Proto prosím zajistěte dostatečné větrání nebo používejte dýchací přístroj. Mohlo by dojít k ohrožení vašeho zdraví. Nesvařujte tlakové nádoby, jako jsou trubky naplněné plynem nebo utěsněné nádrže. Části, které se zahřívají, udržujte mimo dosah hořlavých materiálů Svařování neprovádějte v okolí hořlavých materiálů. V místě svařování prosím rozmístěte hasicí přístroje. . Plynovou lahev upevněte pomocí speciálních konzol, jinak by mohlo dojít k jejímu převržení a následnému . poranění osob. Zabraňte kontaktu elektrody s plynovou lahví. Bezpečnostní tlakový (redukční) ventil používejte správným způsobem. Demontáž a údržbu redukčního ventilu mohou provádět výhradně odborníci. Nedotýkejte se ventilátoru, zařízení pro podávání drátu ani ostatních rotujících dílů. Mohlo by dojít k poranění osob. Během svařování nebo dohledu nad svařováním používejte osobní ochranné prostředky s dostatečnou ochranou proti poranění očí a pokožky obloukem. Používejte kožené ochranné rukavice pro svařování, oděvy s dlouhým rukávem, svařovací kamaše, zástěru, brýle nebo jiné ochranné prostředky, které brání škodám zapříčiněným obloukem, rozstřikem a svařovací struskou.

- V místě svařování osaď te ochranné bariery, jež zabrání poranění ostatních osob obloukem.
- Používejte nástroj pro zvukovou izolaci, jež brání nebezpečím plynoucím z hluku.

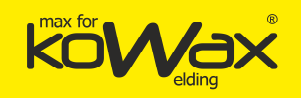

### \land UPOZORNĚNÍ

- Použití tohoto svařovacího zdroje pro úkony jiné než svařování se zakazuje.
- Na svařovací zdroj neumísťujte těžké předměty.
- Nezakrývejte ventilační otvory na svařovacím zdroji.
- Zdroj uložte na místo, kde nebude hrozit nebezpečí, že do něho spadne rozstřik nebo jiné kovové předměty.
- Přístroj udržujte ve vzdálenosti více jak 30 cm od stěny nebo ostatních svářečů.
- Abyste zabránili proudu vzduchu přímo na oblouk, používejte ochranný štít.
- Zajistěte kola (pokud je má zdroj osazena). Zabraňte samovolnému posunu svařovacího zdroje.
- Zabraňte rizikům plynoucím z elektromagnetického záření. Proveďte ochranu před elektromagnetickým zářením u kabelu i na pracovišti svařování.
- Úhel sklonu montážní roviny svařovacího zdroje musí být menší jak 15°. Zabráníte tak překlopení svařovacího zdroje.
- Stupeň krytí svařovacího zdroje je IP23S. Požadavky na pracovní prostředí jsou tyto:
  - Rozsah provozní teploty: -10 °C až +40 °C.
  - Rozsah teploty pro přepravu a skladování: -40 °C až +70 °C.
  - Rozsah provozní vlhkosti: Nesmí překročit 75 % relativní vlhkosti při 40 °C. Nesmí překročit 95 % relativní vlhkosti při 20 °C.
  - Nadmořská výška nesmí překročit 2000 m.
  - Pracovní prostředí nesmí být vystaveno zjevným mechanickým vibracím ani mechanickým nárazům.
  - Úhel sklonu svařovacího zdroje nesmí být větší jak 15°.
  - Obsah prachu, kovového prachu ani korozivních plynů nesmí překročit běžné hodnoty.
  - Svařovací zdroj nesmí být vystaven dešti. Srážková voda nesmí vniknout ani do ventilátoru.

### Bezpečnostní opatření pro likvidaci

Při likvidaci svařovacího zdroje pamatujte na to, že:

- při spalování elektrolytu v kondenzátorech na hlavním PCB (desce plošných spojů) může dojít k explozi;
- při spalování plastových dílů, jako je čelní panel, unikají jedovaté plyny;
- se zdrojem určeným k likvidaci se musí manipulovat jako s průmyslovým odpadem.

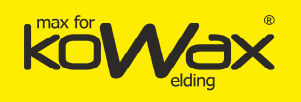

Obsah

#### OBSAH

| Kapitola I Obecné informace o výrobku                                                                                                    |                                                                                                    |
|----------------------------------------------------------------------------------------------------|----------------------------------------------------------------------------------------------------|
| 1.1 Stručný úvod                                                                                                    | 12                                                                                                    |
| 1.2 Stavba systému                                                                                                    | 12                                                                                                    |
|                                                                                                    |                                                                                                    |
| Kapitola II Instalace                                                                                                    |                                                                                                    |
| 2.1 Vybalení svařovacího zdroje                                                                                                    | 13                                                                                                    |
| 2.2 Požadavky na montáž                                                                                                    | 13                                                                                                    |
| 2.3 Pokyny pro manipulaci                                                                                                    | 14                                                                                                    |
| 2.4 Sériové (výrobní) číslo zdroje                                                                                                    | 14                                                                                                    |
| 2.5 Instalace zdroje a elektrické zapojení                                                                                                    | 14                                                                                                    |
| 2.5.1 Přívodní napájecí kabel 400V ~                                                                                                    | 14                                                                                                    |
| 2.5.2 Připojení svařovacího hořáku                                                                                                    | 15                                                                                                    |
| 2.5.3 Zapojení svařovacího kabelu (zemnícího kabelu) na straně svarku                                                                                                    | 15                                                                                                    |
| 2.5.4 Montáž drátu do podávání                                                                                                    | 16                                                                                                    |
| 2.5.5 Instalace svařovacího drátu                                                                                                    | 17                                                                                                    |
| 2.5.6 Nastavení přítlaku pro regulaci posuvu                                                                                                    | 17                                                                                                    |
| 2.5.7 Připojení přívodu plynu                                                                                                    | 18                                                                                                    |
|                                                                                                    |                                                                                                    |
| Kapitola III GeniMig <sup>®</sup> 300 Popis funkcí a ovládání                                                                                                    | 19                                                                                                    |
| 3.1 Ovládací panel                                                                                                    | 19                                                                                                    |
| 3.2 Tlačítka a ovladače                                                                                                    | 19                                                                                                    |
| 3.3 Podávání drátu                                                                                                    | 20                                                                                                    |
| 3.4 Detekce plynu (Gas Detection)                                                                                                    | 20                                                                                                    |
| 3 5 Režim Synergie/Ruční režim (Unitary/Senaration)                                                                                                    |                                                                                                    |
| Sis Kezini Syneigie, Kueini rezini (Onital y Separation)                                                                                                    |                                                                                                    |
| 3.6 Charakteristiky oblouku                                                                                                    | 21                                                                                                    |
| 3.6 Charakteristiky oblouku                                                                                                    | 21<br>22                                                                                                    |
| 3.6 Charakteristiky oblouku                                                                                                    | 21                                                                                                    |
| 3.6 Charakteristiky oblouku                                                                                                    | 21<br>                                                                                                    |
| <ul> <li>3.6 Charakteristiky oblouku</li></ul>                                                                                                    |                                                                                                    |
| <ul> <li>3.6 Charakteristiky oblouku</li></ul>                                                                                                    | 21<br>                                                                                                    |
| <ul> <li>3.6 Charakteristiky oblouku</li></ul>                                                                                                    |                                                                                                    |
| <ul> <li>3.6 Charakteristiky oblouku</li></ul>                                                                                                    |                                                                                                    |
| <ul> <li>3.6 Charakteristiky oblouku</li></ul>                                                                                                    |                                                                                                    |
| <ul> <li>3.6 Charakteristiky oblouku</li></ul>                                                                                                    |                                                                                                    |
| <ul> <li>3.6 Charakteristiky oblouku</li></ul>                                                                                                    | 21<br>22<br>34<br>34<br>35<br>35<br>36<br>37<br>38<br>39                                                                                                    |
| <ul> <li>3.6 Charakteristiky oblouku</li></ul>                                                                                                    | 21<br>22<br>34<br>34<br>35<br>35<br>36<br>36<br>37<br>38<br>39<br>41                                                                                                    |
| <ul> <li>3.6 Charakteristiky oblouku</li></ul>                                                                                                    | 21<br>22<br>34<br>34<br>35<br>35<br>35<br>36<br>37<br>38<br>39<br>                                                                                                    |
| <ul> <li>3.6 Charakteristiky oblouku</li></ul>                                                                                                    | 21<br>22<br>34<br>34<br>35<br>35<br>36<br>37<br>38<br>39<br>                                                                                                    |
| <ul> <li>3.6 Charakteristiky oblouku</li></ul>                                                                                                    | 21<br>22<br>34<br>34<br>35<br>35<br>35<br>36<br>37<br>38<br>39<br>41<br>41<br>44<br>63                                                                                                    |
| <ul> <li>3.6 Charakteristiky oblouku</li> <li>3.7 Interní funkce</li> <li>Kapitola IV GeniMig®300DP Popis funkcí a ovládání</li> <li>4.1 Svařovací panel</li> <li>4.2 Nastavení svařování</li> <li>4.3 Detekce plynu (Gas detection)</li> <li>4.4 Režim synergie/Ruční režim (Unitary/Separation)</li> <li>4.5 Charakteristiky oblouku</li> <li>4.6 Startovací parametry oblouku (Arc starting parameters)</li> <li>4.7 Parametry oblouku (Arc parameters)</li> <li>4.8 Nastavení svařování</li> <li>4.9 Uložení a vyvolání parametrů</li> <li>4.10 Interní funkce</li> </ul>                                                                                                    | 21<br>22<br>34<br>34<br>35<br>35<br>35<br>36<br>37<br>38<br>39<br>41<br>41<br>44<br>63<br>63                                                                                                    |
| <ul> <li>3.6 Charakteristiky oblouku</li></ul>                                                                                                    | 21<br>22<br>34<br>34<br>35<br>35<br>36<br>37<br>38<br>39<br>38<br>39<br>34<br>36<br>37<br>38<br>39<br>34<br>36<br>37<br>38<br>39<br>36<br>39<br>36<br>39<br>35<br>39<br>35<br>30<br>39<br>35<br>30<br>39<br>35<br>30<br>39<br>35<br>30<br>39<br>35<br>30<br>39<br>35<br>30<br>39<br>35<br>30<br>39<br>35<br>30<br>30<br>30<br>30<br>30<br>30<br>30<br>30<br>30<br>30<br>30<br>30<br>30 |
| <ul> <li>3.6 Charakteristiky oblouku</li> <li>3.7 Interní funkce.</li> </ul> Kapitola IV GeniMig <sup>®</sup> 300DP Popis funkcí a ovládání <ul> <li>4.1 Svařovací panel</li> <li>4.2 Nastavení svařování.</li> <li>4.3 Detekce plynu (Gas detection)</li> <li>4.4 Režim synergie/Ruční režim (Unitary/Separation)</li> <li>4.5 Charakteristiky oblouku</li> <li>4.6 Startovací parametry oblouku (Arc starting parameters)</li> <li>4.7 Parametry oblouku (Arc parameters)</li> <li>4.8 Nastavení svařování.</li> <li>4.9 Uložení a vyvolání parametrů</li> <li>4.10 Interní funkce.</li> </ul> Kapitola V Odstraňování problémů <ul> <li>5.1 Signalizace poruchy svařovacího zdroje</li> <li>5.2 Chybové kódy svařovacího zdroje a oprava chyb</li> </ul>                                                              | 21<br>22<br>                                                                                                    |
| <ul> <li>3.6 Charakteristiky oblouku</li> <li>3.7 Interní funkce</li> <li>Kapitola IV GeniMig<sup>®</sup> 300DP Popis funkcí a ovládání</li> <li>4.1 Svařovací panel</li> <li>4.2 Nastavení svařování</li> <li>4.3 Detekce plynu (Gas detection)</li> <li>4.4 Režim synergie/Ruční režim (Unitary/Separation)</li> <li>4.5 Charakteristiky oblouku</li> <li>4.6 Startovací parametry oblouku (Arc starting parameters)</li> <li>4.7 Parametry oblouku (Arc parameters)</li> <li>4.8 Nastavení svařování</li> <li>4.9 Uložení a vyvolání parametrů</li> <li>4.10 Interní funkce</li> </ul> Kapitola V Odstraňování problémů 5.1 Signalizace poruchy svařovacího zdroje 5.2 Chybové kódy svařovacího zdroje a oprava chyb                                                                                                  | 21<br>22<br>34<br>34<br>35<br>35<br>35<br>36<br>37<br>38<br>39<br>41<br>41<br>44<br>46<br>                                                                                                    |
| <ul> <li>3.6 Charakteristiky oblouku</li></ul>                                                                                                    | 21<br>22<br>34<br>34<br>35<br>35<br>36<br>37<br>38<br>39<br>41<br>41<br>44<br>44<br>46<br><b>63</b><br>63<br>63<br>63<br>63<br>63                                                                                                    |
| <ul> <li>3.6 Charakteristiky oblouku.</li> <li>3.7 Interní funkce.</li> <li>Kapitola IV GeniMig®300DP Popis funkcí a ovládání</li></ul>                                                                                                    | 21<br>22<br>34<br>34<br>35<br>35<br>35<br>36<br>37<br>38<br>36<br>37<br>38<br>36<br>37<br>38<br>36<br>                                                                                                    |
| <ul> <li>3.6 Charakteristiky oblouku</li></ul>                                                                                                    | 21<br>22<br>34<br>34<br>35<br>35<br>35<br>35<br>35<br>36<br>37<br>38<br>39<br>41<br>44<br>46<br>63<br>63<br>63<br>63<br>66<br>66<br>67<br>69                                                                                                    |
| 3.6 Charakteristiky oblouku         3.7 Interní funkce <b>Kapitola IV GeniMig®300DP</b> Popis funkcí a ovládání         4.1 Svařovací panel         4.2 Nastavení svařování         4.3 Detekce plynu (Gas detection)         4.4 Režim synergie/Ruční režim (Unitary/Separation)         4.5 Charakteristiky oblouku         4.6 Startovací parametry oblouku (Arc starting parameters)         4.7 Parametry oblouku (Arc parameters)         4.8 Nastavení svařování         4.9 Uložení a vyvolání parametrů         4.10 Interní funkce         5.1 Signalizace poruchy svařovacího zdroje         5.2 Chybové kódy svařovacího zdroje a oprava chyb         Kapitola VI Údržba         6.1 Každodenní údržba         6.2 Pravidelná kontrola         6.3 Poprodejní služby         Příloha I Technické specifikace | 21<br>22<br>34<br>34<br>35<br>35<br>35<br>36<br>37<br>38<br>39<br>41<br>41<br>44<br>46<br>63<br>63<br>63<br>63<br>63<br>63<br>63<br>63<br>71                                                                                                    |

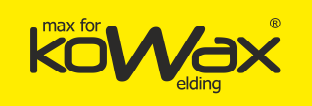

| Příloha III Tabulka nastavení systému | 73 |
|---------------------------------------|----|
| Příloha IV Rozpis                     | 74 |
| Záruční list ke svařovacímu zdroji    | 75 |

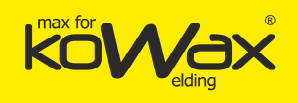

### Kapitola I Obecné informace o výrobku

### 1.1 Stručný úvod

Plně digitálně řízený multifunkční invertorový svařovací zdroj **GeniMig®300** a **GeniMig®300DP** se používá ke svařování automobilových sedadel, motocyklů, plechů, plechů střední tloušťky i pro podkladové svary plechů střední tloušťky.

- Je schopen svařovat v ochranné atmosféře MAG/MIG.
- Podle potřeb zákazníků lze nastavit speciální svařovací metody.
- Využívá technologii se třemi úrovněmi proudu s frekvenčním měničem až 180 kHz.
- Lze ho využít pro svařování různých materiálů, mimo jiné také uhlíkové oceli, nerezové oceli, pozinkovaných plechů, čistého hliníku, hliníkových slitin a dalších materiálů.

### 1.2 Stavba systému

Stavbu systému svařovacího zdroje znázorňujeme na obrázku 1-1.

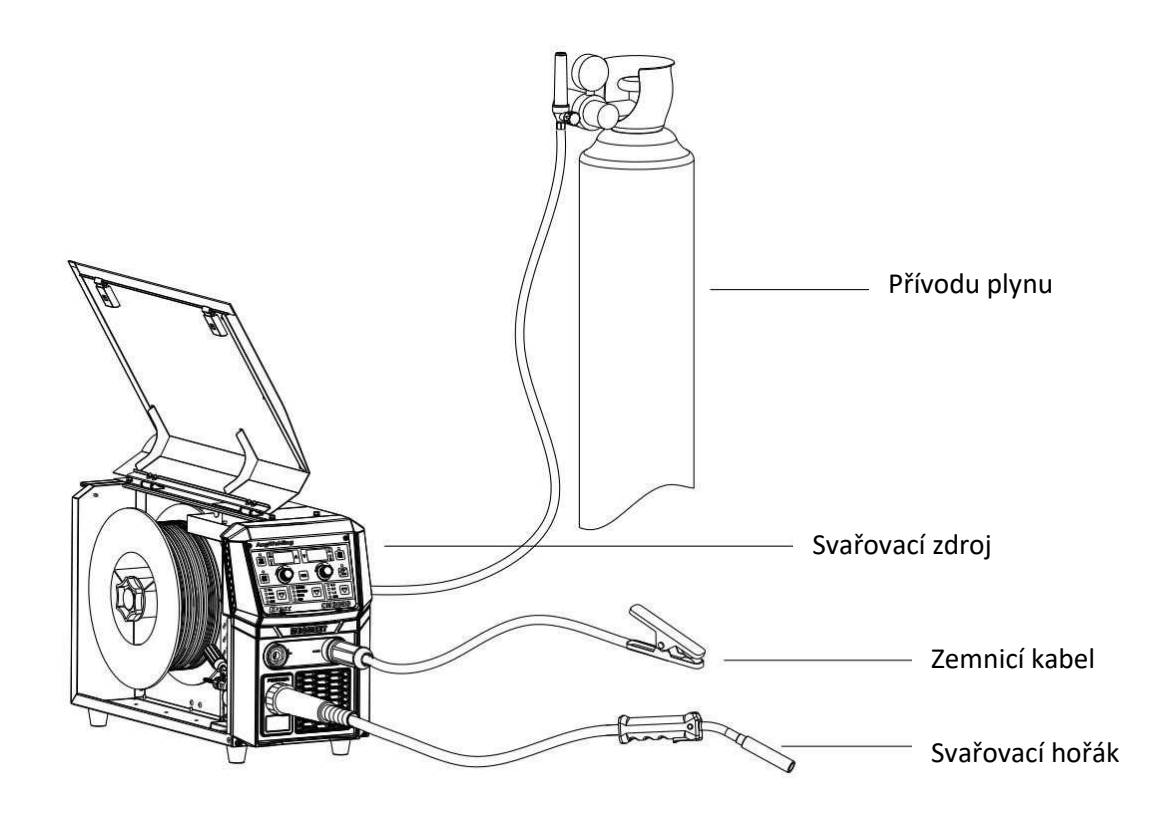

Obr. 1-1 Stavba systému

CZ

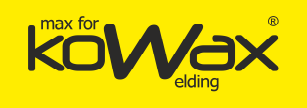

### Kapitola II

### Instalace

V této kapitole popisujeme požadavky na svařování i pracovní kroky a bezpečnostní opatření.

### 2.1 Vybalení svařovacího zdroje

Otevřete krabici a proveďte kontrolu.

- 1. Ještě před otevřením se prosím přesvědčte, zda není vnější obal výrobku poškozen.
- 2. Poté, co krabici otevřete, prověřte, zda jsou díly a zařízení svařovacího zdroje v pořádku.
- 3. Obalové materiály lze recyklovat a znovu použít.

### 2.2 Požadavky na montáž

#### • Požadavky týkající se životního prostředí

Při výběru montážního prostředí musíte zohlednit následující body:

- Svařovací zdroj musíte montovat v dobře větraných prostorách, které jsou vystaveny vibracím nepřekračujícím 5,9 m/s<sup>2</sup> (0,6 g).
- 2. Svařovací zdroj neukládejte na místa, kde je hodně prachu či kovového prášku.
- 3. Montáž do prostředí s nebezpečím výbuchu či do prostor s korozivními plyny se zakazuje.
- Jestliže teplota prostředí překročí 40 °C nebo bude-li mimo rozpětí -10 °C až +40 °C, je nutno zajistit nucený odvod tepla nebo použití omezit.
- 5. Vlhkost nesmí překročit 95 % (nekondenzující).
- 6. Místo svařování nesmí být vystaveno proudům vzduchu. V případě potřeby použijte štít proti proudění vzduchu. Mohlo by dojít k narušení svařovacího procesu (např.: ochranné atmosféry tavné lázně).
- 7. Přístroj chraňte před deštěm a přímým slunečním svitem.
- 8. Máte-li jakékoli zvláštní požadavky na instalaci, obraťte se prosím na nás a předem tyto požadavky projednejte.
- 9. Prostorové požadavky na montáž: Doporučujeme vám, abyste svařovací zdroj umístili do vyhrazeného prostoru, jehož popisujeme v tabulce 2-1.

#### Tabulka 2-1: Vyhrazený prostor pro montáž svařovacího zdroje

|                   | Zepředu | Shora  | Nalevo | Napravo | Vzadu  |
|-------------------|---------|--------|--------|---------|--------|
| Vyhrazený prostor | ≥ 20cm  | ≥ 40cm | ≥ 60cm | ≥ 20cm  | ≥ 20cm |

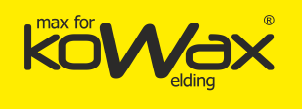

### 2.3 Pokyny pro manipulaci

Před manipulací se svařovacím zdrojem se ubezpečte, zda je odpojen přívod napájení v rozváděči a odpojte kabel ke svařovacímu zdroji.

### 2.4 Sériové (výrobní) číslo zdroje

Sériové číslo přístroje je jedinečný kód, jenž je vyznačen na typovém štítku. Sériové číslo je velice důležité v případě oprav a objednávání zařízení.

### 2.5 Instalace zdroje a elektrické zapojení

#### Bezpečnostní varování

- 1. Zapojení může provádět pouze kvalifikovaný a odborný elektrikář.
- 2. Elektrické zapojení se smí provádět po odpojení rozvaděče. Jen tak lze zajistit bezpečnost.
- 3. Používejte prosím určené kabely.
- 4. Zařízení ani jeho částí se nedotýkejte mokrýma rukama.
- 5. Na kabel nepokládejte žádné těžké předměty.

6. Je pravděpodobné, že kovové vodovodní potrubí není dokonale uzemněno. Nepoužívejte ho pro připojení bezpečnostního zemnícího vodiče.

7. Svařovací zdroj připojte k odpovídajícímu svařovacímu hořáku a redukčnímu ventilu KOWAX<sup>®</sup>, jinak bude narušen svařovací výkon a kvalita svařování.

8. Namontujte prosím proudový chránič, pracujete-li ve vlhkém prostředí nebo na železné konstrukci.

### 2.5.1 Přívodní napájecí kabel 400V ~

Tento svařovací zdroj je vybaven třímetrovým napájecím kabelem (včetně vidlice). Zapojení přívodního kabelu do výstupu rozvaděče smí provádět pouze odborný elektrikář. Zajistěte si ho.

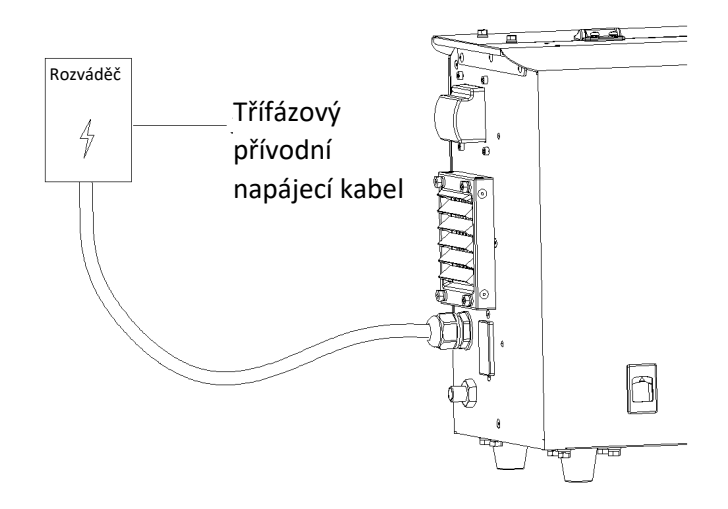

Obr. 2-1 Schematický nákres strany přívodu napájení 400V~

CZ

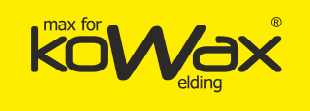

### 2.5.2 Připojení svařovacího hořáku

Svařovací hořák zarovnejte a vložte do konektoru na předním panelu svařovacího zdroje. Utáhněte ho po směru hodinových ručiček. Svařovací pistoli namiřte na zásuvku v předním panelu svařovacího zdroje.

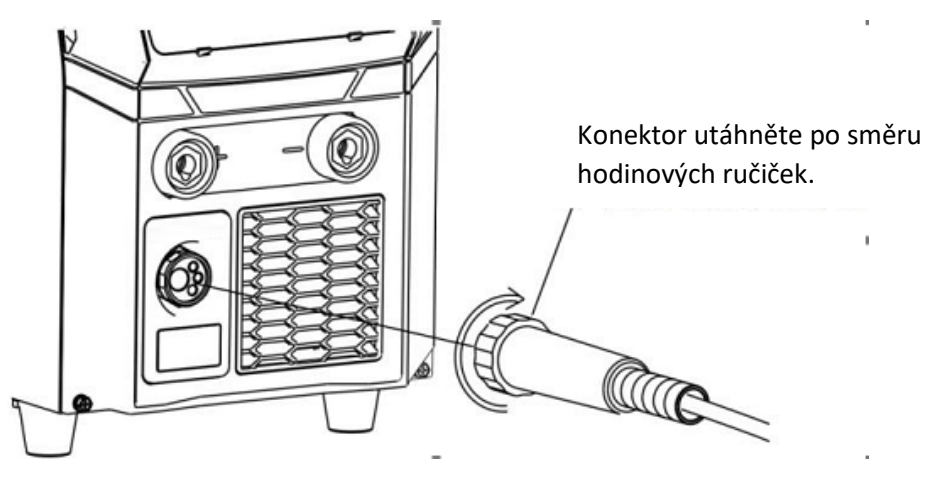

Obr. 2-2. Schéma zapojení svařovacího hořáku

### 2.5.3 Zapojení svařovacího kabelu (zemnícího kabelu) na straně svarku

Vložte rychlospojku svařovacího kabelu na straně svarku do záporné zástrčky, jak to znázorňujeme na obr. 2-3. Připevněte druhý konec k svarku. Obrobek by měl být co největší. Na povrchu svarku se nesmějí vyskytovat nečistoty ani ostré hroty. Došlo by totiž ke spálení svařovacích kleští.

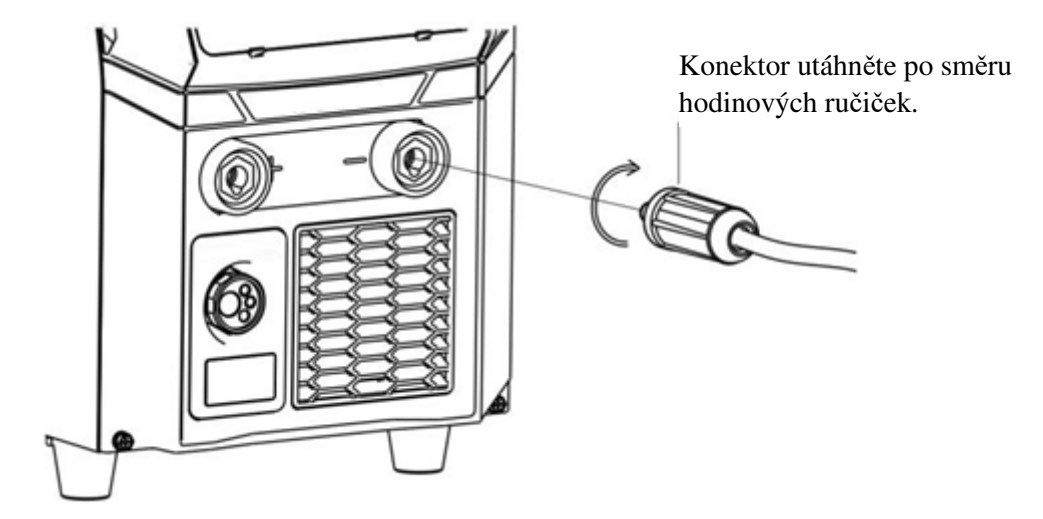

Obr. 2-3: Schematický diagram zapojení svařovacího kabelu na straně svarku

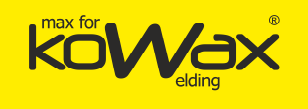

#### Upozornění

Doporučovaný průřez zemnícího kabelu je minimálně 25 mm<sup>2</sup>. Jen tak zajistíte účinnost svařování a dlouhou životnost zemnícího kabelu.

### 2.5.4 Montáž drátu do podávání

#### • GeniMig<sup>®</sup>300/GeniMig300DP

Otočte ovladačem přítlaku na kladce proti směru hodinových ručiček a sejměte ji. Osaďte kladku pro daný průměr drátu. Poté nasaďte zpět horní kladky a utáhněte ovladač přítlaku ho po směru hodinových ručiček. Průměr drátu je vyznačen na kladce.

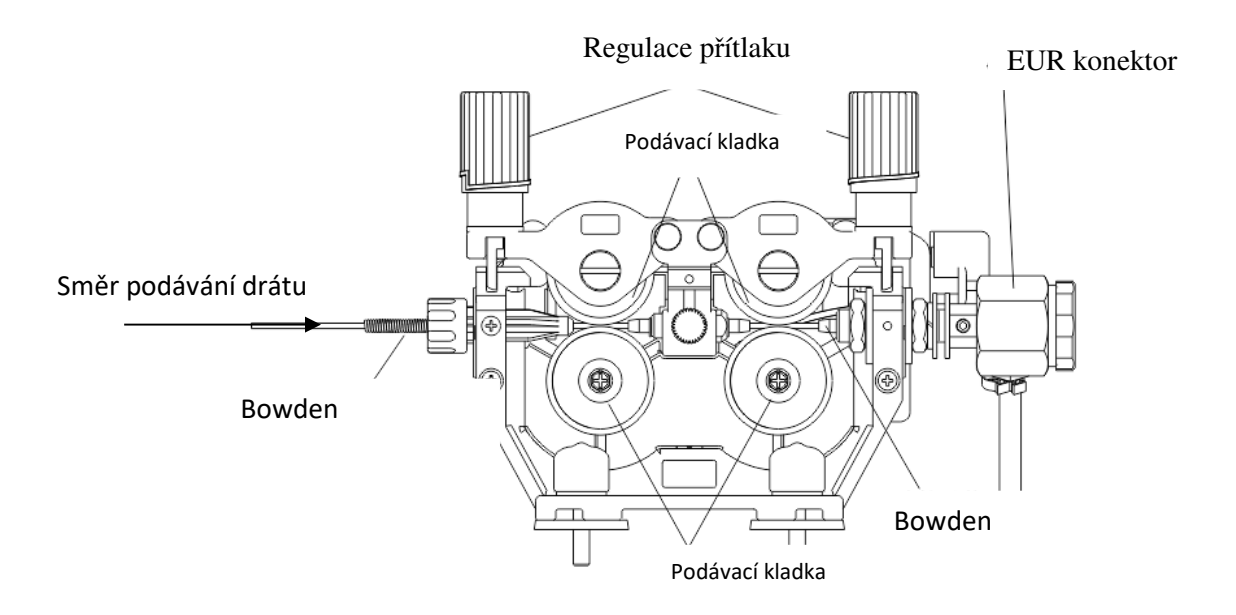

Obr. 2-4 GeniMig300/GeniMig300DP Schematický nákres mechanismu pro posun drátu

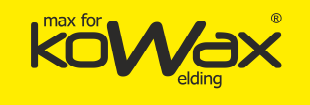

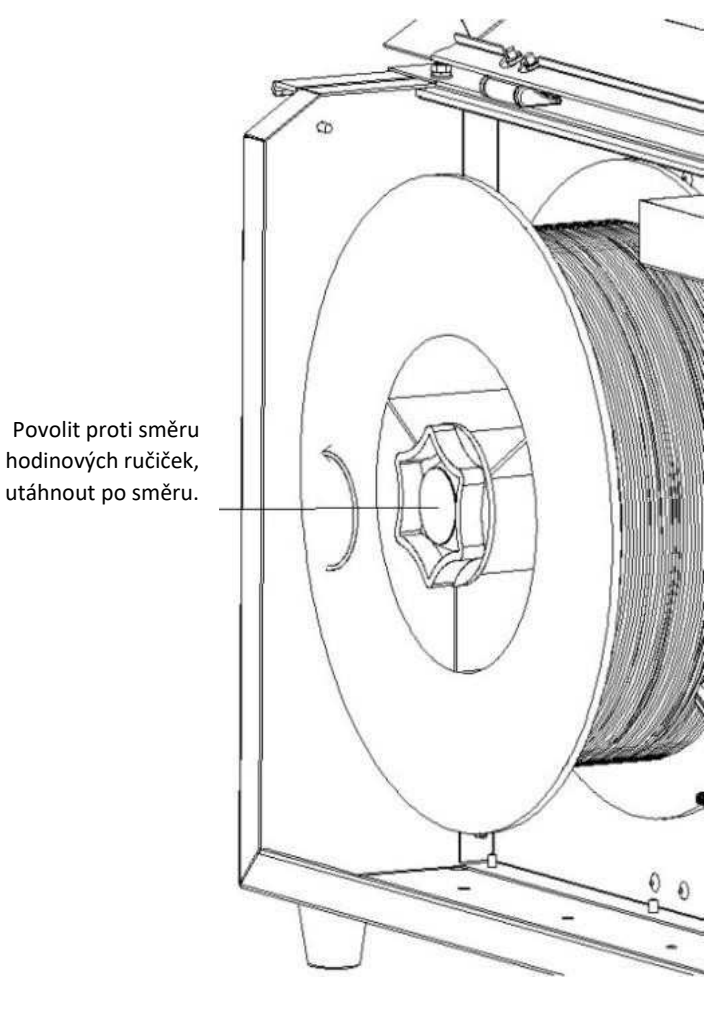

### 2.5.5 Instalace svařovacího drátu

 Otočte koncovkou na hřídeli cívky se svařovacím drátem proti směru hodinových ručiček a koncovku uvolněte.

2. Vyjměte cívku s drátovou elektrodou (svařovacím drátem).

3. Řádně nainstalujte cívku s drátem.

4. Odstraňte zohýbanou část drátu. Uštípnutý drát nesmí spadnout do přístroje. Natáhněte asi 20 cm drátu. Zkontrolujte, zda se na konci této části nenacházejí ostré hrany, které by bylo potřeba vyhladit. Zabraňte poškození průvlaku pro podávání drátu či kontaktní špičky svařovacího hořáku.

5. Vytáhněte část svařovacího drátu z bowdenu pro přívod drátu. Protáhněte ho ze zadního přívodního bowdenu otvorem a trubičkou pro protažení drátu až ke svařovacímu hořáku.

6. Přidržte tl.drát na hlavním panelu zdroje a posunujte svařovací drát na konec svařovacího hořáku. V případě prokluzu nebo zploštění drátu zvyšte přítlak.

### 2.5.6 Nastavení přítlaku pro regulaci posuvu

Nastavte ovladačem přítlaku tak, aby svařovací drát rovnoměrně procházel přívodním vedením drátu a kontaktní špičkou až ke konci svařovacího hořáku. Jakmile svařovací drát projde, aplikujte takový tlak, aby neprokluzoval. Pokud je tlak na ovladač přítlaku příliš silný a může způsobit rozdrcení svařovacího drátu. Vlivem opotřebení kladek drátem vzniká vyšší odpor, čímž dojde k větší nestabilitě svařování. Tlačnou sílu prosím upravujte přiměřeně.

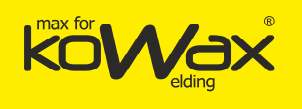

### 2.5.7 Připojení přívodu plynu

Připojte jeden konec plynové hadice svařovacího zdroje a utáhněte hadicovou koncovku plynové hadice. Připojte druhý konec ke konektoru pro plynovou hadici u redukčního ventilu KOWAX<sup>®</sup> a utáhněte hadicovou svorku plynové hadice. Situaci znázorňujeme na obr. 2-5.

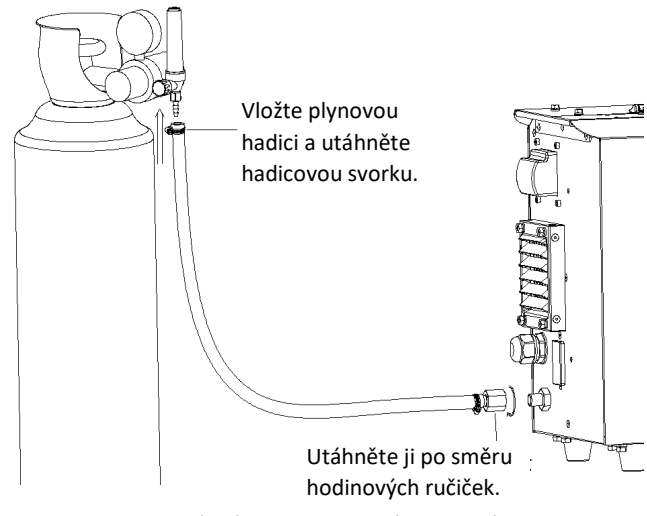

Obr. 2-5 Schematický nákres zapojení plynové hadice.

#### 🛄 Upozornění

- 1. Pracujete-li s ochranným plynem CO<sup>2</sup>, používejte bezpečnostní tlakový (redukční) ventil.
- 2. Plynové hadice na koncovkách svařovacího zdroje a redukčního ventilu KOWAX<sup>®</sup> musejí být pevně uchyceny, jinak by mohlo dojít k úniku.

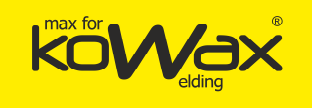

### Kapitola III GeniMig<sup>®</sup>300 Popis funkcí a ovládání

### 3.1 Ovládací panel

Popis funkcí panelu svařovacího zdroje je znázorněn na obr. 3-1.

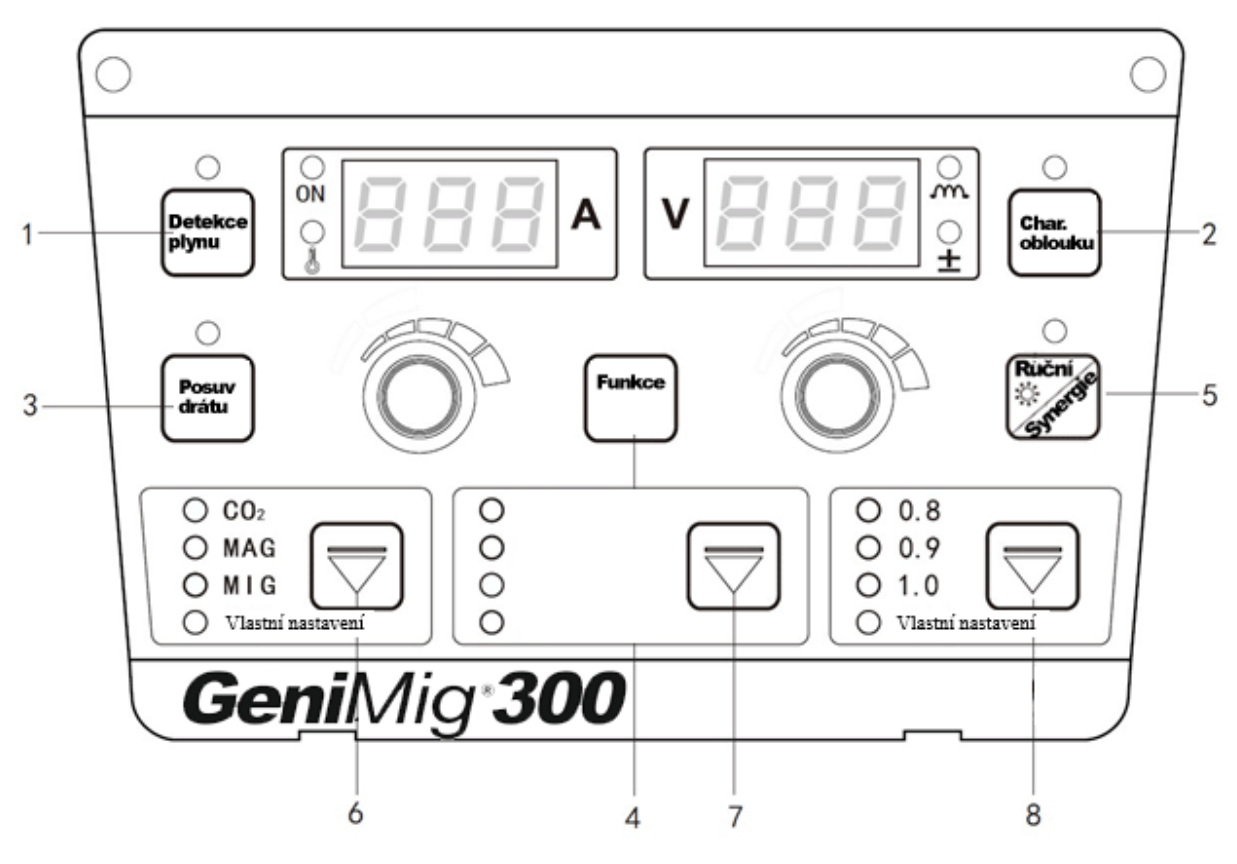

Obr. 3-1 Popis funkcí panelu

### 3.2 Tlačítka a ovladače

Tlačítka se ovládají buď krátkým, nebo dlouhým stiskem. Při dlouhém stisku je potřeba tlačítko zmáčknout na více jak 3 sekundy. Až poté dojde k odezvě systému.

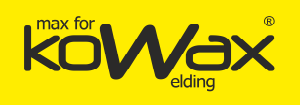

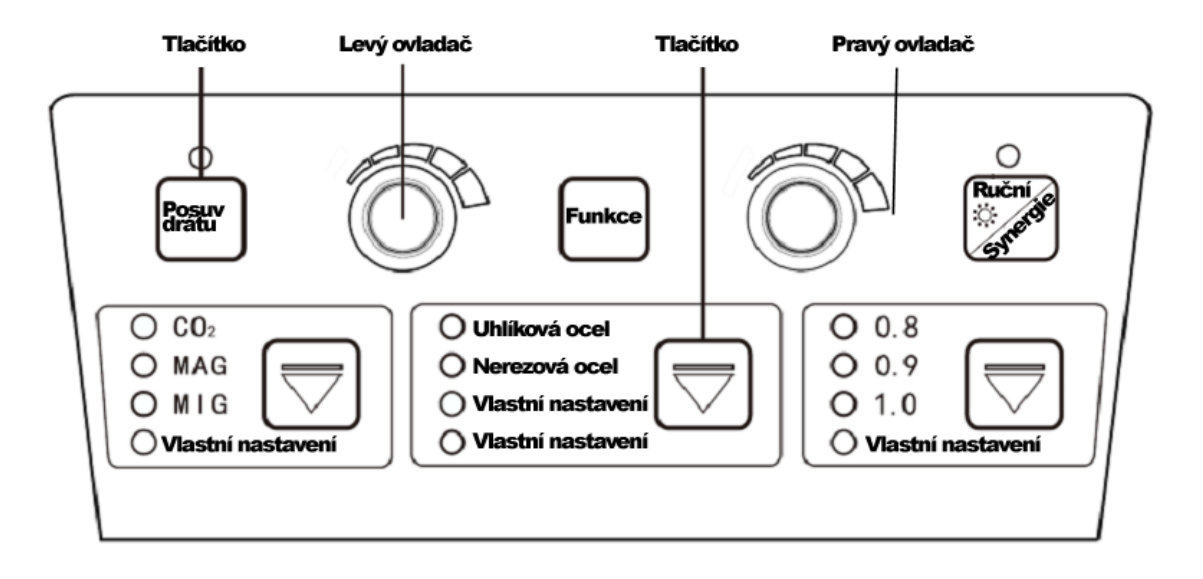

Obr. 3-2 Tlačítka a ovladače

### 3.3 Podávání drátu

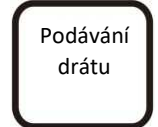

Svařovací drát je unášen ke konci svařovacího hořáku, (pokud není zdroj ve stavu svařování).

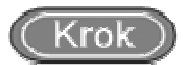

- Stiskněte funkční tlačítko a rozsvítí se LED dioda. Maximální rychlost posuvu drátu činí 8 m/min.
- 2. Po uvolnění tohoto tlačítka LED dioda zhasne a posun drátu se zastaví.

### 3.4 Detekce plynu (Gas Detection)

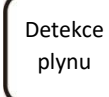

Umožňuje zkontrolovat přítomnost plynu a změřit jeho průtok.

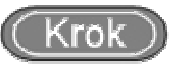

- 1. Stiskněte funkční tlačítko. LED dioda se rozsvítí a plyn začne proudit. Poté lze změřit průtoku plynu. Funkce detekce plynu se automaticky vypne po 30 sekundách.
- 2. Stiskněte toto tlačítko ještě jednou. Detekce plynu se okamžitě zastaví.

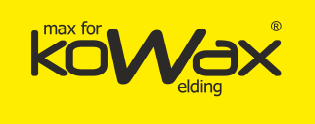

### 3.5 Režim Synergie/Ruční režim (Unitary/Separation)

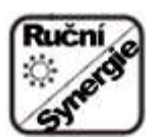

V režimu Synergie bude LED dioda nad tlačítkem neustále svítit. Po stisknutí se zobrazí hodnota změny synergie na pravé znakové výbojce (digitronu).

- Režim Synergie (Unitary): Svařovací napětí se bude měnit podle změny proudu. Modifikovaná hodnota standardního napětí v synergickém režimu je 0. Rozsah změn napětí činí ±30.
- Ruční (Separation): Svařovací napětí se mění ručně.

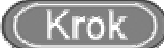

- 1. Zmáčkněte a přidržte toto tlačítko na dobu 3 sekundy. Dostanete se do vnitřní nabídky.
- Levým ovladačem O<sup>n</sup> na panelu přepněte na FC 3 (přepínač Unitary/Separation = Synergie/Ruční).
- 3. Pravým ovladačem O<sup>D</sup> na pravé straně přepínejte mezi režimy Unitary/Separation
  - (Synergie/Ruční). Výchozí hodnota je OFF (Unitary = Synergie)

#### Dozornění

V synergickém režimu musí být standardní hodnota napětí nastavena na nulu. Vztah mezi proudem a napětím daný výrobcem se realizuje při standardní hodnotě.

### 3.6 Charakteristiky oblouku

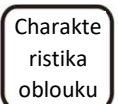

Charakteristiky oblouku mají vliv na jeho tvrdost. Tvrdost elektrického oblouku narůstá při úpravě v kladném směru. Tvrdost elektrického oblouku klesá s úpravou v záporném směru.

Charakteristiky elektrického oblouku popisujeme v tabulce 3-1 a na obr. 3-3.

| Charakteristiky<br>elektrického oblouku | Funkce                                                                                                    |  |  |
|-----------------------------------------|----------------------------------------------------------------------------------------------------|--|--|
| 0 (výchozí hodnota)                     | Obecná výchozí hodnota vlastností oblouku.                                                                                                    |  |  |
| 0-9 (tvrdý elektrický<br>oblouk)        | Průvar je hluboký. Snadno se dosáhne plného průvaru. Hodnoty jsou<br>vhodné pro svařování ve všech polohách a pro vysokorychlostní svařování. |  |  |

Tabulka 3-1 Popis vlastností elektrického oblouku

Stránka 21 z 76

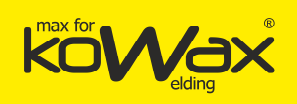

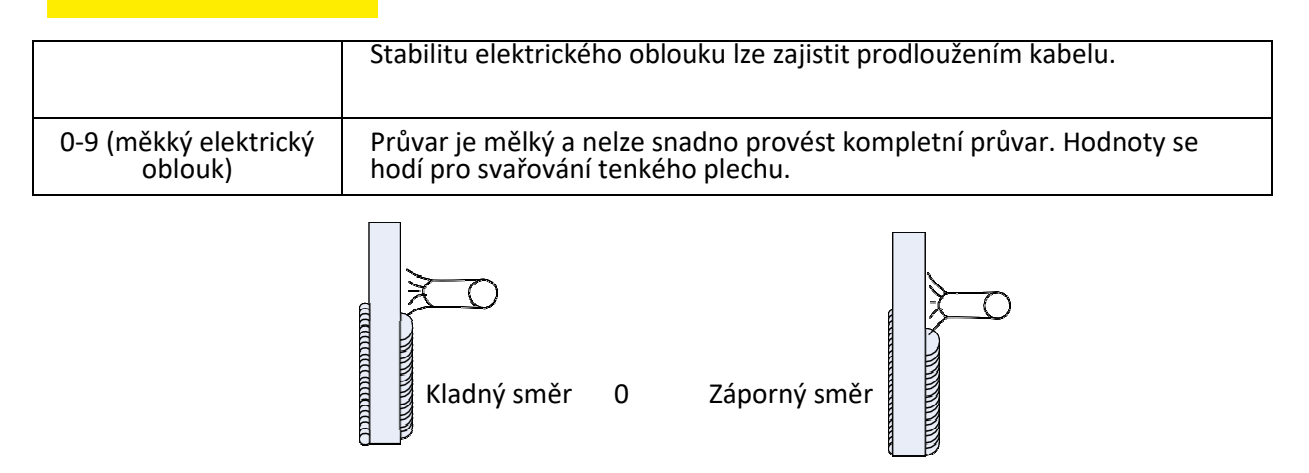

Obr. 3-3 Schematický nákres vlastností elektrického oblouku

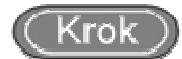

- 1. Stiskněte toto funkční tlačítko. LED dioda se rozsvítí a funkce vlastností elektrického oblouku se aktivuje.
- 2. Za této situace se zároveň rozsvítí LED dioda M. Můžete nastavit rozsah

vlastností elektrického oblouku v hodnotách -9 - 0 - +0. Stačí otáčet ovladačem na pravé straně panelu.

### 3.7 Interní funkce

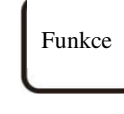

Tento přepínač se používá pro zadávání interních funkcí.

(Krok)

- 1. Zmáčkněte a přidržte toto tlačítko na dobu 3 sekundy. Dostanete se do interní nabídky. Stisknutím tlačítka se dostanete z interní nabídky.
- 2. Po vstupu do interní nabídky můžete otáčením levého ovladače Urupravovat levý

digitron (červený displej), pravým ovladačem 🤍 upravujete pravý digitron.

- 3. Po nastavení všech kroků stiskněte toto tlačítko a vystupte z interní nabídky.
- Podrobné informace o interní nabídce uvádíme v tabulce 3-2.

| Kód<br>funkce | Název funkce a její význam   | Rozsah<br>nastavení | Délka<br>kroku | Výchozí hodnota |
|---------------|------------------------------|---------------------|----------------|-----------------|
| F01           | Obnovení továrního nastavení |                     |                |                 |
| F10           | Rychlost podávání drátu      | 1,4 - 18 m/min.     | 0,1 m/min.     | 2,4 m/min.      |

#### Tabulka 3-2 Interní nabídka

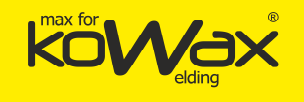

| F11 | Doba předfuku plynu                                                        | 0-25 s         | 0,1 s      | 0 s                    |
|-----|----------------------------------------------------------------------------|----------------|------------|------------------------|
| F12 | Doba pozvolného rozběhu                                                    | 0,001-0,999 s  | 0,001 s    | Automatické párování   |
| F13 | Přechodový čas rychlosti posuvu drátu                                      | 0,01-9,99 s    | 0,01 s     | 0,1 s                  |
| F14 | Zpoždění dodávky plynu                                                     | 0-25 s         | 0,1 s      | 1 s                    |
| F15 | Pomalý posuv drátu                                                         | 1,4 - 8 m/min. | 0,1 m/min. | Automatické párování   |
| F20 | Nastavení stejnosměrného napětí<br>funkce Burn Back                        | 12-30 V        | 0,1 V      | 12 V                   |
| F21 | Nastavitelná doba dohoření svářecího<br>drátu (Burn back)                  | 0,00 - 1,00 s  | 0,01 s     | Automatické párování   |
| F22 | Doba přerušení stejnosměrného<br>proudu                                    | 0,00 - 1,00 s  | 0,01 s     | 0,24 s                 |
| F23 | Rychlý nárůst stejnosměrného<br>svařovacího zkratového proudu              | 1-300          | 1          | Automatické párování   |
| F24 | Rychle nárůst amplitudy<br>stejnosměrného zkratového<br>svařovacího proudu | 0-500 A        | 1 A        | Automatické párování   |
| F50 | Doba hoření                                                                | 0-10 s         | 0,1 s      | Dočasně neotevřeno     |
| F51 | Doba vzdálení oblouku                                                      | 0-10 s         | 0,1 s      | Dočasně neotevřeno     |
| F52 | MMA zapalovací proud                                                       | 0-400 A        | 1 A        | 300 A                  |
| F53 | MMA proud Hot startu                                                       | 0-60 A         | 1 A        | 50 A                   |
| F54 | MMA ARC FORCE                                                              | 0-50 A         | 1 A        | 30 A                   |
| F55 | Ovládání svařovacího stejnosměrného<br>napájení                            | 0-200          | 1          | 0                      |
| FB0 | Číslo verze softwaru a hardwaru                                            |                |            |                        |
| FB1 | Logování chyb                                                              | 0-199          |            |                        |
| FB2 | Číslo modelu                                                               |                |            |                        |
| FC0 | Režim vysokorychlostního<br>svařování/standardní režim                     |                |            | OFF (standardní režim) |
| FC2 | Volič funkcí MMA                                                           |                |            | OFF                    |
| FC3 | Přepínač synergického a ručního režimu                                     |                |            | OFF (Synergie)         |

#### • Podávání drátu (F10)

Jedná se o rychlost podávání drátu před aktivací oblouku.

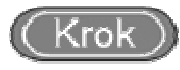

1. Stiskněte a přidržujte tlačítko "Funkce" po dobu 3 s. Dostanete se do interní nabídky.

Otočením levého ovladače Ora panelu nastavte hodnotu F10.

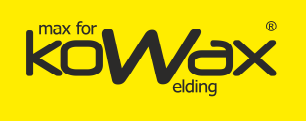

- Otočte pravým ovlaačem na panelu a nastavte parametry funkce F10, jak to uvádíme v 2. tabulce 3-3.
- Stiskněte funkční tlačítko. Vystoupíte tak z interní nabídky. Nastavení parametrů 3. funkce F10 se dokončí.

#### Tabulka 3-3 Parametr posunu drátu

| Název funkce | Jednotka | Rozsah nastavení | Délka kroku | Výchozí hodnota |
|--------------|----------|------------------|-------------|-----------------|
| F10          | m/min.   | 1,4-18m/min.     | 0,1 m/min.  | 2,4 m/min.      |

#### Doba předfuku plynu (F11)

Doba předfuku plynu je doba sání před aktivací oblouku.

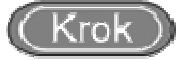

Stiskněte a přidržujte tlačítko "Funkce" po dobu 3 s. Dostanete se do interní nabídky. 1.

na panelu nastavte hodnotu F11. Otočením levého ovladače

- Otočte pravým ovladačem na panelu a nastavte parametry funkce F11, jak to 2. uvádíme v tabulce 3-4.
- 3. Stiskněte funkční tlačítko. Vystoupíte tak z interní nabídky. Nastavení parametrů funkce F11 se dokončí.

|              | 4. 1     | Tabulka 3-4 Parametr | doby předfuku plynu |                 |
|--------------|----------|----------------------|---------------------|-----------------|
| Název funkce | Jednotka | Rozsah nastavení     | Délka kroku         | Výchozí hodnota |
| F11          | S        | 0-25 s               | 0,1 s               | 0,2 s           |

#### Doba pozvolného rozběhu (F12)

Otočením levého ovladače

Dobou pozvolného rozběhu se rozumí doba mezi pomalou rychlostí podávání drátu a rychlostí podávání drátu při hoření nebo rychlostí podávání svařovacího drátu.

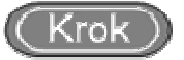

Stiskněte a přidržujte tlačítko "Funkce" po dobu 3 s. Dostanete se do interní nabídky. 1.

na panelu nastavte hodnotu F12.

- na panelu a nastavte parametry funkce F12, jak to Otočte pravým ovladačem 🔌 2. uvádíme v tabulce 3-5.
- 3. Stiskněte funkční tlačítko. Vystoupíte tak z interní nabídky. Nastavení parametrů funkce F12 se dokončí.

#### Tabulka 3-5 Parametr doby pozvolného rozběhu

| Název funkce | Jednotka | Rozsah nastavení | Délka kroku | Výchozí hodnota |
|--------------|----------|------------------|-------------|-----------------|
| F12          | S        | 0,01 - 0,999 s   | 0,001 s     | Automatické     |

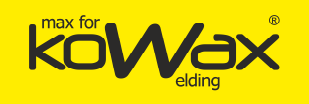

| párování |
|----------|

### • Přechodový čas rychlosti posuvu drátu (F13)

Jedná se o čas přechodu rychlosti posuvu drátu na určitou hodnotu.

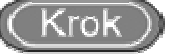

1. Stiskněte a přidržujte tlačítko "Funkce" po dobu 3 s. Dostanete se do interní nabídky.

Otočením levého ovladače Ora panelu nastavte hodnotu F13.

- 2. Otočte pravým ovladačem Ona panelu a nastavte parametry funkce F13, jak to uvádíme v tabulce 3-6.
- 3. Stiskněte funkční tlačítko. Vystoupíte tak z interní nabídky. Nastavení parametrů hodnoty F13 se dokončí.

Tabulka 3-6 Parametr přechodového času rychlosti posuvu drátu

| Název funkce | Jednotka | Rozsah nastavení | Délka kroku | Výchozí hodnota |
|--------------|----------|------------------|-------------|-----------------|
| F13          | 5        | 0,01-9,99 s      | 0,01 s      | 0,1 s           |

#### • Zpoždění dodávky plynu (F14)

Označuje dobu zpoždění dodávky plynu poté, co dojde k ukončení oblouku

### (Krok)

1. Stiskněte a přidržujte tlačítko "Funkce" po dobu 3 s. Dostanete se do interní nabídky.

Otočením levého ovladače O na panelu nastavte hodnotu F14.

- 2. Otočte pravým ovladačem Ona panelu a nastavte parametry funkce F14, jak to uvádíme v tabulce 3-7.
- 3. Stiskněte funkční tlačítko. Vystoupíte tak z interní nabídky. Nastavení parametrů hodnoty F14 se dokončí.

| Tabulka | 3-7 | Zatížení | dodávek | plynu |
|---------|-----|----------|---------|-------|
|---------|-----|----------|---------|-------|

| Název funkce | Jednotka | Rozsah nastavení | Délka kroku | Výchozí hodnota |
|--------------|----------|------------------|-------------|-----------------|
| F14          | S        | 0-25 s           | 0,1 s       | 1 s             |

#### • Pomalý posuv drátu (F15)

Jedná se o rychlost, kterou je drát posouván ke koncovému průvlaku na svařovacím hořáku (v době, kdy neprobíhá svařování).

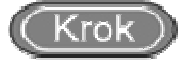

1. Stiskněte a přidržujte tlačítko "Funkce" po dobu 3 s. Dostanete se do interní nabídky.

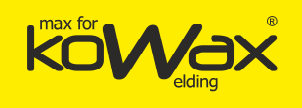

Otočením levého ovladače

na panelu nastavte hodnotu F15.

- 2. Otočte pravým ovladačem Ona panelu a nastavte parametry funkce F15, jak to uvádíme v tabulce 3-8.
- 3. Stiskněte funkční tlačítko. Vystoupíte tak z interní nabídky. Nastavení parametrů hodnoty F15 se dokončí.

| Název funkce | Jednotka | Rozsah nastavení | Délka kroku | Výchozí hodnota         |
|--------------|----------|------------------|-------------|-------------------------|
| F15          | m/min.   | 1,4 - 8 m/min.   | 0,1 m/min.  | Automatické<br>párování |

Tabulka 3-8 Parametr doba pomalého posuvu drátu

Parametr svařování stejnosměrným proudem je znázorněn na obr. 3-4.

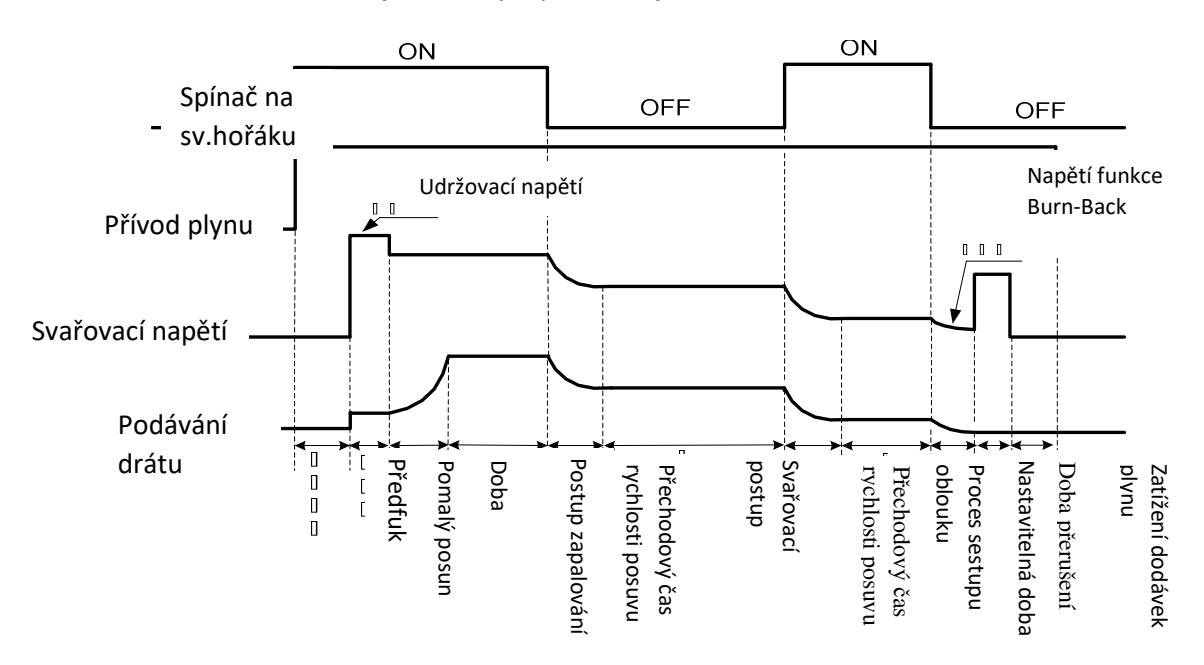

Obr. 3-4 Schematický nákres parametru svařování stejnosměrným proudem (ve 2T)

#### • Nastavení DC napětí funkce Burn Back (F20)

### (Krok)

1. Stiskněte a přidržujte tlačítko "Funkce" po dobu 3 s. Dostanete se do interní nabídky.

Otočením levého ovladače Ona panelu nastavte hodnotu F20.

- 2. Otočte pravým ovladačem V na panelu a nastavte parametry funkce F20, jak to uvádíme v tabulce 3-9.
- 3. Stiskněte funkční tlačítko. Vystoupíte tak z interní nabídky. Nastavení parametrů funkce F20 se dokončí.

Tabulka 3-8 Parametr Nastavení stejnosměrného napětí funkce Burn Back

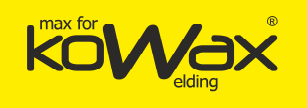

| Název funkce | Jednotka | Rozsah nastavení | Délka kroku | Výchozí hodnota |
|--------------|----------|------------------|-------------|-----------------|
| F20          | V        | 12-30 V          | 0,1 V       | 12 V            |

#### Nastavitelná doba dohoření svářecího drátu (Burn back, F21)

### (Krok)

- Stiskněte a přidržujte tlačítko "Funkce" po dobu 3 s. Dostanete se do interní nabídky.
   Otočením levého ovladače na panelu nastavte hodnotu F21.
- 2. Otočte pravým ovladačem <sup>O</sup>na panelu a nastavte parametry funkce F21, jak to uvádíme v tabulce 3-10.
- 3. Stiskněte funkční tlačítko. Vystoupíte tak z interní nabídky. Nastavení parametrů funkce F21 se dokončí.

Tabulka 3-10 Parametr Nastavitelná doba dohoření svářecího drátu (Burn back)

| Název funkce | Jednotka | Rozsah nastavení | Délka kroku | Výchozí hodnota         |
|--------------|----------|------------------|-------------|-------------------------|
| F21          | S        | 0,00 - 1,00 s    | 0,01 s      | Automatické<br>párování |

Doba přerušení stejnosměrného proudu (F22)

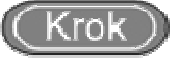

1. Stiskněte a přidržujte tlačítko "Funkce" po dobu 3 s. Dostanete se do interní nabídky.

Otočením levého ovladače Oran panelu nastavte na F22.

- 2. Otočte pravým ovladačem Ona panelu a nastavte parametry F22, jak to uvádíme v tabulce 3-11.
- 3. Stiskněte funkční tlačítko. Vystoupíte tak z interní nabídky. Nastavení parametrů F22 se dokončí.

Tabulka 3-11 Parametr Doba přerušení stejnosměrného proudu

| Název funkce | Jednotka | Rozsah nastavení | Délka kroku | Výchozí hodnota |
|--------------|----------|------------------|-------------|-----------------|
| F22          | S        | 0,00 - 1,00 s    | 0,001 s     | 0,24 s          |

#### • Rychlý nárůst stejnosměrného svařovacího proudu (F23)

Jedná se o změny rychlosti nárůstu proudu při zkratu během svařování stejnosměrným proudem.

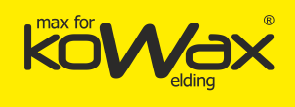

Stiskněte a přidržujte tlačítko "Funkce" po dobu 3 s. Dostanete se do interní nabídky. 1. Otočením levého ovladače

na panelu nastavte hodnotu F23.

- na panelu a nastavte parametry funkce F23, jak to 2. Otočte pravým ovladačem uvádíme v tabulce 3-12.
- 3. Stiskněte funkční tlačítko. Vystoupíte tak z interní nabídky. Nastavení parametrů hodnoty F23 se dokončí.

Tabulka 3-12 Parametr Rychlý nárůst stejnosměrného svařovacího zkratového proudu

| Název funkce | Jednotka | Rozsah nastavení | Délka kroku | Výchozí hodnota      |
|--------------|----------|------------------|-------------|----------------------|
| F23          | /        | 1-300            | 1           | Automatické párování |

 Rychlý nárůst amplitudy stejnosměrného zkratového svařovacího proudu (F24) Jedná se o amplitudu rychlosti nárůstu proudu při zkratu během svařování stejnosměrným proudem.

### rol

Stiskněte a přidržujte tlačítko "Funkce" po dobu 3 s. Dostanete se do interní nabídky. 1.

Otočením levého ovladače na panelu nastavte hodnotu F24.

- na panelu a nastavte parametry funkce F24, jak to 2. Otočte pravým ovladačem uvádíme v tabulce 3-13.
- 3. Stiskněte funkční tlačítko. Vystoupíte tak z interní nabídky. Nastavení parametrů funkce F24 se dokončí.

Tabulka 3-13 Parametr Rychlý nárůst amplitudy stejnosměrného zkratového svařovacího proudu

| Název funkce | Jednotka | Rozsah nastavení | Délka kroku | Výchozí hodnota         |
|--------------|----------|------------------|-------------|-------------------------|
| F24          | А        | 0-500 A          | 1 A         | Automatické<br>párování |

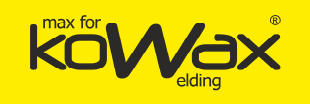

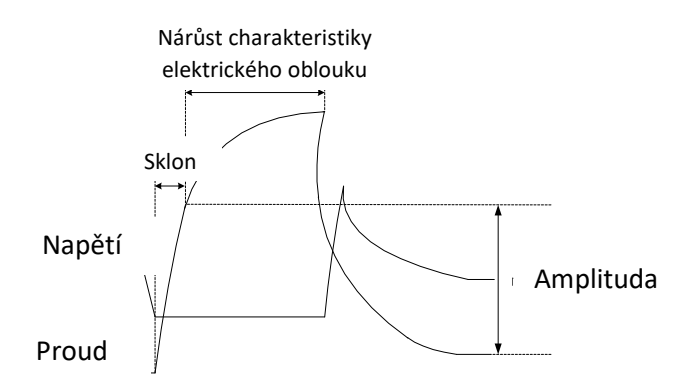

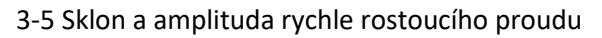

#### • Ovládání svařovacího stejnosměrného napájení (F55)

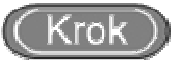

1. Stiskněte a přidržujte tlačítko "Funkce" po dobu 3 s. Dostanete se do interní

nabídky. Otočením levého ovladače Ona panelu nastavte hodnotu F55.

- 2. Otočte pravým ovladačem <sup>1</sup> na panelu a nastavte parametry funkce F55, jak to uvádíme v tabulce 3-14.
- 3. Stiskněte funkční tlačítko. Vystoupíte tak z interní nabídky. Nastavení parametrů funkce F55 se dokončí.

Tabulka 3-14 Parametr Ovládání svařovacího stejnosměrného napájení

| Název funkce | Jednotka | Rozsah nastavení | Délka kroku | Výchozí hodnota |
|--------------|----------|------------------|-------------|-----------------|
| F55          | /        | 0-200            | 1           | 0               |

Schéma pro ruční svařování je uvedeno na obr. 3-6

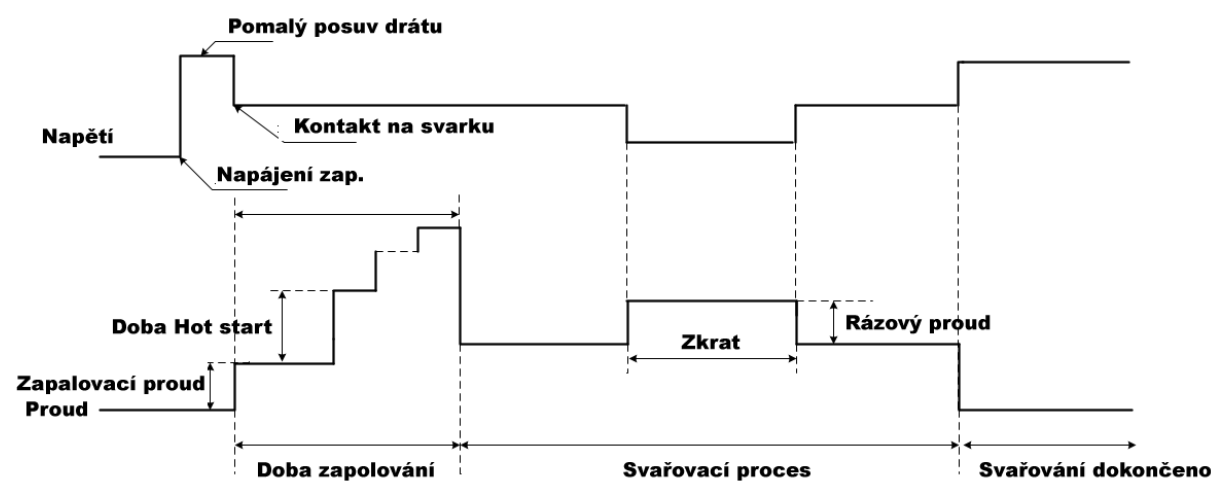

Obr. 3-6 Schematický nákres parametrů pro ruční svařování

### CZ

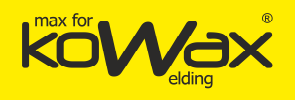

### • MMA zapalovací proud (F52)

### (Krok)

1. Stiskněte a přidržujte tlačítko "Funkce" po dobu 3 s. Dostanete se do interní nabídky.

Otočením levého ovladače Ona panelu nastavte hodnotu F52.

- 2. Otočte pravým ovladačem V na panelu a nastavte parametry funkce F52, jak to uvádíme v tabulce 3-15.
- 3. Stiskněte funkční tlačítko. Vystoupíte tak z interní nabídky. Nastavení parametrů funkce F52 se dokončí.

| Tabulka | 2-15 | Darametr | N / N / A | 7202 | lovací | nroud |
|---------|------|----------|-----------|------|--------|-------|
| Tabuika | 2-12 | Parametr | IVIIVIA   | Zapa | IOVACI | proud |

| Název funkce | Jednotka | Rozsah nastavení | Délka kroku | Výchozí hodnota |
|--------------|----------|------------------|-------------|-----------------|
| F52          | А        | 0-400 A          | 1 A         | 300 A           |

#### • MMA proud Hot startu (F53)

```
(Krok)
```

1. Stiskněte a přidržujte tlačítko "Funkce" po dobu 3 s. Dostanete se do interní nabídky.

Otočením levého ovladače "U" na panelu nastavte hodnotu F53.

- 2. Otočte pravým ovladačem V na panelu a nastavte parametry funkce F53, jak to uvádíme v tabulce 3-16.
- 3. Stiskněte funkční tlačítko. Vystoupíte tak z interní nabídky. Nastavení parametrů funkce F53 se dokončí.

| Název funkce | Jednotka | Rozsah nastavení | Délka kroku | Výchozí hodnota |
|--------------|----------|------------------|-------------|-----------------|
| F53          | A        | 0-60 A           | 1 A         | 50 A            |

#### • MMA ARC FORCE (F54)

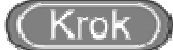

1. Stiskněte a přidržujte tlačítko "Funkce" po dobu 3 s. Dostanete se do interní nabídky.

Otočením levého ovladače

🧹 na panelu nastavte hodnotu F54.

- 2. Otočte pravým ovladačem V na panelu a nastavte parametry funkce F54, jak to uvádíme v tabulce 3-17.
- 3. Stiskněte funkční tlačítko. Vystoupíte tak z interní nabídky. Nastavení parametrů F54 se dokončí.

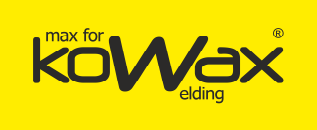

| Název funkce | Jednotka | Rozsah nastavení | Délka kroku | Výchozí hodnota |
|--------------|----------|------------------|-------------|-----------------|
| F54          | A        | 0-50 A           | 1 A         | 30 A            |

#### Volič funkcí MMA (FC2)

### Krok

Stiskněte a přidržujte tlačítko "Funkce" po dobu 3 s. Dostanete se do interní nabídky. 1. na panelu nastavte hodnotu FC2. Otočením levého ovladače 🔍

- na panelu a nastavte "ON". Takto zapnete rychlý režim Otočte pravým ovladačem 2. svařování.
- 3. Stisknutím funkčního tlačítka se dostanete z interní nabídky.

#### Funkce rychlého svařování (FC0)

### Crok

Stiskněte a přidržujte tlačítko "Funkce" po dobu 3 s. Dostanete se do interní nabídky. 1.

Otočením levého ovladače na panelu nastavte hodnotu FCO.

- na panelu a nastavte "ON". Takto zapnete rychlý režim Otočte pravým ovladačem 🔌 2. svařování.
- 3. Stisknutím funkčního tlačítka se dostanete z interní nabídky.

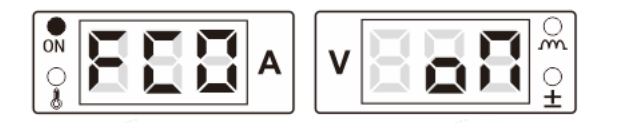

Obr. 3-7 Zobrazení rozhraní FCO

#### Upozornění

V režimu rychlého svařování je rychlost podávání drátu poměrně vysoká. Dbejte prosím na bezpečnost. Zamezte tomu, aby svařovací drát poranil další osoby.

Číslo verze softwaru a hardwaru (FB0)

Používá se pro zobrazení čísla verze softwaru instalovaného ve svařovacím zdroji.

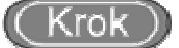

Stiskněte a přidržujte tlačítko "Funkce" po dobu 3 s. Dostanete se do interní nabídky. 1.

na panelu nastavte hodnotu FBO. Displej bude Otočením levého ovladače

Generální distributor: SVARMETAL s.r.o., Skotnice 265, 742 59 Skotnice +420 608 911 611, david.lucak@svarmetal.cz, www.KOWAX.cz

Stránka 31 z 76

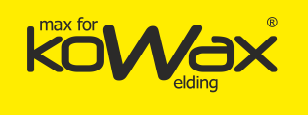

odpovídat zobrazení na obr. 3-8.

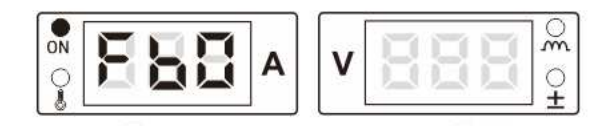

Obr. 3-8 Zobrazení rozhraní FBO

2. Stiskněte funkční tlačítko a automaticky se dostanete na rozhraní logování chyb, viz obr. 3-9.

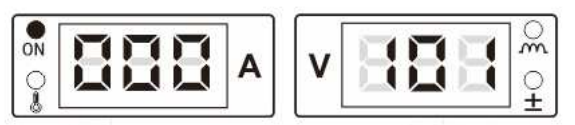

Obr. 3-9 Zobrazení rozhraní

- 3. Otočte pravým ovladačem Ona panelu. Zobrazíte tak číslo verze hardwaru a softwaru na přístroji.
- 4. Stiskněte funkční tlačítko. Vystoupíte tak z této funkce. Po opětovném stisknutí funkčního tlačítka vystoupíte z interní nabídky.

#### Logování chyb (FB1)

Používá se k záznamu chyb při práci se svařovacím zdrojem a pro rychlé zjištění jejich příčin. Obsahuje 200 údajů (chybových sad). Tlačítko "F00" je určeno pro zavedení ("nabootování") zdroje. Následně se automaticky provede kontrola chyb.

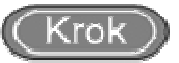

1. Stiskněte funkční tlačítko a přidržte ho na 3 s. Otevřete tak interní nabídku. Otočte

levým ovladačem Vara nastavte hodnotu FB1. Znaková výbojka (digitron) se změní podle obr. 3-10.

| •••••••••••••••••••••••••••••••••••••• | v <b>E</b> ° |
|----------------------------------------|--------------|
|----------------------------------------|--------------|

Obr. 3-10 Displej rozhraní pro logování chyb

- 2. Stiskněte funkční tlačítko. Automaticky tak spustíte rozhraní pro logování chyb.
- 3. Záznamy o chybách lze znovu zkontrolovat prostřednictvím ovladače pravé části panelu.
- 4. Stisknutím funkčního tlačítka vystoupíte z této funkce. Znovu stiskněte funkční tlačítko a vystoupíte z interní nabídky.

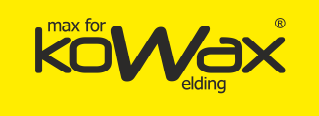

### • Číslo modelu (FB2)

Používá se pro zjištění čísla modelu svařovacího zdroje

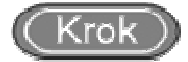

1. Stiskněte funkční tlačítko a přidržte ho na 3 s. Otevřete tak interní nabídku. Otočte

levým ovladačem Wara nastavte hodnotu FB2. Znaková výbojka (digitron) se změní podle obr. 3-11.

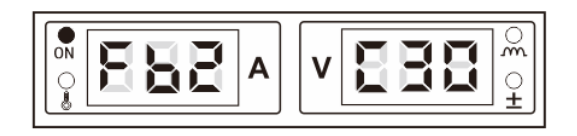

Obr. 3-11 Displej rozhraní pro zjištění čísla modelu

- 2. Stisknutím funkčního tlačítka vystoupíte z této funkce.
- Obnovení továrního nastavení (F01)

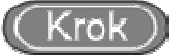

1. Stiskněte funkční tlačítko a přidržte ho na 3 s. Otevřete tak interní nabídku. Otočte

levým ovladačem Wara nastavte hodnotu F01. Znaková výbojka (digitron) se změní podle obr. 3-12.

|  | v BB | BB °́ |
|--|------|-------|
|--|------|-------|

Obr. 3-12 Obnovení továrního nastavení

2. Stiskněte a přidržte funkční tlačítko. Na digitronu se rozbliká ("good"). Přístroj se uvede do továrního nastavení. Znaková výbojka (digitron) bude odpovídat obrázku 3-13.

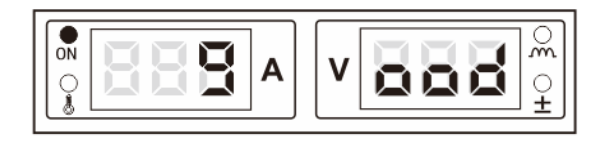

Obr. 3-13 Znaková výbojka (digitron) s nápisem "good"

#### Poznámka:

Počínejte si prosím opatrně, poněvadž po použití funkce "Restore Factory Settings = Obnovení továrního nastavení" dojde k obnovení výchozích hodnot, s výjimkou úložiště a zabezpečovacích hesel.

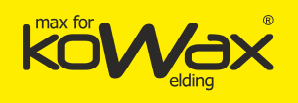

### Kapitola IV GeniMig<sup>®</sup>300DP Popis funkcí a ovládání

### 4.1 Svařovací panel

Funkční popis panelu svařovacího zdroje a panelu zařízení pro podávání drátu uvádíme na obr. 4-1.

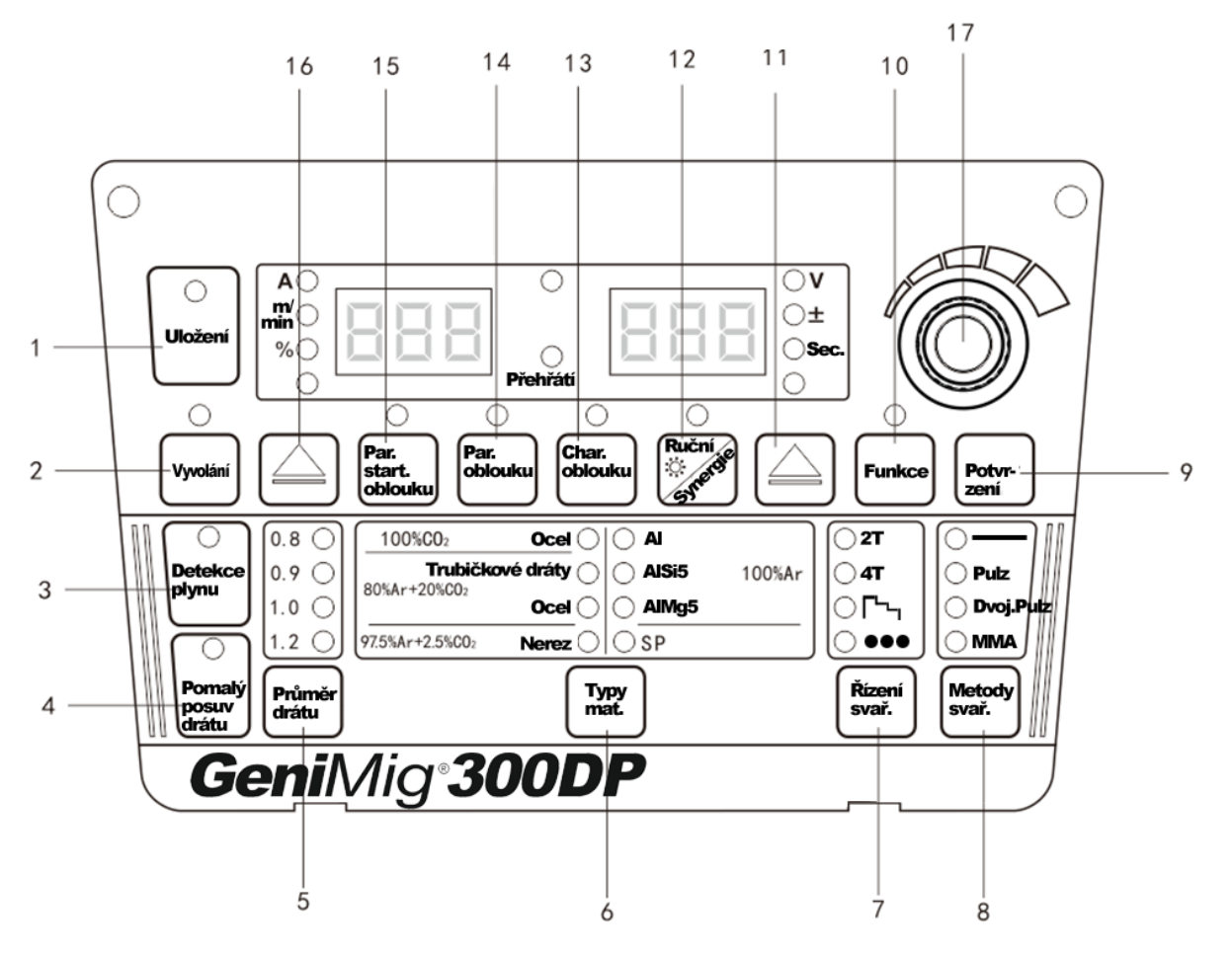

Obrázek 4-1 Popis funkcí na panelu

Tabulka 4-1 Popis funkcí

| Číslo | Název                                           | Popis funkce                                                                             |
|-------|-------------------------------------------------|------------------------------------------------------------------------------------------|
| 1     | Uložení (Storage)                               | Uložení vybraných parametrů svařování                                                    |
| 2     | Vyvolání<br>(Invocation)                        | Vyvolání parametrů svařování, které byly uloženy.                                        |
| 3     | Detekce plynu<br>(Gas detection)                | Kontrola plynu                                                                           |
| 4     | Pomalý posuv<br>drátu (Inching<br>wire feeding) | Posuv svařovacího drátu do svařovacího hořáku <b>v době, kdy</b><br>neprobíhá svařování. |
| 5     | Průměr drátu                                    | Používá se pro výběr různých hodnot průměru drátu.                                       |

Generální distributor: SVARMETAL s.r.o., Skotnice 265, 742 59 Skotnice +420 608 911 611, <u>david.lucak@svarmetal.cz</u>, <u>www.KOWAX.cz</u>

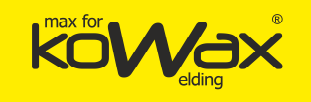

|    | (Wire Diameter)      |                                                                      |  |
|----|----------------------|----------------------------------------------------------------------|--|
| 6  | Typy materiálů       | Pro výběr různých svařovacích materiálů. SP se používá pro nastavení |  |
|    | (Weld Types)         | svařovacího materiálu.                                               |  |
| 7  | Řízení svařování     | Ovládání různých svařovacích režimů (2T, 4T, zvláštní 4T, bodové     |  |
|    |                      | svařování)                                                           |  |
| 8  | Metody svařování     | Používá se pro výběr různých svařovacích metod (DC, pulz a dvojitý   |  |
|    | Wetody Svarovani     | impulz, přepínání mezi metodami).                                    |  |
| 0  | Potvrzení            | Potvrzení parametrů a jejich uložení.                                |  |
| 5  | (Execution)          |                                                                      |  |
| 10 | Funkce (Function)    | Nastavení parametrů vnitřního menu.                                  |  |
| 11 | Pravý volič          | Používá se pro přepínání mezi napětím, korekční hodnotou napětí,     |  |
|    |                      | časovým parametrem a číslem kanálu.                                  |  |
|    | Režim                |                                                                      |  |
| 12 | synergie/Ruční       | V synergickému režimu systém nastaví odpovídající napětí dle         |  |
| 12 | režim                | příslušného proudu. V ručním režimu se systém nastavuje zvlášť.      |  |
|    | (Unitary/Separation) |                                                                      |  |
| 12 | Charakteristika      | Pro nastavení tvrdosti oblouku.                                      |  |
| 13 | oblouku              |                                                                      |  |
|    | Parametry            | Lze zobrazit proud a napětí oblouku a upravit procento proudu        |  |
| 14 | oblouku (Arc         | oblouku, korekční hodnotu napětí oblouku a dobu přívodu proudu       |  |
|    | parameters)          | oblouku.                                                             |  |
|    | Startovací           |                                                                      |  |
| 15 | parametry            | V aktivačních parametrech oblouku lze zobrazit proud oblouku i jeho  |  |
|    | oblouku (Arc         | napětí. Nastavit zde lze procento proudu oblouku, korekční hodnotu   |  |
|    | starting             | napětí oblouku, dobu proudu oblouku a charakteristiky oblouku.       |  |
|    | parameters           |                                                                      |  |
| 16 | Louívelič            | Používá se pro přepínání mezi proudem, rychlostí posunu drátu,       |  |
|    | Levy volic           | procentem a tloušťkou plechu.                                        |  |
| 17 | Regulační ovladač    | Používá se pro nastavování parametrů svařování, pro uzamčení         |  |
|    | na panelu            | parametrů a pro nastavování parametrů v interní nabídce.             |  |

### 4.2 Nastavení svařování

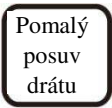

Svařovací drát je rychle posouván ke koncovce svařovacího hořáku.

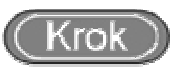

- Stiskněte funkční tlačítko a rozsvítí se LED dioda. Rychlost posuvu drátu je aktuální rychlostí posuvu drátu. Maximální rychlost posuvu drátu činí 8 m/min.
- 2. Po uvolnění tohoto tlačítka LED dioda zhasne a posun drátu se zastaví.

### 4.3 Detekce plynu (Gas detection)

Detekce plynu

Umožňuje zkontrolovat přítomnost plynu a změřit jeho průtok

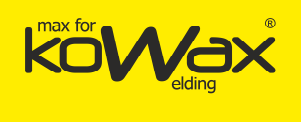

### (Krok)

- Stiskněte funkční tlačítko. LED dioda se rozsvítí a plyn začne proudit. Poté lze zkontrolovat průtok plynu.
- Funkce detekce plynu se automaticky vypne po 30 sekundách. Stiskněte toto tlačítko ještě jednou. Detekce plynu se okamžitě zastaví.

### 4.4 Režim synergie/Ruční režim (Unitary/Separation)

Režim synergie / Ruční

•**Synergie**: Systém automaticky přiřadí napětí podle nastavení proudu (dle dané hodnoty svařovacího proudu) a normalizuje korekční hodnoty napětí. Výchozí hodnota normalizovaného napětí je 0, rozsah -30 - +30.

Vztah pro aktuální svařovací napětí je následující:

Aktuální svařovací napětí = normalizovaná hodnota napětí + (korekce napětí %)×(hodnota napětí)

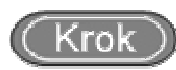

- Po stisknutí klávesy "Unitary/Separation" (Synergie/Ruční) se dostanete do daného režimu. Rozsvítí se kontrolka LED.
- 2. Přepněte pravý volič a dostanete se na korekční hodnotu normalizovaného napětí "±".
- 3. Pomocí ovladače pro regulaci napětí na podavači drátu nebo ovladače na panelu svařovacího zdroje lze doladit napětí. To se v daném režimu automaticky upraví, jak to znázorňujeme na obrázku 4-2.
- Otočením pravého voliče zkontrolujte odpovídající hodnotu napětí a korekční hodnotu délky oblouku.

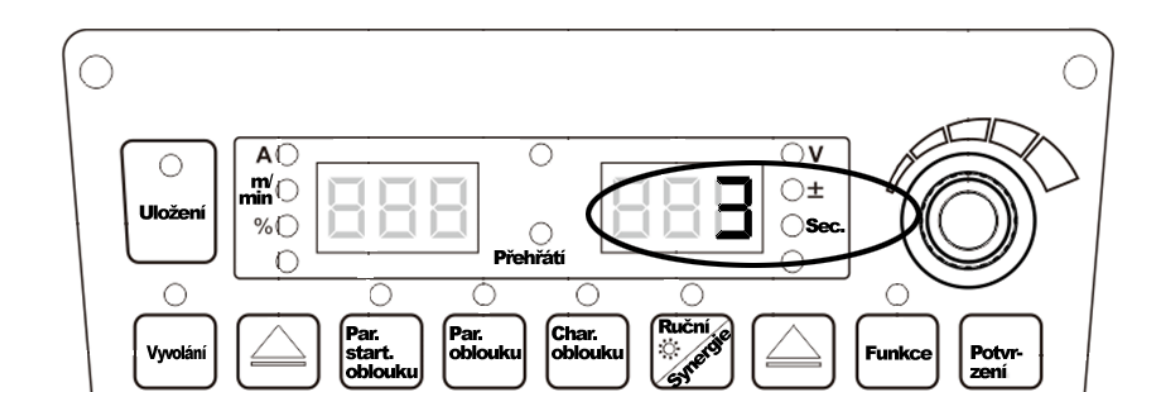
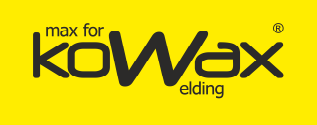

Obrázek 4-2: Rozhraní pro korekci normalizovaného odpovídajícího napětí

•Ruční (Separation): Aktuální napětí se mění odděleně. Přidržte klávesu "Unitary/Separation" (Synergie/Ruční). Jakmile kontrolka LED zhasne, spustí se ruční režim. V tomto okamžiku se svařovací proud i napětí upravují odděleně.

#### Dpozornění

Parametry oblouku lze upravit pouze v režimu synergie.

Charakte ristiky oblouku

# 4.5 Charakteristiky oblouku

Charakteristiky oblouku mají vliv na jeho tvrdost.

Tvrdost elektrického oblouku narůstá při úpravě v kladném směru. Tvrdost

elektrického oblouku klesá s úpravou v záporném směru.

Charakteristiky elektrického oblouku popisujeme v tabulce 4-2 a na obr. 4-3.

| Charakteristiky<br>elektrického oblouku | Funkce                                                                                                    |
|-----------------------------------------|----------------------------------------------------------------------------------------------------|
| 0 (výchozí hodnota)                     | Obecná výchozí hodnota vlastností oblouku.                                                                                                    |
| 0-9 (tvrdý elektrický<br>oblouk)        | Průvar je hluboký. Snadno se dosáhne plného průvaru. Hodnoty jsou<br>vhodné pro svařování v celé poloze a pro vysokorychlostní svařování.<br>Stabilitu elektrického oblouku lze zajistit prodloužením kabelu. |
| 0-9 (měkký elektrický<br>oblouk)        | Průvar je mělký a nelze snadno provést kompletní průvar. Hodnoty se<br>hodí pro svařování tenkého plechu.                                                                                                    |

Tabulka 4-2 Popis charakteristik elektrického oblouku

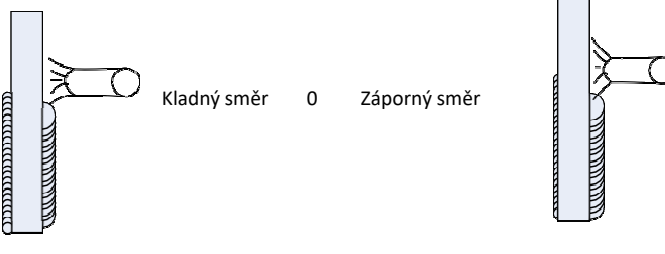

#### Obr. 4-3 Schematický nákres charakteristik elektrického oblouku

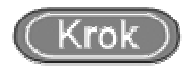

1. Stiskněte toto funkční tlačítko. **M** LED dioda se rozsvítí a funkce charakteristik elektrického oblouku se aktivuje.

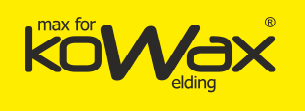

2. Rozsah charakteristik elektrického oblouku lze upravovat v rozmezí -9 -0 - +9. Stačí

otáčet ovladačem

# 4.6 Startovací parametry oblouku (Arc starting parameters)

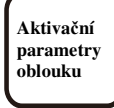

Během obloukového svařování, respektive při jeho začátku, se zapojují parametry, jako jsou rychlost posunu drátu, napětí atd. Vztah pro výpočet rychlosti posouvání drátu k oblouku je tento:

Rychlost posunu k oblouku = aktuálně zadaná rychlost svařovacího drátu × ()%.

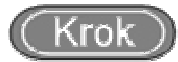

1. Stiskněte klávesu "Arc parameter" (Start.Parametr oblouku). Rozsvítí se kontrolka parametru oblouku a "%". Zadejte danou hodnotu nebo zobrazte parametr oblouku.2.

2. Až se rozsvítí kontrolka "%" a levý digitron bliká, lze nastavit procento rychlosti posunu drátu. Použijte ovladač na panelu. Jakmile budete s nastavením hotovi, stiskněte klávesu "Execution" (Uložení), jak to znázorňujeme na obrázku 4-4.

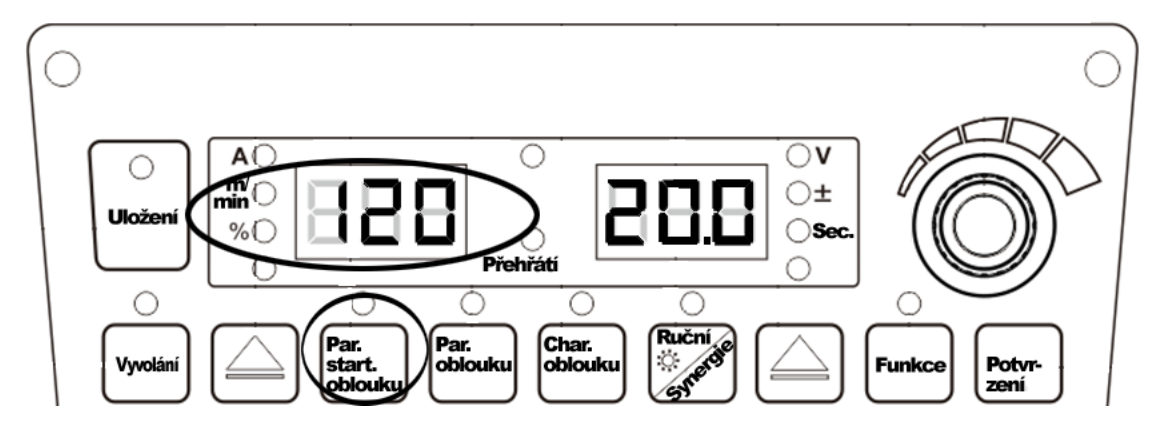

Obrázek 4-4 Rozhraní pro nastavení procenta parametru oblouku

3. Pomocí pravého voliče lze přepínat nebo kontrolovat "+" a "sec" na oddílu oblouku. Až se rozsvítí příslušná kontrolka a rozbliká se digitron, můžete pomocí

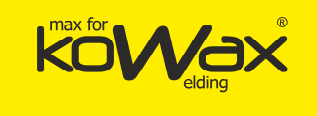

otočného ovladače Onastavovat příslušné parametry. Poté své nastavení potvrďte klávesou "Execution" (Uložení).

4. Po úpravě parametrů oblouku se tyto parametry použijí. Po úpravě parametrů oblouku stiskněte klávesu "Arc Parameter" (Parametry oblouku), kontrolka zhasne a vy ukončíte proces nastavování. Parametry oblouku lze nastavit na 2T, 4T a na speciální 4T.

# 4.7 Parametry oblouku (Arc parameters)

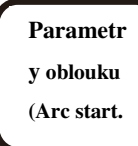

Při obloukovém svařování se před ukončením uplatňují parametry, jako jsou rychlost posunu drátu, proud, napětí atd. Vzorec pro rychlost posunu drátu je následující.

Rychlost posunu drátu = aktuální zadaná rychlost posunu svařovacího drátu \* ()%

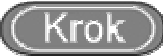

1. Přidržte tlačítko "Arc Parameters" (Parametry oblouku), LED dioda a kontrolka "%" se rozsvítí. Nastavte nebo překontrolujte tento parametr oblouku.

2. Až se kontrolka "%" rozsvítí a levý digitron se rozbliká, lze nastavit pomocí

ovladače O<sup>L</sup>na panelu procento pro rychlost posunu drátu. Nastavení se uplatní po stisknutí tlačítka "Executive" (Potvrdit 9), jak to znázorňujeme na obrázku 4-5.

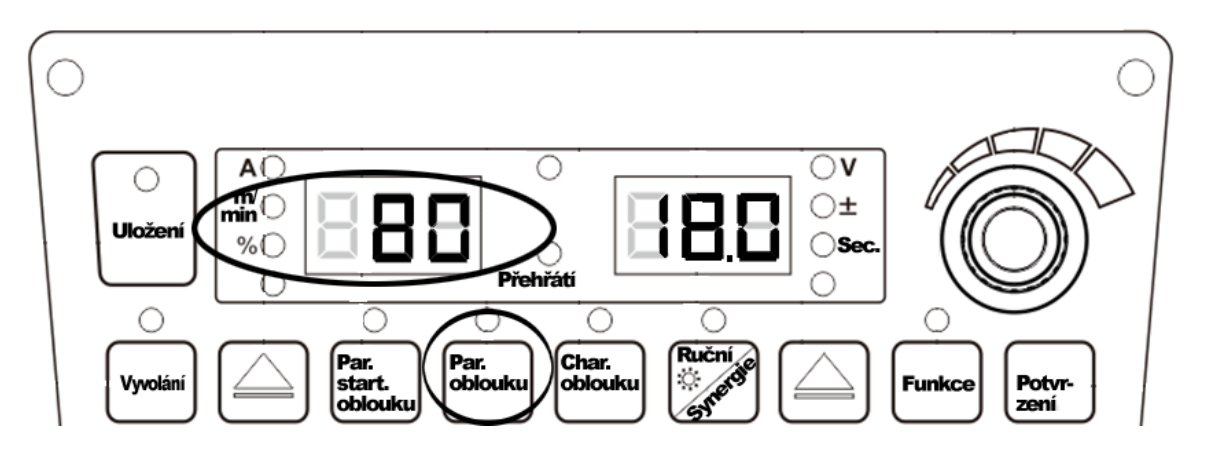

Obrázek 4-5 Rozhraní pro nastavení procenta parametru oblouku

Stránka 39 z 76

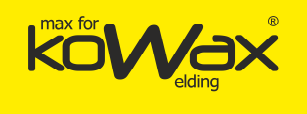

3. Koncový oddíl "+", "second" lze přepínat nebo zobrazit pravým tlačítkem. Rozsvítí

se příslušná kontrolka a digitron se rozbliká. Otáčením ovladače Ona panelu lze nastavovat příslušné parametry. Stiskněte tlačítko "Executive" (Potvrdit 9) a své nastavení potvrďte.

4. Po dokončení úpravy parametrů oblouku stiskněte tlačítko "Arc Parameters" (parametry oblouku). Kontrolka signalizuje parametr oblouku. Ukončete nastavování parametrů oblouku.

### **Upozornění**

- 1. Daný proud lze regulovat jen v poměru k danému svařovacímu proudu. Rychlost posunu drátu a svařovací proud jsou různé vlastnosti téže veličiny.
- 2. Dané napětí lze normalizovat pouze daným proudem.
- 3. Aktuální oddíl oblouku a rychlost posunu drátu nelze upravovat. Tyto parametry můžete pouze kontrolovat.
- 4. Charakteristiky oblouku a vlastnosti svařovacího obloukového oddílu jsou na sobě nezávislé.
- 5. Konečný čas se nastaví podle logiky funkcí: ve 2T, ve 4T nebo ve 4T speciální.
- 6. Parametry oblouku nelze regulovat přímo na panelu, avšak je můžete upravit v interní nabídce, jak to ukazujeme v oddílu 4.10.

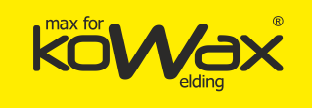

# 4.8 Nastavení svařování

## • Bodové svařování

Obrobek je svařen v nastaveném čase pro bodové svařování. Funkce bodového svařování je regulována pouze nastavenou dobou bodového svařování. Nelze ji ovládat spínačem svařovacího hořáku, viz obr. 4-6.

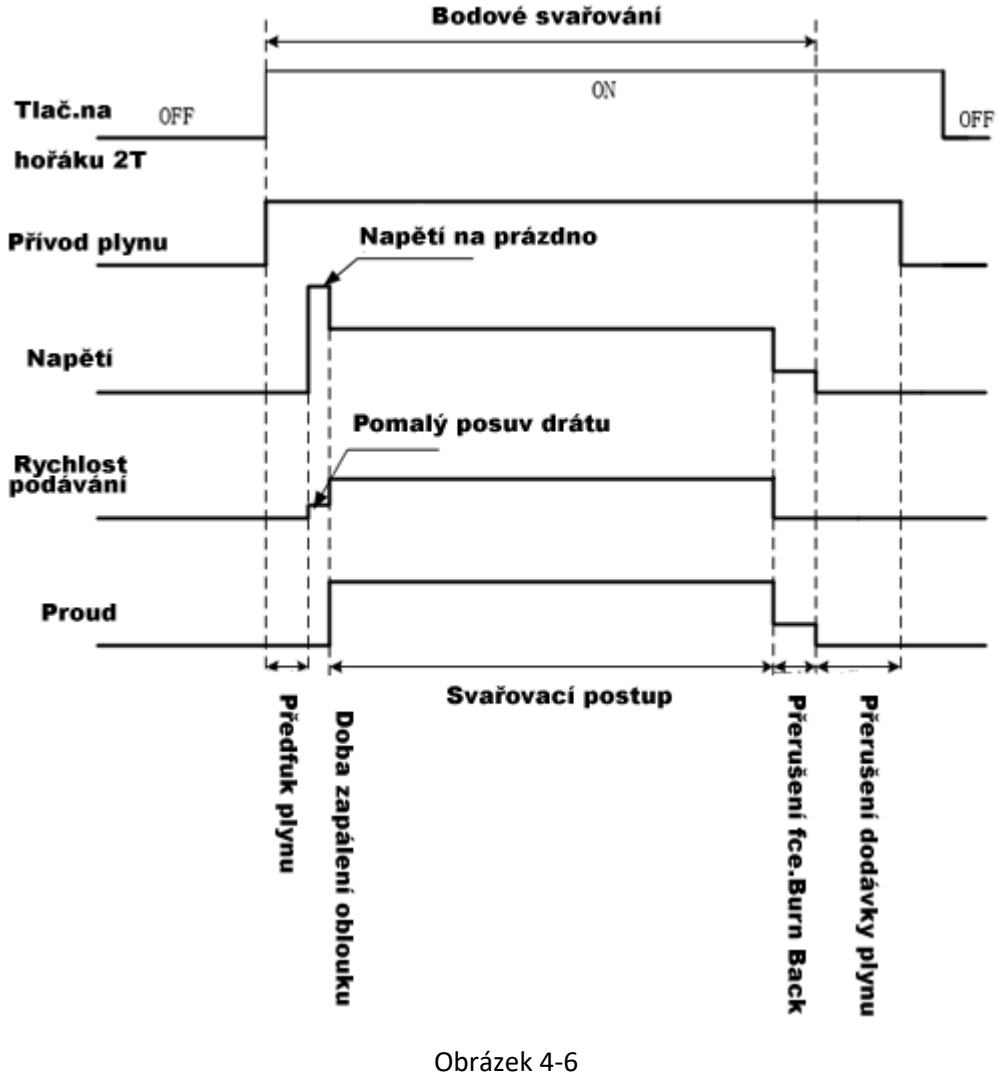

Logické schéma bodového svařování

- 1. Přidržte klávesu "Řízení svařování"/7/ (Welding Control) a přepněte do režimu bodového svařování.
- 2. Přepněte na dobu bodového svařování. K tomu použijte pravý volič /11/. Nastavte

dobu bodového svařování (0,1 s až 10 s). Použijte ovladač Ona panelu. Nastavení potvrďte tlačítkem "Execution". Tak nastavíte bodové svařování.

G

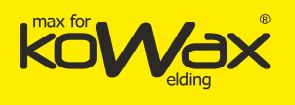

#### • 2T

Postup je znázorněn na obrázku 4-7:

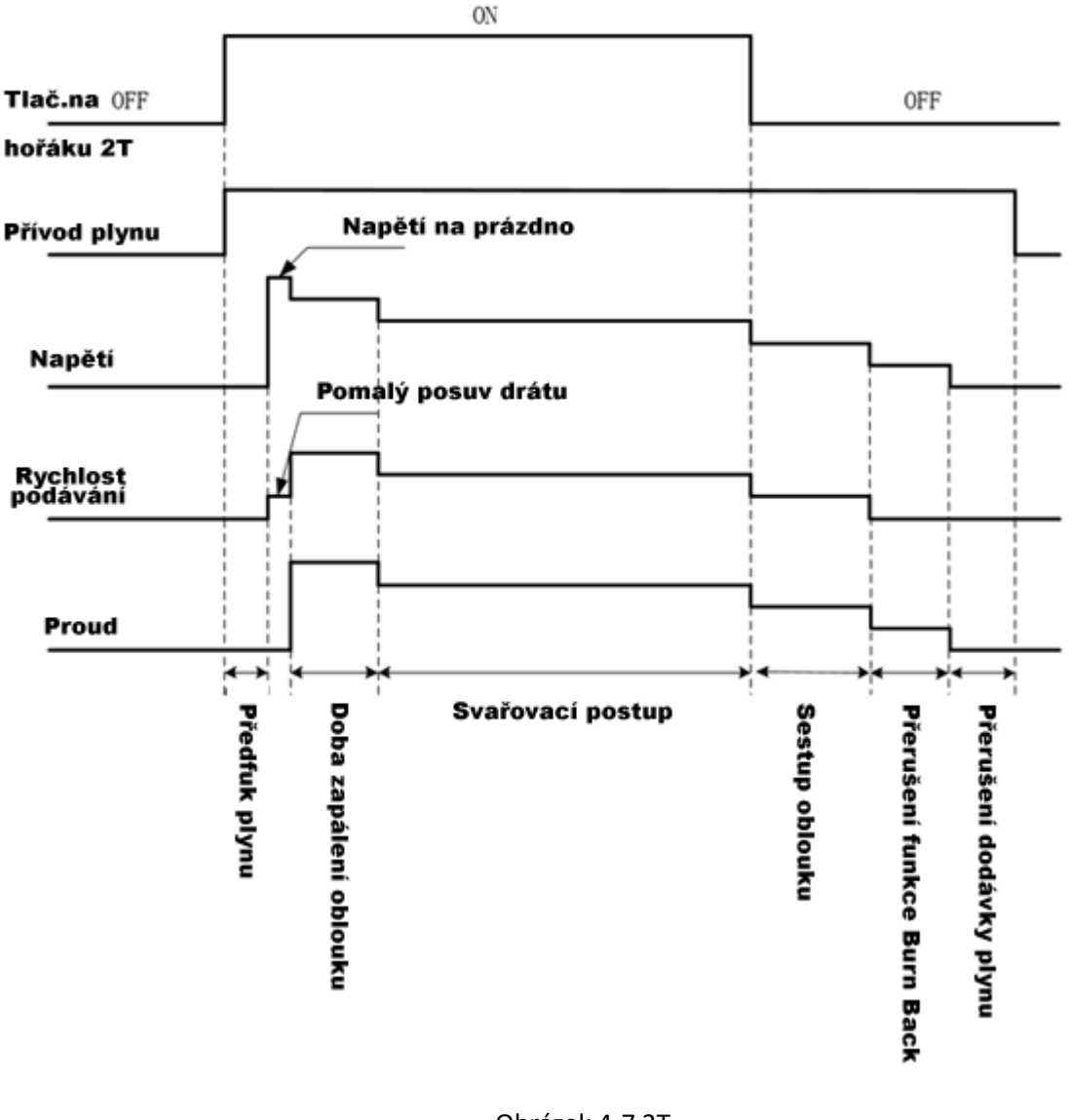

Obrázek 4-7 2T

#### **Upozornění**

Čas aktivace oblouku a koncový čas jsou parametry, na něž má vliv doba nastavená na svařovacím zdroji.

(Krok)

- 1. Stiskněte tlačítko "Welding Control" (Řízení svařování) /7/ a přepněte do režimu 2T.
- 2. Spouštěcí parametry oblouku i parametry oblouku jsou nastaveny.
- 3. Parametry oblouku jsou nastaveny.

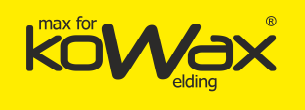

#### • 4T

Postup je znázorněn na obrázku 4-8:

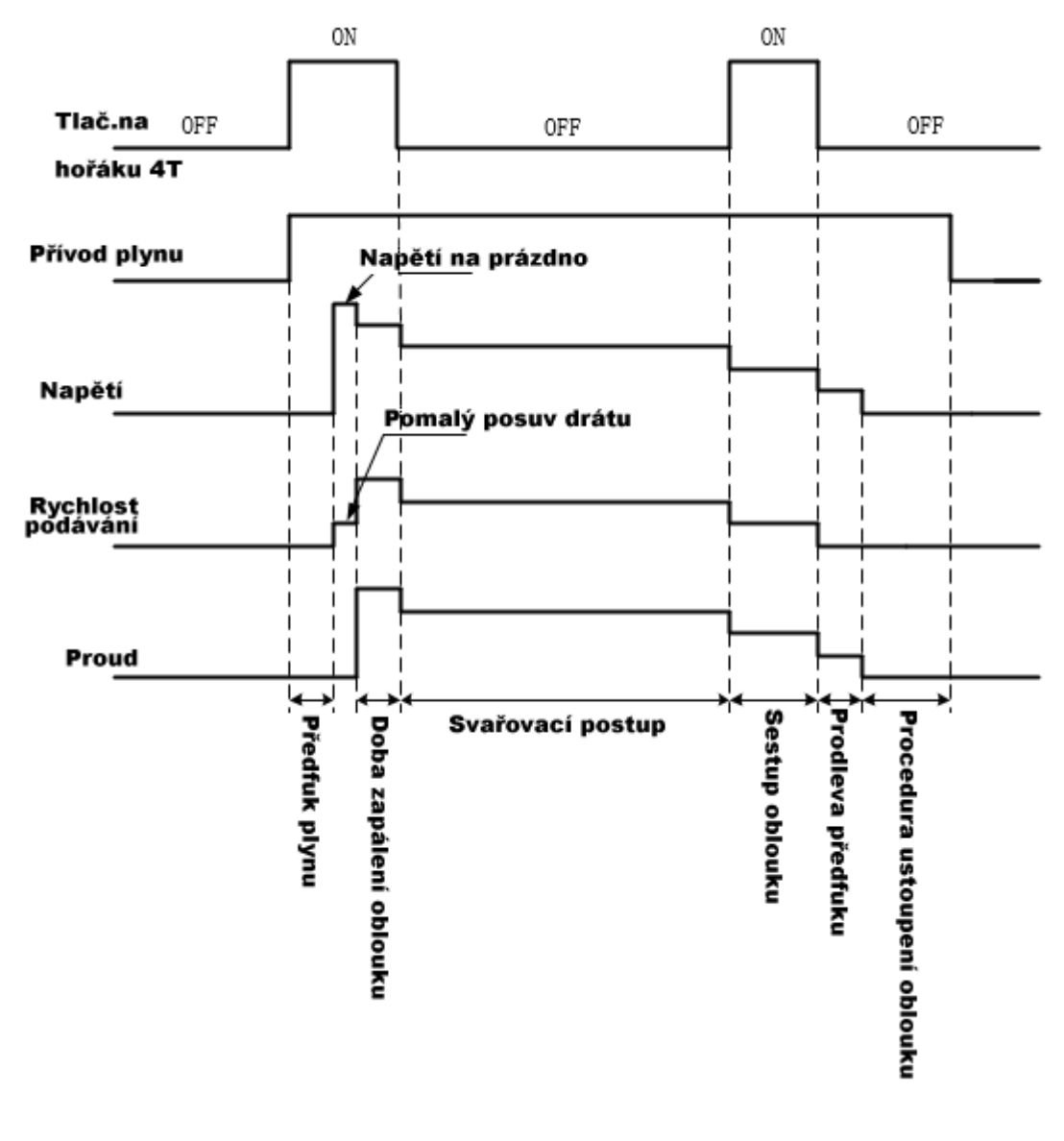

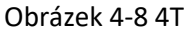

# Dpozornění

Doba hoření je dána parametry nastavenými na panelu svařovacího zdroje v parametru čas spuštění. Čas ukončení je dán parametrem doba práce svařovacího hořáku.

# (Krok)

- 1. Přidržte klávesu "Welding Control" (Řízení svařování) /7/ a přepněte na režim se 4T.
- 2. Spouštěcí parametry oblouku i parametry oblouku jsou nastaveny.
- 3. Parametry oblouku jsou nastaveny.

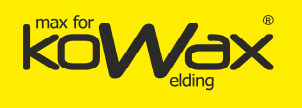

#### Zvláštní 4T

Postup je znázorněn na obrázku 4-9:

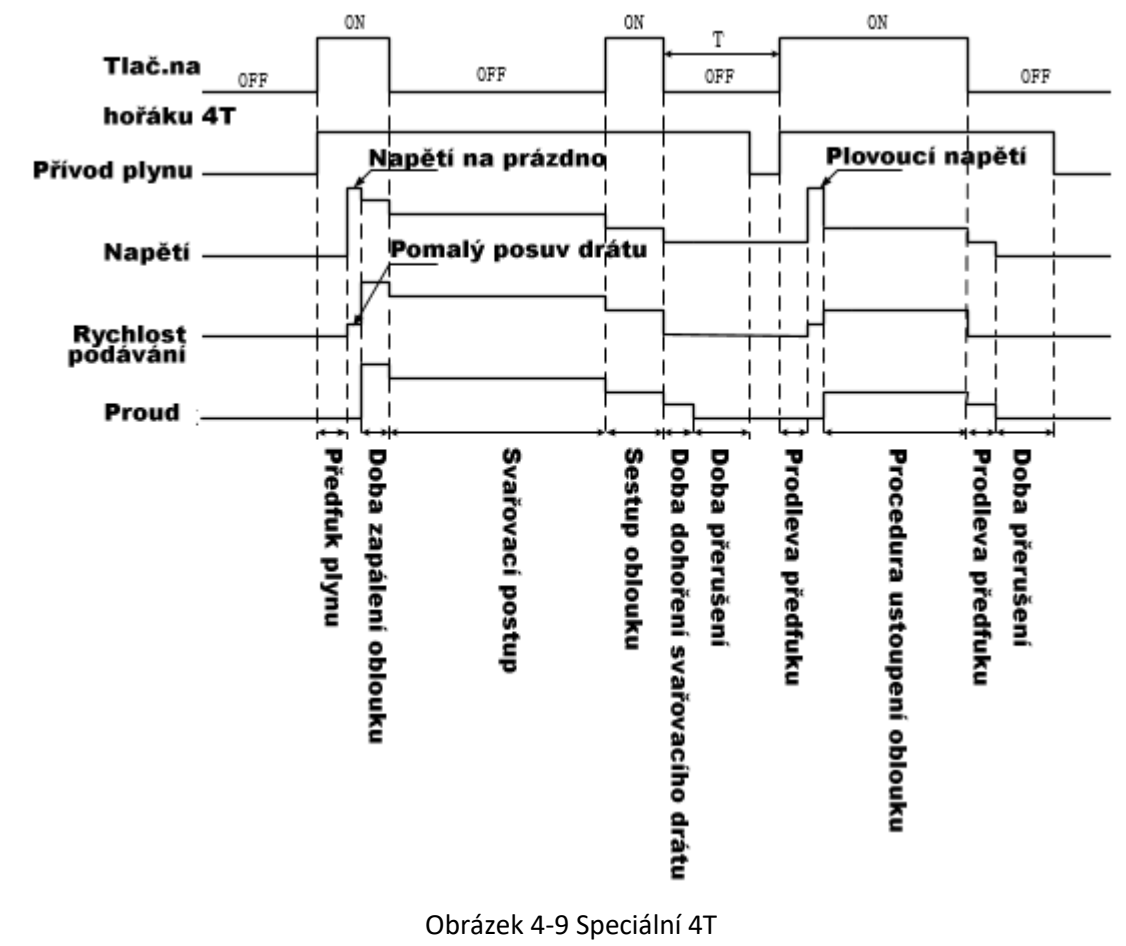

#### **Upozornění**

Doba aktivace oblouku a doba konce mají vliv na dobu práce svařovacího hořáku.

T: opakované obloukové svařování se ukončí, jestliže po dobu 2 sekund nedojde k žádné reakci. Pokud se hořák během 2 sekund přiblíží ke svarku, obloukové svařování se znovu aktivuje.

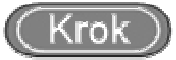

- 1. Přidržte klávesu "Welding Control" (Řízení svařování) /7/ a přepněte na režim se 4T.
- 2. Spouštěcí parametry oblouku i parametry oblouku jsou nastaveny.
- 3. Parametry oblouku jsou nastaveny.

# 4.9 Uložení a vyvolání parametrů

#### Uložení (Storage)

Nastavené parametry svařování lze ukládat.

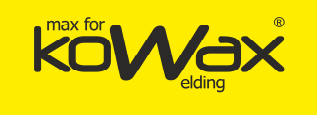

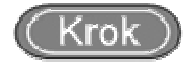

- 1. Po nastavení parametrů svařování lze stisknout klávesu "Storage" (Uložení). Jakmile se rozbliká kontrolka, zadejte číslo kanálu pro uložení.
- 2. Zvolte číslo kanálu (0-49). K tomu použijte ovladač Ona panelu. Svou volbu potvrďte klávesou "Execution" (Uložení), jak to ukazujeme na obrázku 4-10.

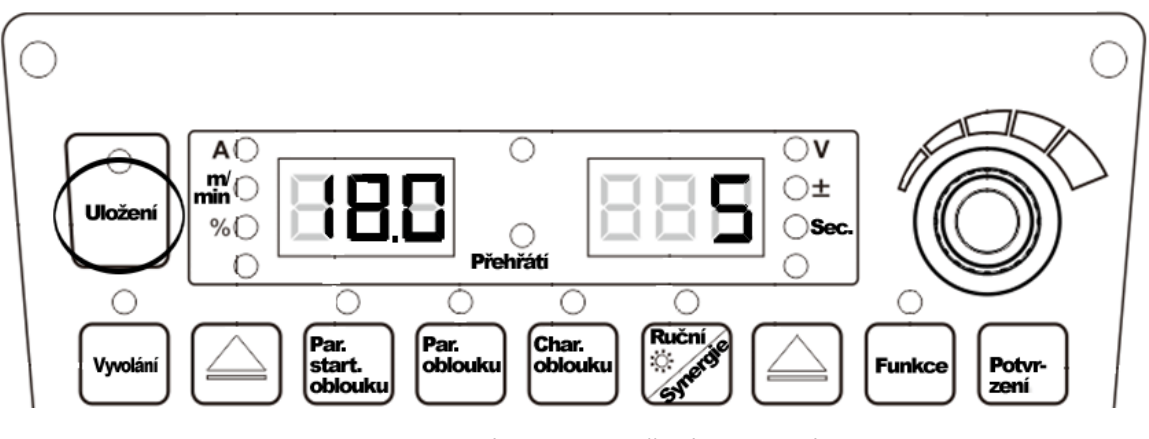

#### Obrázek 4-10 Uložení nastavení

#### Upozornění

Když uvedete svařovací zdroj do továrního nastavení, nedojde k vynulování uložených

### parametrů.

Parametry se neuloží, pokud tlačítkem "Execution" (Potvrdit 9) jejich uložení nepotvrdíte.

Po zaplnění kanálů pro ukládání parametrů dojde k přepsání kanálů.

Pokud pro uložení zvolíte již obsazený kanál, dojde k jeho přepsání.

• Vyvolání (Invocation)

Vyvolání parametrů svařování, které byly uloženy.

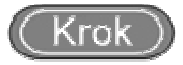

1. Stiskněte klávesu "Call" (Vyvolat). LED kontrolka se rozsvítí a začne blikat. Zvolte režim pro vyvolání uložených parametrů.

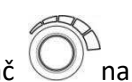

 Zvolte číslo kanálu (0-49), který chcete vyvolat. K tomu použijte ovladač v na panelu. Svou volbu potvrďte klávesou "Execution" (Potvrdit 9), jak to ukazujeme na obrázku 4-11.

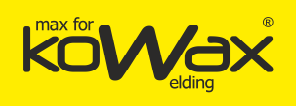

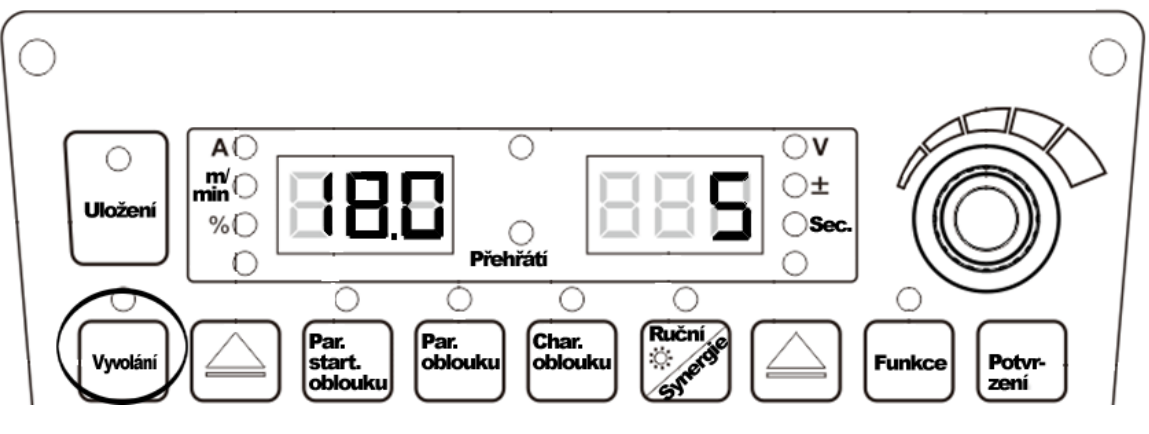

Obrázek 4-11 Vyvolání nastavení

# 4.10 Interní funkce

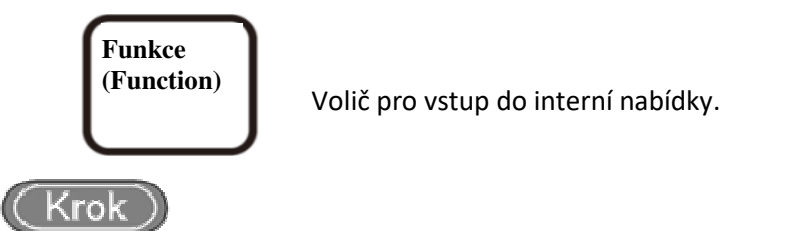

- 1. Pokud stisknete funkční klávesu na 3 sekundy, vstoupíte do nastavení interní nabídky. LED kontrolka se rozsvítí. Jestliže funkční klávesu stisknete krátce, z nastavení interní nabídky vystoupíte. LED kontrolka zhasne.
- Vstupte do nastavení interní nabídky. Zvolte parametry. Stiskněte tlačítko "Execution" (Potvrdit 9), jímž svou volbu potvrdíte. Pokud se na digitronu objeví "OFF", znamená to, že budou použity výchozí parametry svařovacího zdroje.

| Kód        | Wiznam                                | Nastavení     | Krok    | Wichozí     |
|------------|---------------------------------------|---------------|---------|-------------|
| funkce     | vyznam                                | rozsahu       | NIOK    | Vychozi     |
| F01        | Obnovení továrního nastavení          |               |         |             |
| F10        | Rychlost podávání drátu               | 1,4 - 18 m/m  | 0,1 m/m | 1,4 m/m     |
| F11        | Doba předfuku plynu                   | 0-25 s        | 0,1 s   | 0 s         |
| F1.2       |                                       | 0.001-0.999 c | 0.001 s | Automatické |
| 112        |                                       | 0,001-0,0003  | 0,0013  | sladění     |
| F13        | Přechodový čas rychlosti posuvu drátu | 0,01-9,99 s   | 0,01 s  | 0,1 s       |
| F14        | Zatížení dodávek plynu                | 0-25 s        | 0,1 s   | 1 s         |
| <b>E1E</b> | Pomalý posuv drátu                    | 1,4 - 8       | 0,1     | Automatické |
| 115        |                                       | m/min.        | m/min.  | sladění     |

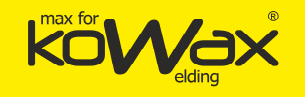

| F20 | Nastavení stejnosměrného napětí funkce<br>Burn Back                    | 12-30 V       | 0,1 V  | 12 V                   |
|-----|------------------------------------------------------------------------|---------------|--------|------------------------|
| F21 | Nastavitelná doba dohoření svářecího<br>drátu (Burn back)              | 0,00 - 1,00 s | 0,01 s | Automatické<br>sladění |
| F22 | Doba přerušení stejnosměrného proudu                                   | 0,00 - 1,00 s | 0,01 s | 0,24 s                 |
| F23 | Rychlý nárůst zkratového proudu při<br>svařování stejnosměrným proudem | 1-300         | 1      | Automatické<br>sladění |
| F24 | Rychle nárůst amplitudy stejnosměrného zkratového svařovacího proudu   | 0-500 A       | 1 A    | Automatické<br>sladění |
| F30 | Amplituda pulzního špičkového proudu                                   | 200-420 A     | 1 A    | 250 A                  |
| F31 | Doba pulzního špičkového proudu                                        | 16-160        | 1      | 35                     |
| F34 | Doba pulzního svařování                                                | 0-1 s         | 0,01 s | Automatické<br>sladění |
| F35 | Časový úsek pulzního svařování                                         | 0-250         | 1      | 53                     |
| F40 | Frekvence dvojitého impulzu                                            | 0,2-10        | 0,1    | 1                      |
| F41 | Pracovní poměr dvojitého impulzu                                       | 1-99          | 1      | 50                     |
| F42 | Intenzita dvojitého impulzu                                            | 0-50          | 1      | 20                     |
| F43 | Korekce napětí slabého impulzu                                         | -30 - 30      | 1      | 0                      |
| F44 | Korekce napětí silného impulzu                                         | -30 - 30      | 1      | 0                      |
| F52 | MMA zapalovací proud                                                   | 0-400 A       | 1 A    | 300 A                  |
| F53 | MMA proud HOT startu                                                   | 0-60 A        | 1 A    | 50 A                   |
| F54 | MMA ARC FORCE                                                          | 0-50 A        | 1 A    | 30 A                   |
| F55 | Ovládání svařovacího stejnosměrného<br>napájení                        | 0-200         | 1      | 0                      |
| FB0 | Číslo verze softwaru a hardwaru                                        |               |        |                        |
| FB1 | Logování chyb                                                          | 0-199         |        |                        |
| FB2 | Číslo modelu                                                           |               |        |                        |
| FC2 | Volič funkcí MMA                                                       |               |        | OFF                    |

## Posun drátu (F10)

Rychlost posunu drátu před zapálením oblouku.

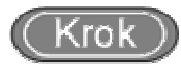

1. Vstupte do interní nabídky, nastavte ovladač 🌘 na F10, stiskněte tlačítko "Execution" (Potvrdit 9).

na panelu svařovacího zdroje

D

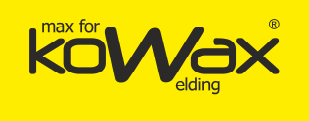

- 2. Digitron napravo se rozbliká.
- 3. Upravte parametry funkce F10 pomocí ovladače Ona svařovacím zdroji (viz tabulka 4-4) a potvrďte parametry F10 prostřednictvím klávesy "Execution" (Potvrdit 9).

| labulka 4-4 labulka pro parametr rychlosi |
|-------------------------------------------|
|-------------------------------------------|

| Kód funkce | Význam | Nastavení rozsahu | Krok    | Výchozí |
|------------|--------|-------------------|---------|---------|
| F10        | m/m    | 1,4 - 18 m/m      | 0,1 m/m | 1,4 m/m |

# • Doba předfuku plynu (F11)

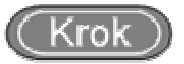

- 1. Vstupte do interní nabídky. Nastavte ovladač <sup>O</sup>na panelu svařovacího zdroje na hodnotu F11. Stiskněte tlačítko "Execution" (Potvrdit 9). Rozbliká se digitron napravo.
- Upravte parametry F11 pomocí ovladače na svařovacím zdroji (viz tabulka 4-5) a potvrďte parametry F11 prostřednictvím klávesy "Execution" (Potvrdit 9).

| Kód funkce | Význam | Nastavení rozsahu | Krok  | Výchozí |  |  |
|------------|--------|-------------------|-------|---------|--|--|
| F11        | S      | 0-25 s            | 0,1 s | 0,2 s   |  |  |

### Tabulka 4-5 Tabulka pro parametr předfuku plynu

## • Doba pozvolného rozběhu (F12)

Doba pomalého posunu svařovacího drátu před běžnou rychlostí posunu v průběhu svařování.

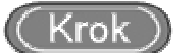

- 1. Vstupte do interní nabídky. Nastavte ovladač Ona panelu svařovacího zdroje na F12. Stiskněte tlačítko "Execution" (Potvrdit 9). Rozbliká se digitron napravo.
- 2. Nastavení parametru F12 dokončíte úpravou parametrů F12 pomocí ovladače

na panelu svařovacího zdroje (viz tabulka 4-6). Poté stiskněte tlačítko "Execution" (Potvrdit 9).

Tabulka 4-6 Tabulka parametrů pro dobu pozvolného rozběhu

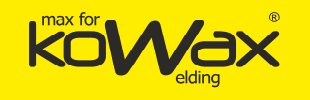

| Kód funkce | Význam | Nastavení rozsahu | Krok    | Výchozí             |
|------------|--------|-------------------|---------|---------------------|
| F12        | S      | 0,01 - 0,999 s    | 0,001 s | Automatické sladění |

# • Přechodový čas rychlosti posuvu drátu (F13)

Přechod rychlosti posuvu drátu na danou rychlost posunu svařovacího drátu nebo přechod rychlosti posuvu drátu k oblouku.

(Krok)

- 1. Vstupte do interní nabídky. Nastavte ovladač Ona panelu svařovacího zdroje na F13. Stiskněte tlačítko "Execution" (Potvrdit 9). Rozbliká se digitron napravo.
- Pomocí ovladače Prance parametry F13 (viz tabulka 4-7). Stiskněte tlačítko "Execution" (Potvrdit 9). Jím potvrdíte nastavený přechodový čas rychlosti posuvu drátu.

Tabulka 4-7 Přechodový čas rychlosti posuvu drátu

| Kód funkce | Význam | Nastavení<br>rozsahu | Krok   | Výchozí |
|------------|--------|----------------------|--------|---------|
| F13        | S      | 0,01-9,99 s          | 0,01 s | 0,1 s   |

## • Zatížení dodávek plynu (F14)

Prodleva po nespálené směsi plynu.

# (Krok)

A

Vstupte do interní nabídky. Nastavte ovladač  $\bigcirc$  na panelu svařovacího zdroje na F14. Stiskněte tlačítko "Execution" (Potvrdit 9). Rozbliká se digitron napravo.

1. Upravte parametry F14 pomocí ovladače Ona svařovacím zdroji (viz tabulka 4-8) a potvrďte parametry F14 prostřednictvím klávesy "Execution" (Potvrdit 9).

| Kód funkce | Význam | Nastavení rozsahu | Krok  | Výchozí |
|------------|--------|-------------------|-------|---------|
| F14        | S      | 0-25 s            | 0.1 s | 1 s     |

#### Tabulka 4-8 Tabulka parametru zatížení dodávek plynu

# • Pomalý posuv drátu (F15)

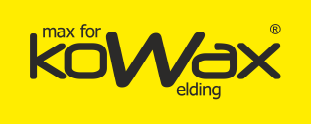

Rychlost posunu drátu do svařovacího hořáku (ve stavu bez svařování).

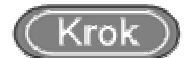

- 1. Vstupte do interní nabídky. Nastavte O<sup>2</sup>č na panelu svařovacího zdroje na F15. Stiskněte tlačítko "Execution" (Potvrdit 9). Rozbliká se digitron napravo.
- 2. Upravte parametry F15 pomocí ovladače Ora svařovacím zdroji (viz tabulka 4-9) a potvrďte parametry F15 prostřednictvím klávesy "Execution" (Potvrdit 9).

#### Tabulka 4-9 Tabulka pro pomalý posuv drátu

| Kód funkce | Význam | Nastavení rozsahu | Krok    | Výchozí                |
|------------|--------|-------------------|---------|------------------------|
| F15        | m/m    | 1,4 - 8 m/m       | 0,1 m/m | Automatické<br>sladění |

Logické schéma parametrů pro svařování stejnosměrným proudem, viz obr. 4-12:

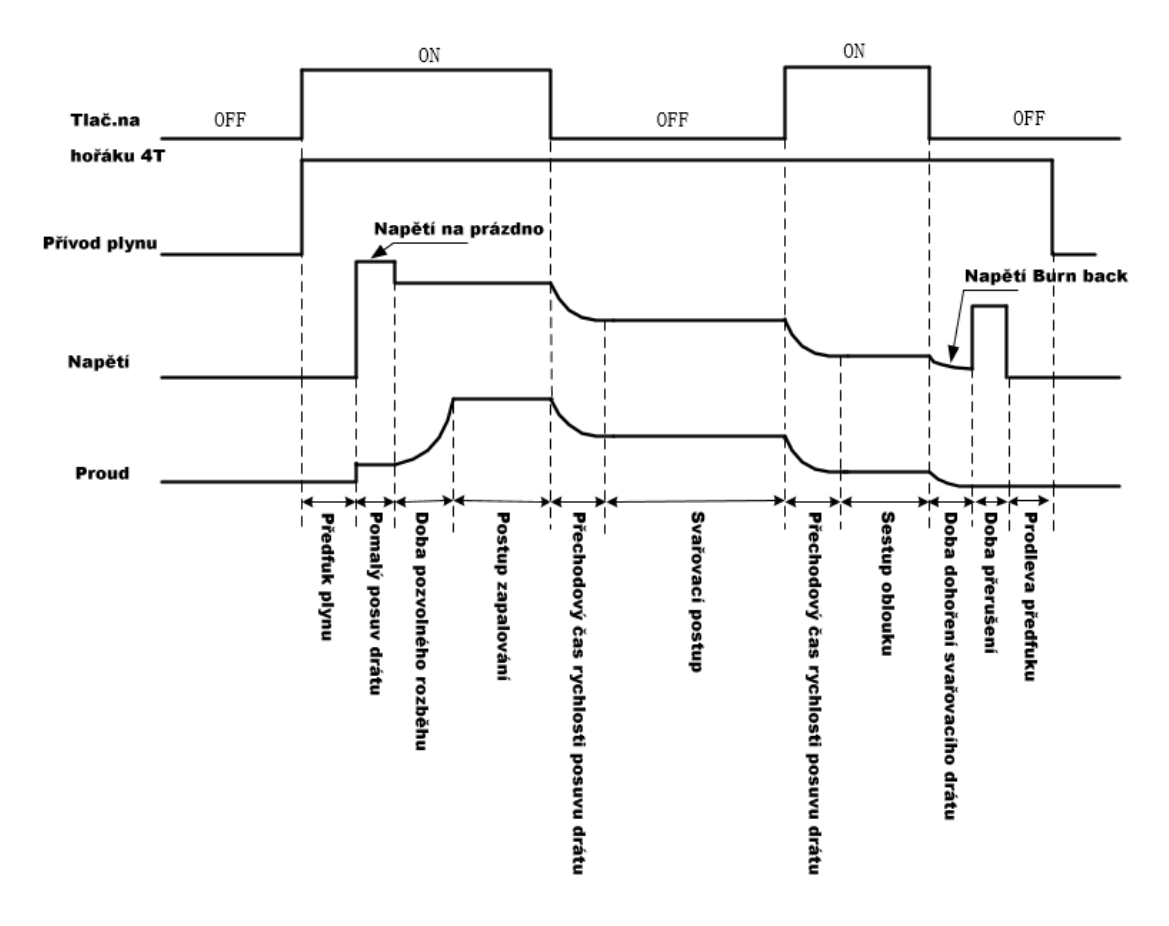

Obrázek 4-12 Logické schéma parametrů pro svařování stejnosměrným proudem (4T).

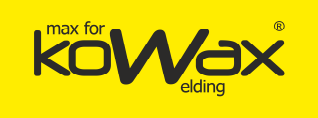

# Nastavení stejnosměrného napětí funkce Burn Back (F20)

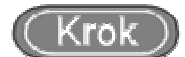

- 1. Vstupte do interní nabídky. Nastavte ovladač Ona panelu svařovacího zdroje na F20. Stiskněte tlačítko "Execution" (Potvrdit 9). Rozbliká se digitron napravo.
- 2. Upravte parametry funkce F20 pomocí ovladače Ona svařovacím zdroji (viz tabulka 4-10) a potvrďte parametry F20 prostřednictvím klávesy "Execution" (Potvrdit 9).

Tabulka 4-10 Tabulka nastavení stejnosměrného napětí funkce Burn Back

| Kód funkce | Význam | Nastavení rozsahu | Krok  | Výchozí |
|------------|--------|-------------------|-------|---------|
| F20        | V      | 12-30 V           | 0,1 V | 12 V    |

## Nastavitelná doba dohoření svářecího drátu (Burn back, F21)

- **Krok** 1. Vstupte do interní nabídky. Nastavte ovladač Ona panelu svařovacího zdroje na F21. Stiskněte tlačítko "Execution" (Potvrdit 9). Rozbliká se digitron napravo.
  - 2. Upravte parametry funkce F21 pomocí ovladače O<sup>rn</sup>na svařovacím zdroji (viz tabulka 4-11) a potvrďte parametry F21 prostřednictvím klávesy "Execution" (Potvrdit 9).

Tabulka 4-11 Tabulka parametru nastavitelná doba dohoření svářecího drátu

| Kód funkce | Význam | Nastavení rozsahu | Krok   | Výchozí                |
|------------|--------|-------------------|--------|------------------------|
| F21        | S      | 0,00 - 1,00 s     | 0,01 s | Automatické<br>sladění |

Doba přerušení stejnosměrného proudu (F22)

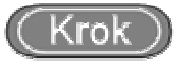

1. Vstupte do interní nabídky. Nastavte ovladač <sup>OP</sup>na panelu svařovacího zdroje na F22. Stiskněte tlačítko "Execution" (Potvrdit 9). Rozbliká se digitron napravo.

2. Upravte parametry funkce F22 pomocí ovladače na svařovacím zdroji (viz tabulka 4-12) a potvrďte parametry F22 prostřednictvím klávesy "Execution" (Potvrdit 9).

Tabulka 4-12 Tabulka parametru přerušení stejnosměrného proudu

Stránka 51 z 76

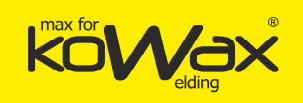

| Kód funkce | Význam | Nastavení rozsahu | Krok   | Výchozí |
|------------|--------|-------------------|--------|---------|
| F22        | S      | 0,00 - 1,00 s     | 0,01 s | 0,24 s  |

# Rychlý nárůst zkratového proudu při svařování stejnosměrným proudem (F23)

Při svařování stejnosměrným proudem proud v krátkém čase narůstá.

(Krok)

- 1. Vstupte do interní nabídky. Nastavte ovladač Ona panelu svařovacího zdroje na F23. Stiskněte tlačítko "Execution" (Potvrdit 9). Rozbliká se digitron napravo.
- Upravte parametry hodnoty F23 pomocí ovladače Ona svařovacím zdroji (viz tabulka 4-13) a potvrďte parametry F23 prostřednictvím klávesy "Execution" (Potvrdit 9).

Tabulka 4-13 Tabulka parametrů rychlého nárůstu zkratového proudu při svařování stejnosměrným proudem

| Kód funkce | Význam | Nastavení rozsahu | Krok | Výchozí                |
|------------|--------|-------------------|------|------------------------|
| F23        | /      | 1-300             | 1    | Automatické<br>sladění |

• Rychle rostoucí amplituda stejnosměrného zkratového svařovacího proudu (F24)

Při svařování stejnosměrným proudem se amplituda nárůstu proudu mění v krátké

době.

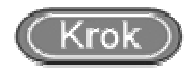

Stránka 52 z 76

- Vstupte do interní nabídky. Nastavte ovladač O<sup>C</sup>na panelu svařovacího zdroje na F24. Stiskněte tlačítko "Execution" (Potvrdit 9). Rozbliká se digitron napravo.
- 2. Upravte parametry funkce F24 pomocí ovladače na svařovacím zdroji (viz tabulka 4-14) a potvrďte parametry F24 prostřednictvím klávesy "Execution" (Potvrdit 9).

Tabulka 4-14 Tabulka rychlého nárůstu amplitudy zkratového proudu při svařování stejnosměrným proudem

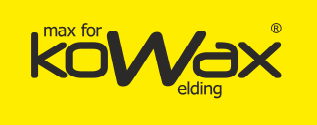

| Kód funkce | Význam | Nastavení rozsahu | Krok | Výchozí                |
|------------|--------|-------------------|------|------------------------|
| F24        | А      | 0-500 A           | 1 A  | Automatické<br>sladění |

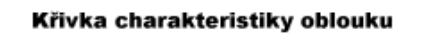

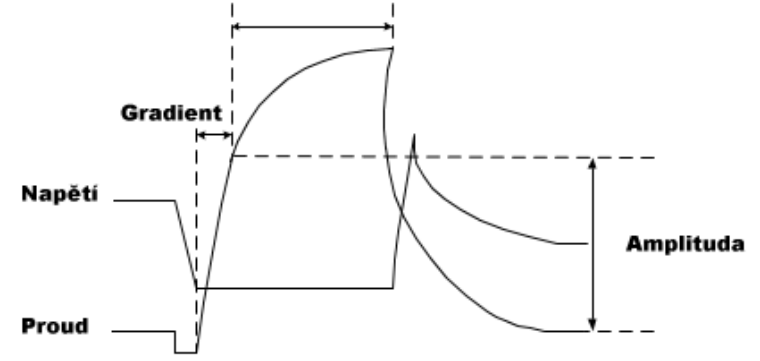

Obrázek 4-13 Rychlý nárůst a amplituda proudu

# • Řízení svařovací kapacity (F55)

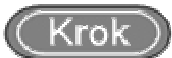

- 1. Vstupte do interní nabídky. Nastavte ovladač Ona panelu svařovacího zdroje na F55. Stiskněte tlačítko "Execution" (Potvrdit 9). Rozbliká se digitron napravo.
- Upravte parametry hodnoty F55 pomocí ovladače O na svařovacím zdroji (viz tabulka 4-15) a potvrďte parametry F55 prostřednictvím klávesy "Execution" (Potvrdit 9).

| Kód funkce | Význam | Nastavení<br>rozsahu | Krok | Výchozí |
|------------|--------|----------------------|------|---------|
| F55        | /      | 0-200                | 1    | 0       |

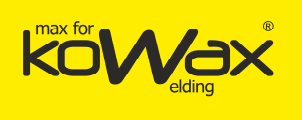

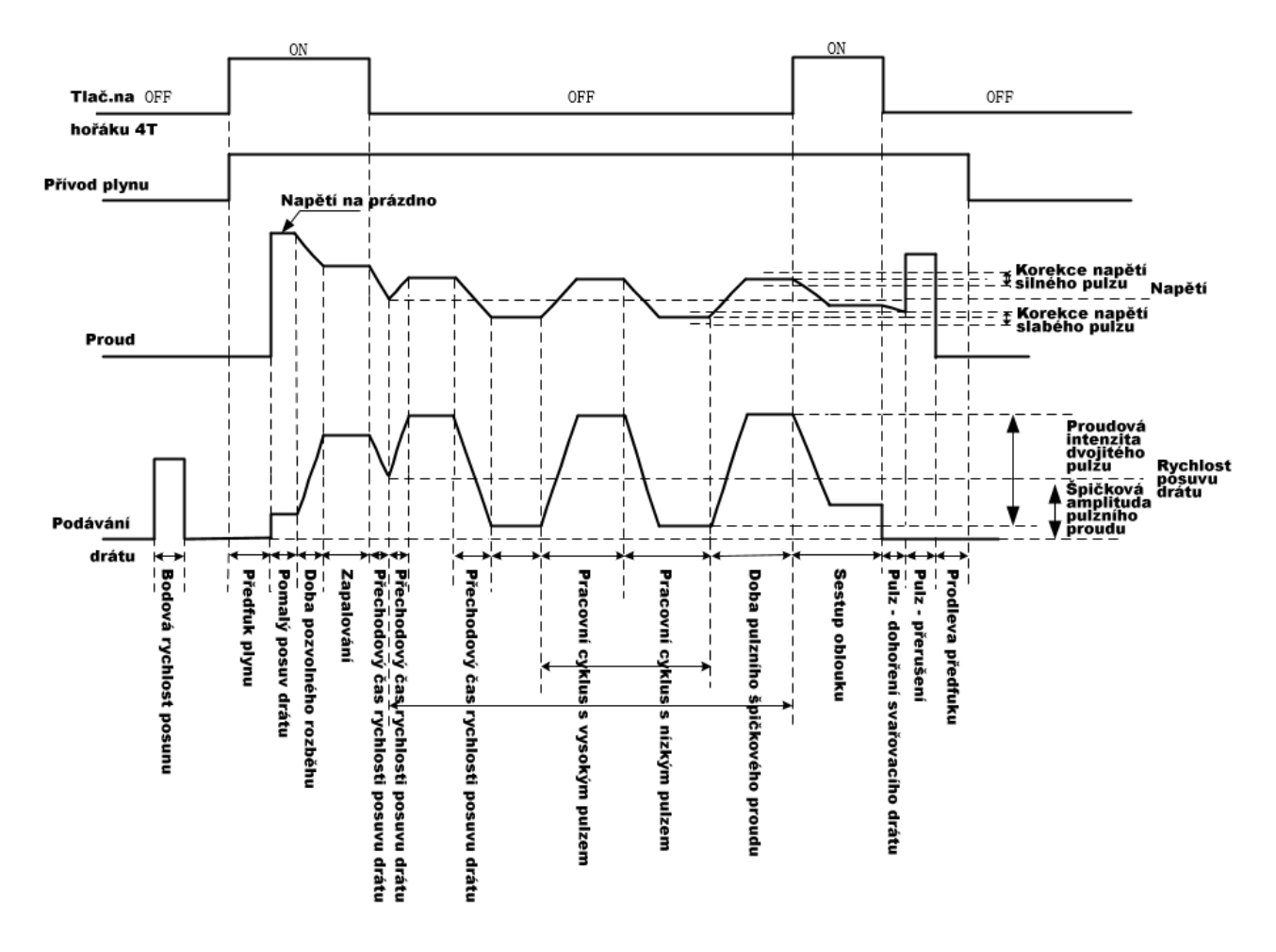

Schematický diagram parametru impulzu a dvojitého impulzu, viz obrázek 4-14:

Obrázek 4-14 Logický schematický nákres parametru impulzu a dvojitého impulzu

## • Amplituda pulzního špičkového proudu (F30)

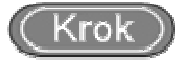

- 1. Vstupte do interní nabídky. Nastavte ovladač V na panelu svařovacího zdroje na F30. Stiskněte tlačítko "Execution" (Potvrdit 9). Rozbliká se digitron napravo.
- Upravte parametry hodnoty F30 pomocí ovladače O na svařovacím zdroji (viz tabulka 4-16) a potvrďte parametry F30 prostřednictvím klávesy "Execution" (Potvrdit 9).

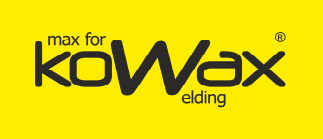

# Tabulka 4-16 Tabulka parametru pro amplitudu pulzního špičkového proudu

| Kód funkce | Význam | Nastavení<br>rozsahu | Krok | Výchozí |
|------------|--------|----------------------|------|---------|
| 0          | A      | 200-420 A            | 1 A  | 250 A   |

# • Doba pulzního špičkového proudu (F31)

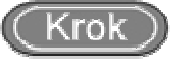

- Vstupte do interní nabídky. Nastavte ovladač O<sup>n</sup> na panelu svařovacího zdroje na F31. Stiskněte tlačítko "Execution" (Potvrdit 9). Rozbliká se digitron napravo.
- Upravte parametry hodnoty F31 pomocí ovladače O na svařovacím zdroji (viz tabulka 4-17) a potvrďte parametry F31 prostřednictvím klávesy "Execution" (Potvrdit 9).

Tabulka 4-17 Tabulka parametrů pro dobu pulzního špičkového proudu

| Kód funkce | Význam    | Nastavení<br>rozsahu | Krok | Výchozí |
|------------|-----------|----------------------|------|---------|
| F31        | 1/32 msec | 16-160               | 1    | 35      |

# • Doba pulzního svařování (F34)

- Vstupte do interní nabídky. Nastavte ovladač O<sup>n</sup> na panelu svařovacího zdroje na F34. Stiskněte tlačítko "Execution" (Potvrdit 9). Rozbliká se digitron napravo.
- Upravte parametry hodnoty F34 pomocí ovladače <sup>O</sup> na svařovacím zdroji (viz tabulka 4-18) a potvrďte parametry F34 prostřednictvím klávesy "Execution" (Potvrdit 9).

#### Tabulka 4-18 Tabulka doby pro pulzní svařování - dopředu a dozadu

| Kód funkce | Význam | Nastavení<br>rozsahu | Krok   | Výchozí     |
|------------|--------|----------------------|--------|-------------|
| F34        | S      | 0-1 s                | 0,01 s | Automatické |

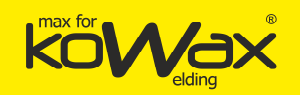

|  |  | sladění |
|--|--|---------|
|  |  |         |

Časový úsek pulzního svařování (F35)

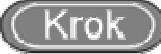

- Vstupte do interní nabídky. Nastavte ovladač O<sup>1</sup> na panelu svařovacího zdroje na F35. Stiskněte tlačítko "Execution" (Potvrdit 9). Rozbliká se digitron napravo.
- 2. Upravte parametry funkce F35 pomocí ovladače na svařovacím zdroji (viz tabulka 4-19) a potvrďte parametry F35 prostřednictvím klávesy "Execution" (Potvrdit 9).

## Tabulka 4-19 Tabulka parametru časový úsek pulzního svařování

| Kód funkce | Význam    | Nastavení<br>rozsahu | Krok | Výchozí |
|------------|-----------|----------------------|------|---------|
| F35        | 1/32 msec | 0-250                | 1    | 53      |

# • Frekvence dvojitého pulzu (F40)

Frekvence střídavých změn silných a slabých pulzu za 1 sekundu se nazývá frekvence dvojitého pulzu.

# f (frekvence) = 1/T (prerioda)

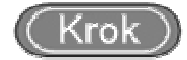

- Vstupte do interní nabídky. Nastavte ovladač O na panelu svařovacího zdroje na F40. Stiskněte tlačítko "Execution" (Potvrdit 9). Rozbliká se digitron napravo.
- Upravte parametry funkce F40 pomocí ovladače O na svařovacím zdroji (viz tabulka 4-20) a potvrďte parametry F40 prostřednictvím klávesy "Execution" (Potvrdit 9).

| Kód funkce | Význam | Nastavení<br>rozsahu | Krok | Výchozí |
|------------|--------|----------------------|------|---------|
| F40        | Hz     | 0,2 - 10             | 0,1  | 1,0     |

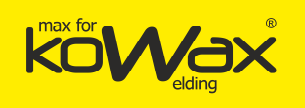

# Pracovní poměr dvojitého pulzu (F41)

Doba trvání silného pulzu za dobu (T).

# (Krok)

- Vstupte do interní nabídky. Nastavte ovladač O na panelu svařovacího zdroje na F41. Stiskněte tlačítko "Execution" (Potvrdit 9). Rozbliká se digitron napravo.
- Upravte parametry funkce F41 pomocí ovladače na svařovacím zdroji (viz tabulka 4-21) a potvrďte parametry F41 prostřednictvím klávesy "Execution" (Potvrdit 9).

Tabulka 4-21 Tabulka parametru pracovního poměru dvojitého pulzu

| Kód funkce | Význam | Nastavení<br>rozsahu | Krok | Výchozí |
|------------|--------|----------------------|------|---------|
| F41        | %      | 0 - 99               | 1    | 50      |

# • Intenzita dvojitého pulzu (F42)

Hodnota parametru dvojitého pulzu svařovacího proudu.

Vzorec pro výpočet dvojitého pulzu proudu je tento:

Nastavená hodnota parametru dvojitého pulzu svařovacího proudu je X

#### Špičkový proud = 100 + X

Základní hodnota proudu = 100 - X

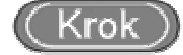

- Vstupte do interní nabídky. Nastavte ovladač O na panelu svařovacího zdroje na F42. Stiskněte tlačítko "Execution" (Potvrdit 9). Rozbliká se digitron napravo.
- Upravte parametry funkce F42 pomocí ovladače na svařovacím zdroji (viz tabulka 4-22) a potvrďte parametry F42 prostřednictvím klávesy "Execution" (Potvrdit 9).

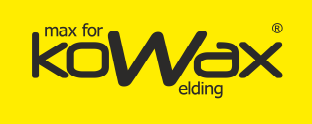

### Tabulka 4-11 Tabulka parametrů síly a intenzity dvojitého pulzu proudu

| Kód funkce | Význam | Nastavení rozsahu | Krok | Výchozí |
|------------|--------|-------------------|------|---------|
| F42        | %      | 0-50              | 1    | 20      |

# • Korekce napětí slabého pulzu (F43)

Svařování dvojitým pulzem, parametry pro korekci pulzního napětí

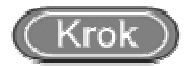

- Vstupte do interní nabídky. Nastavte ovladač O na panelu svařovacího zdroje na F43. Stiskněte tlačítko "Execution" (Potvrdit 9). Rozbliká se digitron napravo.
- 2. Upravte parametry hodnoty F43 pomocí ovladače O na svařovacím zdroji (viz tabulka 4-23) a potvrďte parametry hodnoty F43 prostřednictvím klávesy "Execution" (Potvrdit 9).

Tabulka 4-23 Tabulka parametru korekce napětí slabého pulzu

| Kód funkce | Význam | Nastavení rozsahu | Krok | Výchozí |
|------------|--------|-------------------|------|---------|
| F43        | %      | -30 - 30          | 1    | 0       |

## • Korekce napětí silného pulzu (F44)

Korekce parametrů napětí silného pulzu při svařování dvojitým pulzem.

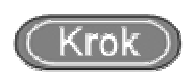

- 1. Vstupte do interní nabídky. Nastavte ovladač <sup>O</sup> na panelu svařovacího zdroje na F44. Stiskněte tlačítko "Execution" (Potvrdit 9). Rozbliká se digitron napravo.
- Upravte parametry funkce F44 pomocí ovladače na svařovacím zdroji (viz tabulka 4-24) a potvrďte parametry F44 prostřednictvím klávesy "Execution" (Potvrdit 9).

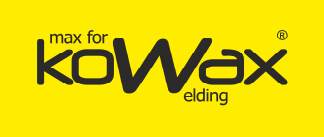

### Tabulka 4-24 Korekce napětí silného pulzu

| Kód funkce | Význam | Nastavení rozsahu | Krok | Výchozí |
|------------|--------|-------------------|------|---------|
| F44        | %      | -30 - 30          | 1    | 0       |

Logický schematický nákres parametrů pro ruční svařování, viz obrázek 4-15:

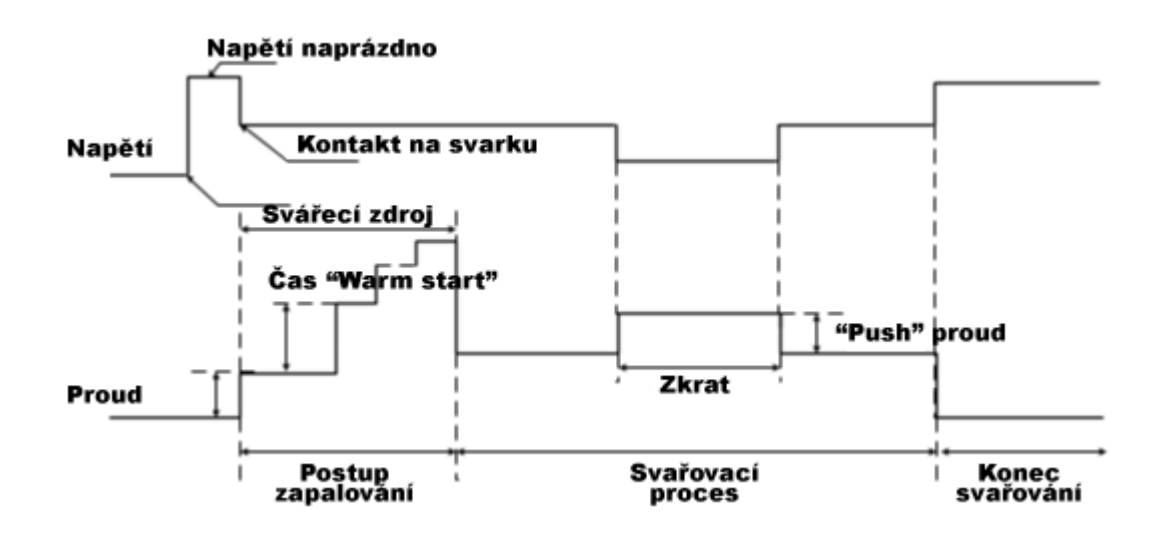

Obrázek 4-15 Logický schematický diagram ručního svařování.

• MMA zapalovací proud (F52)

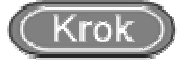

- Vstupte do interní nabídky. Nastavte ovladač O<sup>n</sup> na panelu svařovacího zdroje na F52. Stiskněte tlačítko "Execution" (Potvrdit 9). Rozbliká se digitron napravo.
- 2. Upravte parametry funkce F52 pomocí ovladače na svařovacím zdroji (viz tabulka 4-25) a potvrďte parametry F52 prostřednictvím klávesy "Execution" (Potvrdit 9).

| Kód funkce Vý: | ýznam | Nastavení<br>rozsahu | Krok | Výchozí |  |
|----------------|-------|----------------------|------|---------|--|
|----------------|-------|----------------------|------|---------|--|

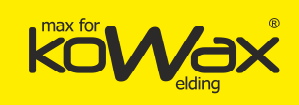

| F52 | А | 0-400 A | 1 A | 300 A |
|-----|---|---------|-----|-------|
|     |   |         |     |       |

# • MMA proud HOT startu (F53)

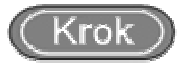

- Vstupte do interní nabídky. Nastavte ovladač O na panelu svařovacího zdroje na F53. Stiskněte tlačítko "Execution" (Potvrdit 9). Rozbliká se digitron napravo.
- Upravte parametry funkce F53 pomocí ovladače O na svařovacím zdroji (viz tabulka 4-26) a potvrďte parametry F53 prostřednictvím klávesy "Execution" (Potvrdit 9).

#### Tabulka 4-26 MMA proud HOT startu

| Kód funkce | Význam | Nastavení<br>rozsahu | Krok | Výchozí |
|------------|--------|----------------------|------|---------|
| F53        | А      | 0-60 A               | 1 A  | 50 A    |

# • MMA ARC FORCE (F54)

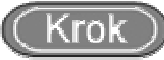

- 1. Vstupte do interní nabídky. Nastavte ovladač Q<sup>1</sup> na panelu svařovacího zdroje na F54. Stiskněte tlačítko "Execution" (Potvrdit 9). Rozbliká se digitron napravo.
- Upravte parametry funkce F54 pomocí ovladače na svařovacím zdroji (viz tabulka 4-27) a potvrďte parametry F54 prostřednictvím klávesy "Execution" (Potvrdit 9).

#### Tabulka 4-27 MMA ARC FORCE

| Kód funkce | Význam | Nastavení<br>rozsahu | Krok | Výchozí |
|------------|--------|----------------------|------|---------|
| F54        | A      | 0-50 A               | 1 A  | 30 A    |

## • Číslo verze softwaru a hardwaru (FB0)

Používá se pro zjištění čísla verze svařovacího zdroje.

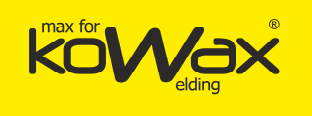

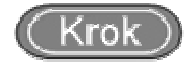

- Spusťte interní nabídku, nastavte ovladač na svařovacím zdroji na 1. hodnotu FBO. Digitron bude takový jako na obr. 4-16.

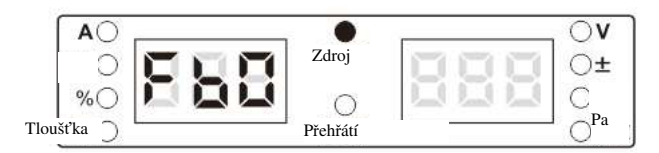

Obrázek 4-16 Rozhraní FBO

Po stisknutí klávesy "Execution" (Uložení) lze zjistit číslo verze softwaru. Viz obrázek 4-2. 17.

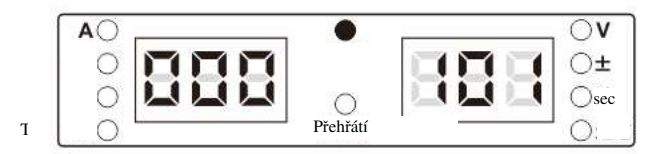

Obrázek 4-17 Rozhraní displeje

## Logování chyb (FB1)

Při práci se zdrojem svařování je k dispozici 200 záznamů o chybách. "F00" znamená vlastní kontrolu zdroje.

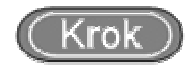

Spusťte interní nabídku, nastavte ovladač na panelu svařovacího zdroje na 1. FB1. Zobrazí se údaje dle obrázku 4-18.

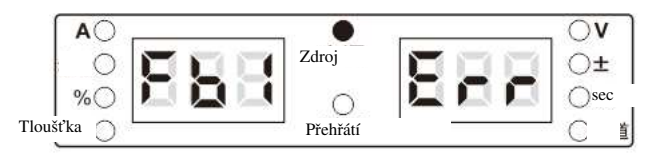

Obrázek 4-18 Rozhraní displeje pro zjištění chyby

Po stisknutí klávesy "Execution" (Potvrdit 9) se objeví kód chyby. Pomocí ovladače 2.

na panelu svařovacího stroje lze zkontrolovat záznamy o chybách.

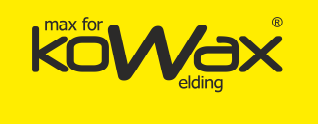

• Číslo modelu (FB2)

Pro zjištění typu svařovacího zdroje.

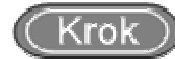

1. Spusťte interní nabídku, nastavte ovladač Ona panelu svařovacího zdroje na FB2. Zobrazí se údaje dle obrázku 4-19.

|            | <br>•      | <br>$\circ$ v |
|------------|------------|---------------|
| ÷ ()       |            | ⊖±            |
| %〇         | $\bigcirc$ | 0:            |
| Tloušťka 🔵 | 0          | )jPa_         |

Obrázek 4-19 Rozhraní pro zjišťování čísla modelu.

2. 2. Po potvrzení tlačítkem "Execution" (Potvrdit 9) se na digitronu zobrazí model svařovacího zdroje, viz obr. 4-20.

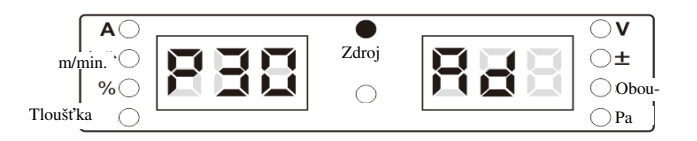

Obrázek 4-20 Rozhraní pro zjištění čísla modelu

• Obnovení továrního nastavení (F01)

# (Krok)

1. Spusťte interní nabídku. Na levém digitronu se objeví F01. Digitron bude takový, jaký je na obrázku 4-21.

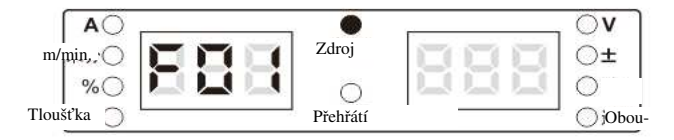

Obrázek 4-21 Rozhraní pro obnovení továrního nastavení

2. 2. Po dlouhém stisknutí klávesy "Execution" (Potvrdit 9) se digitron rozbliká, objeví se text "good" a dojde k obnovení továrního nastavení.

Tipy

Při obnovování továrního nastavení nelze odstranit uložené parametry ani bezpečnostní hesla.

Všechny ostatní parametry se uvedou do továrního nastavení. Tuto funkci prosím používejte opatrně.

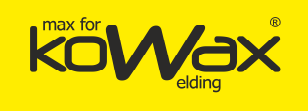

# Kapitola V Odstraňování problémů

# 5.1 Signalizace poruchy svařovacího zdroje

V případě, že dojde k vnitřní chybě svařovacího zdroje, rozsvítí se červená kontrolka na napájecím panelu.

## 🛄 Upozornění

Při svařování nemusí být odchylka proudu, napětí nebo nastavených hodnot bezpodmínečně způsobena poruchou, a to vzhledem k různým použitým plynům, svařovacím drátům, metodě svařování atd.

# 5.2 Chybové kódy svařovacího zdroje a oprava chyb

Chybové kódy jsou uvedeny na obr. 4-1

Zobrazení chybového kódu

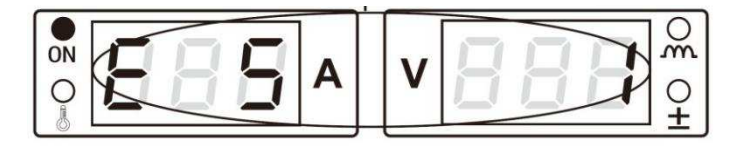

Obr. 4-1 Zobrazení chybového kódu

Chybové kódy svařovacího zdroje a způsoby oprav poruch uvádí následující tabulka 5-1.

| Tabulka 5-1 | Příčiny poruch | n svařovacího | zdroje a | jejich náprava |
|-------------|----------------|---------------|----------|----------------|
|-------------|----------------|---------------|----------|----------------|

|                                  | Zobrazen<br>kódu | í chybového    |                                                                                    |                                                                                                    |  |
|----------------------------------|------------------|----------------|------------------------------------------------------------------------------------|----------------------------------------------------------------------------------------------------|--|
| Typ chyby                        | Levý<br>digitron | Pravý digitron | Popis chyby a příčina                                                              | Řešení                                                                                                    |  |
| Automatický test při<br>spuštění | F00              |                | /                                                                                  | /                                                                                                    |  |
| Porucha hořáku                   | E1               |                | Po spuštění svařovacího zdroje<br>je svařovací hořák vypnutý<br>nebo je poškozený. | Přepněte spínač hořáku do<br>polohy OFF nebo vyměňte spínač<br>svařovacího hořáku.                                                                                                    |  |
|                                  | E3               | 1              | Podpětí na přípojení                                                               |                                                                                                    |  |
| Abnormalita vstupního<br>proudu  | E3               | 2              | Přepětí na přípojení                                                               | <ol> <li>Zkontrolujte správné připojení<br/>vstupního kabelu.</li> <li>Zkontrolujte , zda je vstupní<br/>napájení normální.</li> <li>Panel M1 je poškozený.<br/>Vyměňte hlavní zesilovací panel</li> </ol> |  |

Stránka 63 z 76

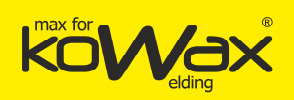

|                                                 | E4  | 1    | Přehřátí výstupní kladné<br>svorky. Svorka je silně<br>zahřívána. Svařovací hořák není<br>připojen na EUR konektor.    | Upevněte připojovací konektor.                                                                                                    |
|-------------------------------------------------|-----|------|----------------------------------------------------------------------------------------------------|----------------------------------------------------------------------------------------------------|
|                                                 | E4  | 2    | Přehřátí sekundární diody.                                                                                             |                                                                                                    |
| Přehřátí                                        | E4  | 3    | Primár chladiče je přehřát.                                                                                            | <ol> <li>Dodržujte nominální pracovní<br/>zatížení.</li> <li>Zkontrolujte, zda nedošlo k<br/>ucpání větracího otvoru<br/>svařovacího zdroje.</li> <li>Odstraňte nečistoty z chladiče.</li> <li>Zkontrolujte, zda ventilátor<br/>funguje normálně.</li> </ol>                                       |
| * Chyba při použití tlačítka<br>(GeniMig®300)   | E5  | 1-8  | Tlačítko se zaseklo.                                                                                                   | Zkontrolujte, zda se příslušná<br>tlačítka nezasekla. Kontrolu<br>provádějte podle sériového<br>čísla panelu.                                                                                                    |
| * Chyba při použití tlačítka<br>(GeniMig®300DP) | E5  | 1-17 | Tlačítko se zaseklo.                                                                                                   | Zkontrolujte, zda se příslušná<br>tlačítka nezasekla. Kontrolu<br>provádějte podle sériového<br>čísla panelu.                                                                                                    |
| Výstupní nadproud                               | E6  |      | <ol> <li>Zkrat na výstupu nebo proud<br/>je příliš vysoký.</li> <li>Diodový modul výstupu je<br/>poškozený.</li> </ol> | <ol> <li>Zkontrolujte, zda nedošlo ke<br/>zkratu výstupu (zda není drát<br/>ve špičce zaseknut a zda není<br/>svařovací drát zkratován)</li> <li>Po kontrole spusťte ještě<br/>jednou svařovací hořák.</li> <li>Zkontrolujte, zda nedošlo k<br/>poškození diodového modulu<br/>výstupu.</li> </ol> |
| Chyba komunikace                                | E7  | 1    | Vnitřní chyba komunikace.                                                                                              | Zkontrolujte, zda nedošlo k<br>uvolnění konektorů na displeji a<br>na hlavní řídicí desce.                                                                                                    |
| Výstupní přepětí                                | E8  |      | Výstupní napětí je příliš vysoké.<br>Poškození hlavního<br>transformátoru. Chyba na<br>kabeláži výstupu.               | <ol> <li>Zkontrolujte, zda ještě další<br/>přístroje nepoužívají výstupní<br/>port.</li> <li>Zkontrolujte, zda nedošlo k<br/>poškození hlavního<br/>transformátoru.</li> <li>Zkontrolujte zapojení výstupu.</li> </ol>                                                                             |
|                                                 | E9  | 11   |                                                                                                    | 1. Zkontrolujte hlavní                                                                                                    |
| Nadproud na primáru.                            | E9  | 2    | Poškození hlavního<br>transformátoru. Poškození<br>diodového modulu výstupu.<br>Poškození hlavního zesilovače.         | <ol> <li>transformator.</li> <li>Zkontrolujte diodový modul<br/>výstupu.</li> <li>Zkontrolujte hlavní zesilovač.<br/>Po revizi lze svařovací zdroj<br/>uvést do provozního stavu.</li> </ol>                                                                                                    |
| Hallova sonda není<br>připojena.                | E11 |      | Hallova sonda není aktuálně<br>připojena.                                                                              | Zkontrolujte připojení Hallovy<br>sondy.                                                                                                    |
| Chyba podavače drátu                            | E13 |      | Nadproud na motoru podavače<br>drátu.                                                                                  | ,<br>Zkontroluite, zda svařovací drát                                                                                                    |
|                                                 |     |      |                                                                                                    |                                                                                                    |

Generální distributor: SVARMETAL s.r.o., Skotnice 265, 742 59 Skotnice +420 608 911 611, <u>david.lucak@svarmetal.cz</u>, <u>www.KOWAX.cz</u>

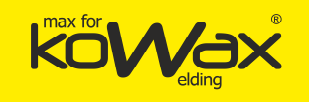

|                                             |     |                                                    | neuvízl nebo zda se nezaseknul.                                                    |
|---------------------------------------------|-----|----------------------------------------------------|------------------------------------------------------------------------------------|
| Porucha ventilátoru                         | E15 | Zkrat nebo otevřený obvod<br>ventilátoru.          | Zkontrolujte, zda se ventilátor<br>nezasekl či zda nedošlo k jeho<br>vyzkratování. |
| * Porucha kódového disku<br>(GeniMig®300DP) | E17 | Signální konektor kódového<br>disku není připojen. | Zkontrolujte, zda je signální<br>konektor kódového disku<br>připojen.              |
| Porucha topného ventilu                     | E30 | Nadproud na topném ventilu                         | Zkontrolujte, zda nedošlo ke<br>zkratu v objímce topného<br>ventilu.               |
| Porucha podávacího<br>motoru                | E33 | Napájecí kabel motoru je<br>zapojen obráceně.      | Zkontrolujte, zda není napájecí<br>kabel motoru zapojen obráceně.                  |

# Upozornění

Typy poruch s jednou \* se týkají pouze daných modelových čísel, která uvádíme v závorkách.

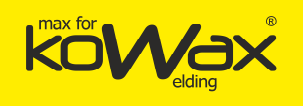

# Kapitola VI Údržba

# 6.1 Každodenní údržba

### Bezpečnostní varování

Každodenní kontrolu lze provádět pouze po vypnutí napájení na rozvaděči i svařovacím zdroji (neplatí pro pohledovou kontrolu bez kontaktu s vodiči). Zabráníte tak úrazu elektrickým proudem, popáleninám a dalším poraněním.

## Návod k obsluze

1. Provádění každodenní kontroly je předpokladem správného výkonu a bezpečného provozu svařovacího zdroje.

2. Každodenní kontrolu provádějte podle níže uvedených bodů. Řádně provádějte čištění a výměnu.

- 3. Abyste zajistili vysoký výkon tohoto svařovacího zdroje, vybírejte vždy ty komponenty, jež vám poskytne nebo doporučí společnost SVARMETAL s.r.o.
- Svařovací zdroj

| Položky           | Hlavní body                                                                                                    | Poznámky                                                                                                    |
|-------------------|----------------------------------------------------------------------------------------------------|----------------------------------------------------------------------------------------------------|
| Přední panel      | Zkontrolujte, zda nedošlo k poškození anebo uvolnění<br>mechanických přístrojů.<br>Zkontrolujte za je rychlospojka kabelu pevně utažena.<br>Zkontrolujte, zda kontrolka pro signalizaci poruch nesvítí.                                         | Kabelová rychlospojka je předmětem<br>pravidelné kontroly. V případě jakékoli<br>abnormality prověřte vnitřní část |
| Zadní panel       | Zkontrolujte, zda není vstupní napájecí kabel uvolněný nebo<br>poškozený.<br>Zkontrolujte, zda vstup vzduchu není ucpán cizími tělesy.                                                                                                    | svařovacího zdroje, zapojení příslušenství,<br>popř. vyměňte komponenty.                                           |
| Horní deska       | Zkontrolujte, zda nedošlo k uvolnění šroubů.                                                                                                    | V případě abparmalit skontroluita                                                                                  |
| Základní<br>deska | Zkontrolujte, zda nedošlo k poškození nebo uvolnění koleček<br>(volitelné příslušenství)                                                                                                    | upevnění, připojení, popř. komponenty                                                                              |
| Boční panel       | Zkontrolujte, zda nedošlo k uvolnění bočního panelu.                                                                                                    | vyměňte.                                                                                                    |
| Celkový<br>vzhled | Zkontrolujte, zda někde nedošlo ke ztrátě barvy nebo zda<br>někde nedochází k přehřívání.<br>Zkontrolujte, zda je zvuk ventilátoru při svařování normální.<br>Zkontrolujte, zda při svařování nevznikají nezvyklé zápachy,<br>vibrace či zvuky. | V případě výskytu abnormální situace<br>zkontrolujte vnitřní část svařovacího<br>zdroje.                           |

#### Tabulka 6-1 Obsah každodenních kontrol svařovacího zdroje

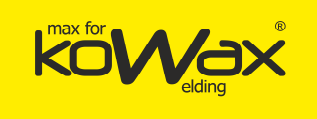

#### Kabel

#### Tabulka 6-2 Obsah každodenních kontrol kabelu

| Položky            | Hlavní body                                                                                                    | Poznámky                                                                                                    |
|--------------------|----------------------------------------------------------------------------------------------------|----------------------------------------------------------------------------------------------------|
| Zemnicí<br>kabel   | Zkontrolujte, zda zapojení zemnícího kabelu, včetně<br>zemnícího kabelu svarku a zemnícího kabelu svařovacího<br>zdroje.                                | V případě abnormalit zkontrolujte<br>upevnění, připojení, popř. komponenty<br>vyměňte.                              |
|                    | Zkontrolujte, zda nedošlo k porušení či opotřebení izolační<br>vrstvy kabelu. Zkontrolujte neporušenost vedení.                                         | Abyste zajistili bezpečnost svařování                                                                               |
| Svařovací<br>kabel | Zkontrolujte, zda není kabel příliš napínán nebo zda na něho<br>nepůsobí abnormální vnější síla. Zkontrolujte, zda je kabel<br>pevně připojen k svarku. | a jeho normální průběh, musíte přijmout<br>taková opatření, jež jsou vhodná pro<br>danou situaci a dané pracoviště. |

#### • Ostatní příslušenství

|  | Tabulka 6-3 | Obsah | každodenních | n kontrol | lostatního | příslušenství |
|--|-------------|-------|--------------|-----------|------------|---------------|
|--|-------------|-------|--------------|-----------|------------|---------------|

| Položka                             | Hlavní body                                                                                                    | Poznámky                                                                                                    |
|-------------------------------------|----------------------------------------------------------------------------------------------------|----------------------------------------------------------------------------------------------------|
| Svařovací                           | Provádějte každodenní kontroly podle návodu k obsluze                                                                                                    | 1                                                                                                    |
| hořák                               | svařovacího hořáku.                                                                                                    | /                                                                                                    |
| Redukční ventil<br>KOWAX®<br>Ar+Co2 | Provádějte každodenní kontroly podle pokynů uvedených<br>v návodu k obsluze redukčního ventilu KOWAX® Ar+Co2                                                  | 1                                                                                                    |
| Tlaková hadice                      | Zkontrolujte, zda je pevně zapojena a zda nedošlo k<br>uvolnění hadicové svorky.<br>Zkontrolujte, zda nedošlo k opotřebení nebo k poškození<br>ohebné hadice. | V případě abnormalit zkontrolujte<br>upevnění, připojení, popř. komponenty<br>vyměňte.<br>Výměna tlakové hadice |

# 6.2 Pravidelná kontrola

Bezpečnostní varování

1. Kvůli zajištění bezpečnosti mohou pravidelné kontroly provádět pouze odborníci.

2. Pravidelnou kontrolu lze provádět pouze po vypnutí napájení na rozvaděči i svařovacím zdroji (neplatí pro pohledovou kontrolu bez kontaktu s vodiči). Zabráníte tak úrazu elektrickým proudem, popáleninám a dalším poraněním.

3. Kontroly lze vzhledem ke zbytkovému proudu provádět až po 5 minutách po odpojení napájení svařovacího zdroje.

#### • Návod k obsluze

 Aby nedošlo k poškození polovodičových komponent a obvodové desky elektrostatickým proudem, použijte před kontaktem s vodičem a zapojením obvodové desky zdroje antistatické zařízení, popř. se předem zbavte statické elektřiny dotykem s kovovou částí skříně.

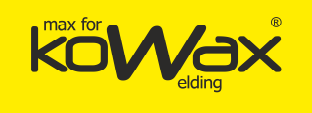

 Pro čištění plastových dílů nepoužívejte žádná rozpouštědla, pouze neutrální čisticí prostředky pro použití v domácnosti.

## • Plán pravidelných kontrol

1. Pravidelné kontroly se musejí provádět z důvodu zajištění dlouhé životnosti a normálního chodu zařízení.

- Pravidelné kontroly je potřeba provádět důsledně, a to včetně vnitřní kontroly a očištění zařízení.
- 3. Pravidelná kontrola se zpravidla provádí jedenkrát za šest měsíců. Pokud je však pracoviště svařování vystaveno nadměrné prašnosti nebo olejové mlze, je potřeba tyto intervaly zkrátit na tři měsíce.
- 4. Doporučený plán pravidelných kontrol uvádí tabulka 6-4.

| Pol. č. | Datum plánované kontroly | Skutečné datum kontroly | Zkontroloval(a) |
|---------|--------------------------|-------------------------|-----------------|
| 1       | 1. duben 2018            |                         |                 |
| 2       | 1. říjen 2018            |                         |                 |
| 3       | 1. duben 2019            |                         |                 |
|         |                          |                         |                 |

#### Tabulka 6-4 Plán pravidelných kontrol (rok XXXX)

#### • Obsah pravidelných kontrol

(K následujícím položkám může uživatel přidat i další položky podle skutečné situace.)

1. Odstraňování prachu ze svařovacího zdroje

Sejměte kryt svařovacího zdroje i postranní panel. Pro odstranění rozstřiku či prachu nahromaděného uvnitř svařovacího zdroje můžete použít suchý stlačený vzduch. Následně vyčistěte cizí materiály, jež lze jen stěží odstranit ofukem.

#### Upozornění

V případě, že se na chladiči nahromadí přílišné množství prachu, dojde k narušení odvodu tepla. To může vyústit v aktivaci ochrany proti přehřátí.

2. Kontrola svařovacího zdroje

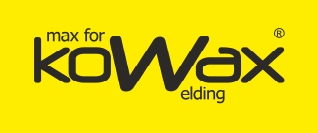

Sejměte horní kryt a postranní panel svařovacího zdroje. Zkontrolujte, zda ze svařovacího zdroje nevychází nezvyklý zápach, zda nedošlo k odbarvení nebo k jeho přehřátí. Zkontrolujte, zda nedošlo k uvolnění spojovacího dílu.

3. Kontrola kabelu a tlakové hadice

Vedle každodenní kontroly je potřeba kabel, tlakovou hadici, bezpečnostní zemnicí vodič a další komponenty podrobit důkladné kontrole a zajistit jejich řádné uchycení.

#### • Napěťová zkouška a izolační zkouška

<u>Napěťovou zkoušku a izolační zkoušku musejí provádět zaměstnanci poprodejního</u> servisu naší společnosti nebo osoby s odbornými znalostmi v oblasti elektrotechniky a svařovacích strojů (námi vyškolení!).

Provozní pokyny:

1. Vypněte napájení rozvaděče.

2. Odstraňte všechny zemnicí kabely na skříni.

3. Připojte napájecí šňůry se třemi vodiči (bez žluto-zeleného vodiče) a proveďte spojení nakrátko.

4. Otočte spínač svařovacího zdroje do pozice "ON".

5. Připojte kladnou výstupní svorku a zápornou výstupní svorku k vodiči na sekundární straně a proveďte spojení nakrátko.

6. Spojte kolíky 3 a 8 komunikačního konektoru DB9 s vodičem na řídicí straně a proveďte spojení nakrátko.

7. Model vodiče pro spojení nakrátko, jehož používáme ve výše uvedených případech, musí být stejný. Jeho průřez nesmí být menší jak 1,25 mm<sup>2</sup>.

#### Upozornění

Všechny změny a úkony pro zkoušku odolání napětí je potřeba po provedení zkoušky vrátit do původního stavu.

# 6.3 Poprodejní služby

Záruční list

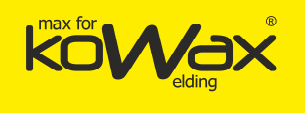

Ke každému přístroji je přiložen záruční list. Vyplňte na něm příslušné údaje. Důkladně si prosím tento záruční list přečtěte a pečlivě ho uchovejte.

## Údržba

Uživatel je povinen provádět údržbu dle kapitola 5.2 Chybové kódy svařovacího zdroje a oprava chyb a odstraňovat poruchy a zaznamenávat si chybové zprávy. V případě potřeby provedení oprav nebo výměny dílů se obraťte na svého místního prodejce. Používejte komponenty a příslušenství poskytované nebo doporučované společností SVARMETAL s.r.o.

Společnost poskytuje záruku v délce trvání 2 let. Záruční doba se počítá od okamžiku koupě, který je zaznamenán na záručním listu nebo na faktuře.

Poškození výrobku z důvodu nesprávného použití není zárukou kryto. Lze ho však vyřešit opravou.

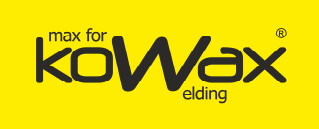

# Příloha I Technické specifikace

Příloha 3-1 Technické specifikace svařovacího zdroje

| Model                             | GeniMig300/GeniMig300DP (Pulse/Double Pulse)              |
|-----------------------------------|-----------------------------------------------------------|
| Metoda                            | MIG/MAG/MMA                                               |
| Řízení                            | Plně digitální                                            |
| Napájení (V)                      | 3f ~400 (-15%~+21%)                                       |
| Rozsah napájecí<br>frekvence (Hz) | 45~65                                                     |
| Jištění (A)                       | 16                                                        |
| Max. siťový proud (A)             | 12,8                                                      |
| Účinnost (%)                      | 90 (210A/25V)                                             |
|                                   | 20% 300A/31V                                              |
| Zatěžovatel (40°C)                | 60% 250A/28V                                              |
|                                   | 100% 217A/24.9V                                           |
| Napětí naprázdno (V)              | 54,2                                                      |
| Rozsah svařovacího<br>proudu (A)  | 30~300                                                    |
| Rozsah výstupního<br>napětí (V)   | 12 ~30                                                    |
| Krytí                             | IP23S                                                     |
| Rychlost posuvu drátu<br>(m/min)  | 1,4 ~28                                                   |
| Pracovní teplota (°C)             | $-$ 10°C $\sim$ 40<br>(zdroj může být zapnut až do +39°C) |
| Skladovací teplota (°C)           | -40 ~70                                                   |
| Třída krytí                       | Н                                                         |
| Rozměry (d x š x v)<br>(mm)       | 610 x 260 x 398                                           |
| Hmotnost (kg)                     | 25,4                                                      |
| Průměr cívky (mm)                 | 300                                                       |
| Hmotnost cívky (kg)               | 15                                                        |
| Certifikace                       | CE                                                        |

Stránka 71 z 76

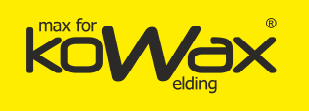

#### Ha N WPPM3312M3 Zobrazovací panel CN1 1 2 1234 123456 1 2 1234 87654321 J20 J7 × D CAN WPPM3312M2 VIOIO Hlavní ovládací panel DSP 1 234 lobuð venti 12 Vent ilát J14 J10 J1 J16 115 12345678910 12345678 1234 1 2 12345678910 12345678 1234 1 2 CN606 CN2 CN5 CN1 CN600 O O A OB CN602 O Hlavní zesilovač с CN603 O-0 CN608 CN4 CN6 CN607 (1+ 2+ 4 ł °<sub>+</sub> Hlavní transformátor $\sim$ Pomocný postranní chladič

# Příloha II Schéma elektrického zapojení

CZ

Schéma 2-1 GeniMig®300/ GeniMig®300 DP Schéma elektrického zapojení svařovacího zdroje
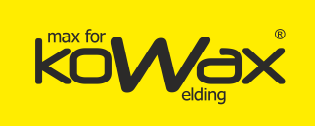

## Příloha III Tabulka nastavení systému

Přiložená tabulka 3-1 GeniMig®300 Konfigurace svařovacího zdroje a informace o objednávání

| Název<br>konfigurace                | Model                                                           | Konfigurace             | Objednací<br>kód   |
|-------------------------------------|-----------------------------------------------------------------|-------------------------|--------------------|
| Základní svařovací zdroj            | GeniMig <sup>®</sup> 300                                        | Standardní konfigurace  | KWXSTGM300         |
| Zemnicí kabel                       | 25 mm², 1,8 m                                                   | Standardní konfigurace  | R13500127          |
| Svařovací hořák                     | Hořák KOWAX®150A, 4m EURO                                       | Standardní konfigurace  | HKM150A4           |
|                                     | Hořák KOWAX®250A, 4m EURO                                       | Volitelné příslušenství | HKM250A4           |
| Kolečka pod svařovací<br>zdroj      | 4 ks/sada                                                       | Volitelné příslušenství | R29140209          |
| Redukční ventil KOWAX®<br>Ar+Co2    | KOWAX <sup>®</sup> MAX Argon+CO2                                | Volitelné příslušenství | KWXRVMAX           |
| Podávací kladka                     | 0,8/1,0                                                         |                         | KWXSTGM300PK0810   |
| Podávací kladka                     | 1,0/1,2                                                         |                         | KWXSTGM300PK1012   |
| Podávací kladka                     | Hladká                                                          |                         | KWXSTGM300PKhladka |
| Příslušenství<br>pohonu pro podavač | Motor, převodový mechanismus,<br>rychlospojka a podávací kladka |                         | KWXSTGM300MP       |

#### Přiložená tabulka 3-1 GeniMig®300DP Konfigurace svařovacího zdroje a informace o objednávání

| Název<br>konfigurace                | Model                                                           | Konfigurace             | Objednací<br>kód   |
|-------------------------------------|-----------------------------------------------------------------|-------------------------|--------------------|
| Základní svařovací zdroj            | GeniMig <sup>®</sup> 300                                        | Standardní konfigurace  | KWXSTGM300DP       |
| Zemnicí kabel                       | 25 mm2, 1,8 m                                                   | Standardní konfigurace  | R13500127          |
| Svařovací hořák                     | Hořák KOWAX®150A, 4m EURO                                       | Standardní konfigurace  | HKM150A4           |
|                                     | Hořák KOWAX®250A, 4m EURO                                       | Volitelné příslušenství | HKM250A4           |
| Kolečka pod svařovací<br>zdroj      | 4 ks/sada                                                       | Volitelné příslušenství | R29140209          |
| Redukční ventil KOWAX®<br>Ar+Co2    | KOWAX <sup>®</sup> MAX Argon+CO2                                | Volitelné příslušenství | KWXRVMAX           |
| Podávací kladka                     | 0,8/1,0                                                         |                         | KWXSTGM300PK0810   |
| Podávací kladka                     | 1,0/1,2                                                         |                         | KWXSTGM300PK1012   |
| Podávací kladka                     | Hladká                                                          |                         | KWXSTGM300PKhladka |
| Příslušenství<br>pohonu pro podavač | Motor, převodový mechanismus,<br>rychlospojka a podávací kladka |                         | KWXSTGM300MP       |

Přiložená tabulka 3-2 GeniMig®300 konfigurace procesu

| Pol.<br>č. | Svařovací<br>materiály |     | Průměr   | Svařovací plyn          | Poznámky                                      |
|------------|------------------------|-----|----------|-------------------------|-----------------------------------------------|
| 1          | Uhlíková ocel          | 0,8 | /1,0/1,2 | 100%CO2<br>80%Ar+20%CO2 |                                               |
| 2          | Nerezová ocel          | 1,0 | /1,2     | 97,5%Ar+2.%CO2          |                                               |
| 3          | Pozinkovaný            | 0,8 | /1,0/1,2 | 100%CO2<br>80%Ar+20%CO2 |                                               |
| 4          | Úprava                 |     |          |                         | Přizpůsobení procesu dle požadavků zákazníka. |

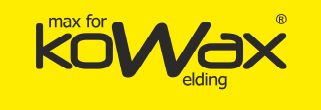

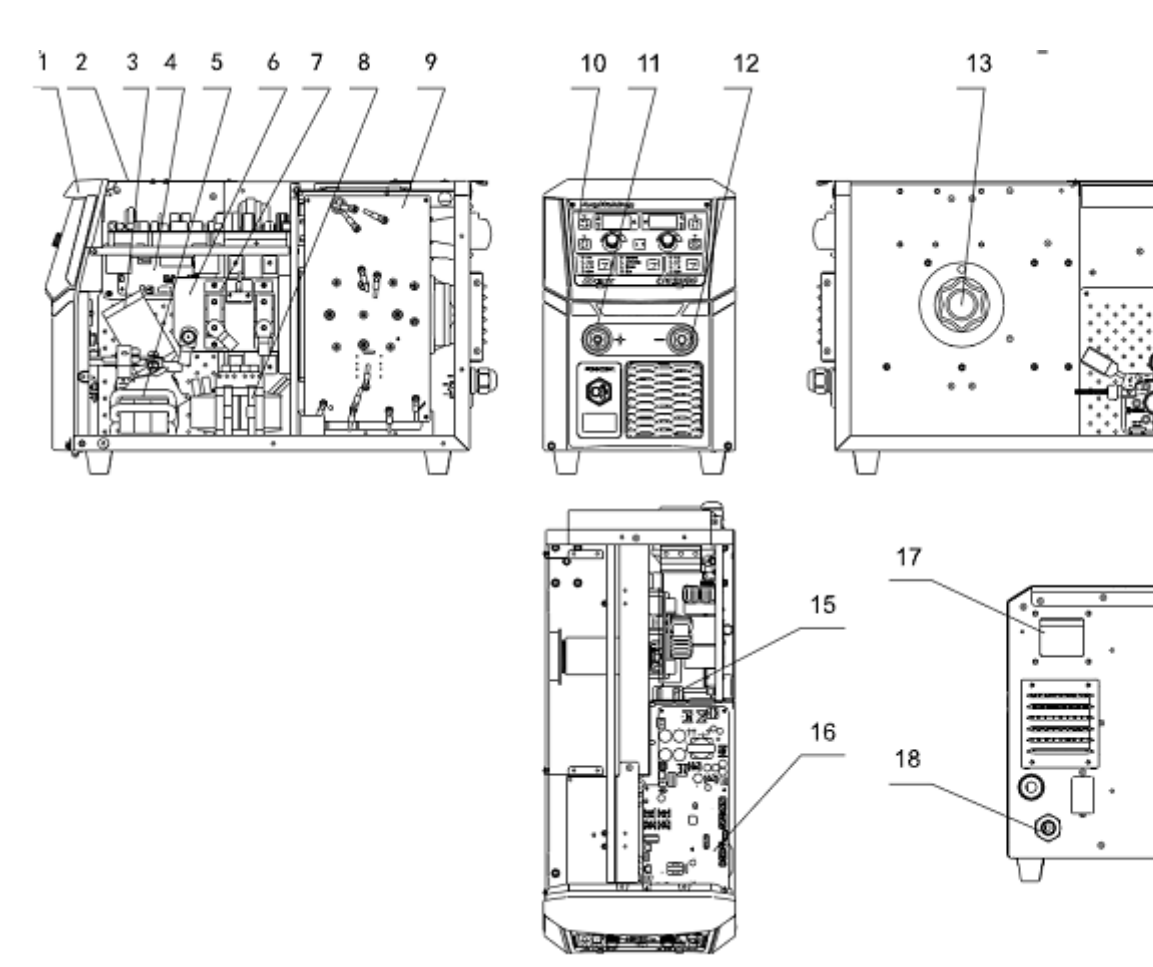

# Příloha IV Rozpis

| Název materiálu                                 | Číslo nákupní<br>objednávky | Název materiálu                  | Číslo nákupní<br>objednávky |
|-------------------------------------------------|-----------------------------|----------------------------------|-----------------------------|
| <ol> <li>Přední plastový<br/>nanel</li> </ol>   | R29060817                   | 10. Zobrazovací<br>nanel         | R11101270                   |
| 2. Skříň                                        | R29140141                   | 11. Kladný pól<br>rychlospojky   | R30042791                   |
| 3. Motor podavače                               | R29140174                   | 12. Záporný pól<br>rvchlospojky  | R30042790                   |
| <ol> <li>Výstupní<br/>proudová deska</li> </ol> | R11112688                   | 13. Hřídel<br>podávacího kotouče | R29130363                   |
| 5. Výstupní<br>induktance                       | R22041541                   | 14. Příslušenství                | R29140174                   |
| 6. Pomocný<br>postranní chladič                 | R29110196                   | 15. Ventilátor<br>v přístroji    | R34020064                   |
| 7. Výstupní dioda                               | R26020216                   | 16. M2 hlavní řídicí<br>deska    | R11101148                   |
| 8. VF<br>transformátor                          | R23011796                   | 17. Spínač sání                  | R34010077                   |
| 9. M1 Hlavní<br>zesilovač                       | R11112689                   | 18. Vstupní kabel                | R13500126                   |

14

Generální distributor: SVARMETAL s.r.o., Skotnice 265, 742 59 Skotnice +420 608 911 611, <u>david.lucak@svarmetal.cz</u>, <u>www.KOWAX.cz</u>

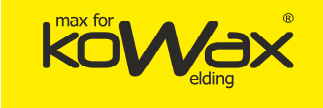

### Záruční list ke svařovacímu zdroji

#### SVARMETAL s.r.o. Záruční list ke svařovacímu zdroji

| Uživatel:                                                        |                  |  |
|------------------------------------------------------------------|------------------|--|
| Úplná adresa:                                                    |                  |  |
| PSČ:                                                             | Kontaktní osoba: |  |
| Tel.:                                                            | Fax:             |  |
| Model zdroje:                                                    |                  |  |
| Výkon:                                                           | Číslo stroje:    |  |
| Číslo smlouvy:                                                   | Datum koupě:     |  |
| Servisní jednotka:                                               |                  |  |
| Kontaktní osoba:                                                 | Tel.:            |  |
| Opravil(a):                                                      | Tel.:            |  |
| Datum:                                                           |                  |  |
| Hodnocení kvality servisu zákazníkem:                            | <u>.</u>         |  |
|                                                                  |                  |  |
| Ucházeiící □ Slabá Jiné:                                         |                  |  |
| Podpis uživatele:                                                |                  |  |
| MMDDRR                                                           |                  |  |
| Záznam o návštěvě zákaznického servisního střediska:<br>Telefon: |                  |  |
| Jiné: Podpis technika podpory:                                   |                  |  |
| MMDDRR                                                           |                  |  |

### SVARMETAL s.r.o. Záruční list ke svařovacímu zdroji

| Uživatel:                                            |                  |  |
|------------------------------------------------------|------------------|--|
| Úplná adresa:                                        |                  |  |
| PSČ:                                                 | Kontaktní osoba: |  |
| Tel.:                                                | Fax:             |  |
| Model zdroje:                                        |                  |  |
| Výkon:                                               | Číslo stroje:    |  |
| Číslo smlouvy:                                       | Datum koupě:     |  |
| Servisní jednotka:                                   |                  |  |
| Kontaktní osoba:                                     | Tel.:            |  |
| Opravil(a):                                          | Tel.:            |  |
| Datum:                                               |                  |  |
| Hodnocení kvality servisu zákazníkem:                |                  |  |
| □Vynikající □ Dobrá □                                |                  |  |
| Ucházející □ Slabá Jiné:                             |                  |  |
| Podpis uživatele:                                    |                  |  |
| MMDDRR                                               |                  |  |
| Záznam o návštěvě zákaznického servisního střediska: |                  |  |
| Telefon:                                             |                  |  |
| Jiné: Podpis technika podpory:                       |                  |  |
| MMDDRR                                               |                  |  |

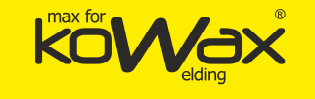

#### Návod k použití

1. Rozsah záruky kryje těleso svařovacího zdroje.

2. Záruční doba je 24 měsíců. Pokud během této záruční doby dojde k poruše nebo poškození svařovacího zdroje navzdory správnému používání, zajistí naše společnost bezplatnou opravu. 3. Záruční doba se počítá od okamžiku dodání svařovacího zdroje z výrobního závodu. Sériové číslo svařovacího zdroje je nutné pro určení záruční doby. Bez Sériového čísla svařovacího zdroje se má za to, že záruční doba na toto zařízení již uplynula. 4. Pokud během záruční doby nastanou následující okolnosti, bude vám naúčtován poplatek za údržbu:

A) Porucha svařovacího zdroje z důvodu nerespektování pravidel v uživatelské příručce.

B) Porucha svařovacího zdroje z důvodu požáru, záplav, abnormálního napětí apod.

C) Porucha svařovacího zdroje z důvodu jeho použití pro jiné funkce, než ke kterým je určen.

5. Poplatky za servisní práce se účtují dle platného ceníku. V případě uzavření zvláštní smlouvy se řídí touto smlouvou.

6. Uchovejte prosím tento list. Jím dokážete platnost záruky.

7. Máte-li jakékoli otázky, obraťte se prosím na našeho zástupce, popřípadě kontaktujte naši společnost přímo.

Zákaznický servis společnosti SVARMETAL s.r.o.

Adresa: SVARMETAL s.r.o. Adresa: Skotnice 265, Skotnice, Česká republika 742 59 Poprodejní servisní linka: +420 608 911 611

### Návod k použití

1. Rozsah záruky kryje těleso svařovacího zdroje.

2. Záruční doba je 24 měsíců. Pokud během této záruční doby dojde k poruše nebo poškození svařovacího zdroje navzdory správnému používání, zajistí naše společnost bezplatnou opravu. 3. Záruční doba se počítá od okamžiku dodání svařovacího zdroje z výrobního závodu. Sériové číslo svařovacího zdroje je nutné pro určení záruční doby. Bez Sériového čísla svařovacího zdroje se má za to, že záruční doba na toto zařízení již uplynula. 4. Pokud během záruční doby nastanou následující okolnosti, bude vám naúčtován poplatek za údržbu:

A) Porucha svařovacího zdroje z důvodu nerespektování pravidel v uživatelské příručce.

B) Porucha svařovacího zdroje z důvodu požáru, záplav, abnormálního napětí apod.

C) Porucha svařovacího zdroje z důvodu jeho použití pro jiné funkce, než ke kterým je určen.

5. Poplatky za servisní práce se účtují dle platného ceníku. V případě uzavření zvláštní smlouvy se řídí touto smlouvou.

6. Uchovejte prosím tento list. Jím dokážete platnost záruky.

7. Máte-li jakékoli otázky, obraťte se prosím na našeho zástupce, popřípadě kontaktujte naši společnost přímo.

Zákaznický servis společnosti SVARMETAL s.r.o.

Adresa: SVARMETAL s.r.o. Adresa: Skotnice 265, Skotnice, Česká republika 742 59 Poprodejní servisní linka: +420 608 911 611

Stránka 76 z 76

Generální distributor: SVARMETAL s.r.o., Skotnice 265, 742 59 Skotnice +420 608 911 611, <u>david.lucak@svarmetal.cz</u>, <u>www.KOWAX.cz</u>